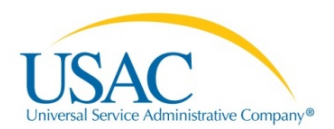

## **E-RATE PRODUCTIVITY CENTER (EPC)**

# FILING THE FCC FORM 471-APPLICANTS REL 1.2

RELEASE 1.2 - JANUARY 2016

Last modified February 8, 2016

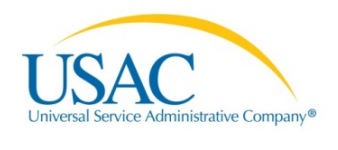

| 0  | 1.1  | 1.1 |
|----|------|-----|
| CO | nter | าธร |
|    |      |     |

| Filing FCC Forms 471                           |    |
|------------------------------------------------|----|
| Before you Begin                               | 3  |
| Purpose of FCC Form 471                        |    |
| Who Must File                                  |    |
| Eligibility of schools                         |    |
| Eligibility of libraries                       |    |
| Eligibility of consortia and library consortia |    |
| When to File FCC Form 471                      | 4  |
| Where?                                         | 4  |
| How Many FCC Forms 471 Should You File?        | 4  |
| Assistance in Completing the FCC Form 471      | 5  |
| User Roles and Permissions                     | 5  |
| Filing an FCC Form 471 in EPC                  | 6  |
| Prerequisites                                  | 6  |
| Contracts                                      | 6  |
| Entity Profile                                 | 6  |
| Updating your Entity Profile                   | 9  |
| Manage Contracts                               | 9  |
| Edit or Remove Contracts                       |    |
| Add a New Contract                             |    |
| Create your FCC Form 471                       |    |
| Basic Information                              |    |
| Save and Continue or Discard the Form          |    |
| Exiting the Form and Returning Later           |    |
| Consultant Information                         |    |
| Contact Information                            |    |
| Holiday/Summer Contact Information             |    |
| Category of Service                            |    |
| Entity Information                             |    |
| Funding Requests                               |    |
| Connectivity Information                       | 74 |
| After Submitting your FCC Form 471             |    |

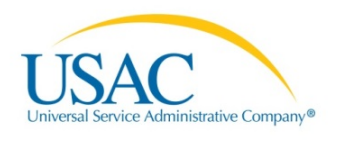

| News           |     | <br> |
|----------------|-----|------|
| Search and Exp | ort | <br> |

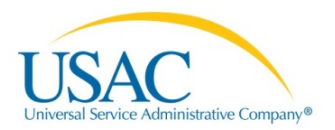

## Filing FCC Forms 471

## Before you Begin

Before you start creating an FCC Form 471 in EPC, you should be familiar with the eligibility rules and filing procedures.

## Purpose of FCC Form 471

The FCC Form 471 is filed to request discounts on eligible services for eligible schools, libraries, and consortia of those entities under the Schools and Libraries (E-rate) Program. Starting in Funding Year 2015, the FCC Form 471 must be completed online.

The FCC Form 471 must reference services that were competitively bid with an FCC Form 470 posted in the E-rate Productivity Center (EPC) for at least 28 days before the FCC Form 471 is filed, unless you are specifically exempted by FCC rules from the FCC Form 470 posting requirement. The 28-day waiting period begins after the FCC Form 470 is certified in EPC. This 28-day waiting period must occur before you may execute any contracts for contracted services, as applicable; before you select your service provider for tariffed or month-to-month services; and before you submit your certified FCC Form 471. It is possible that an FCC Form 470 posted in a prior funding year may be used where such a form resulted in a multi-year contract.

## Who Must File

All participants are required to file a FCC Form 471 application. Specifically, every entity responsible for making payments directly to a service provider, the "billed entity," must file an FCC Form 471 application. Even if several billed entities together file a single FCC Form 470, each billed entity must file a separate FCC Form 471. An entity that receives a bill, but does not make payments to the service provider on that bill, is not a billed entity, and therefore should not file an FCC Form 471 application.

### Eligibility of schools

For purposes of the schools and libraries universal service support program, schools must meet the statutory definition of elementary and secondary schools found in the No Child Left Behind Act of 2001. This definition says that an elementary school is a non-profit institutional day or residential school, including a public elementary charter school that provides elementary education, as determined under state law.

#### Eligibility of libraries

Libraries must meet the statutory definition of library or library consortium found in the Library Services and Technology Act, and must be eligible for assistance from a state library administrative agency under that Act. A library includes: "(1) a public library; (2) a public elementary school or secondary school library; (3) an academic library; (4) a research library, which for the purposes of this definition means a library that: (i) makes publicly available library services and materials suitable for scholarly research and not otherwise available to the public; and (ii) is not an integral part of an institution of higher education; and (5) a private library, but only if the state in which such private library is located determines that the library should be considered a library for purposes of this definition." A library's eligibility for universal service funding also depends on its funding as an independent entity. Only libraries whose budgets are completely separate from any schools' (including, but not limited to, elementary and secondary schools, colleges, and universities) shall be eligible to receive discounted services under the universal service

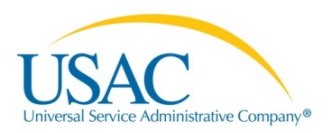

support mechanism. For example, an elementary school library would only be eligible to receive discounted services if its budget were completely separate from the elementary school. If its budget were not completely separate from the elementary school, the elementary school library would not be eligible for support independent from the school with which it is associated. Libraries operating as for-profit businesses shall not be eligible for discounts.

#### Eligibility of consortia and library consortia

A consortium is "any local, statewide, regional, or interstate cooperative association of schools and/or libraries eligible for E-rate Program support that seeks competitive bids for eligible services or funding for eligible services on behalf of some or all of its members."

A library consortium is "any local, statewide, regional, or interstate cooperative association of libraries that provides for the systematic and effective coordination of the resources of school, public, academic, and special libraries and information centers, for improving services to the clientele of such libraries."

## When to File FCC Form 471

The FCC Form 471 must be filed during a specific application window each year. In general, the application filing window opens about six months before the start of the funding year and is open for about two and a half months. Applicants should check the <u>USAC website</u> (www.usac.org/sl), or contact the USAC Client Service Bureau (CSB) at 1-888-203-8100 to obtain the filing window dates.

The FCC Form 471 must be certified by 11:59 p.m. ET on or before the last day of the FCC Form 471 application filing window in order for the request to receive consideration as being filed inside the window. It is your responsibility to check the USAC website or contact CSB to obtain the announcement of the filing window dates.

**NOTE:** While the FCC Form 471 can be filed anytime during the application filing window. The filing of any FCC Form 471 *must* be done at least 28 days after the FCC Form 470 is posted, if one is required. The FCC Form 470 Receipt Notification Letter (RNL) will identify the earliest date – the Allowable Vendor Selection/Contract Date – on which you may choose a service provider and, if applicable, execute a contract, and sign and submit an FCC Form 471. The Allowable Vendor Selection/Contract Date – the FCC Form 470 posted in EPC.

All FCC Forms 471 certified by the close of the application filing window are considered as if they had arrived on the same day, and have priority over those submitted after the closing date of the window.

## Where?

You must complete and submit the FCC Form 471 by filing the form online in the E-rate Productivity Center (EPC).

## How Many FCC Forms 471 Should You File?

You may file more than one FCC Form 471 and, in fact, you must file separate applications for Category One (Data Transmission Services and Internet Access, and Voice Services) and Category Two (Internal Connections, Managed Internal Broadband Services, and/or Basic Maintenance of Internal Connections). This separation allows USAC to process applications more quickly. If there are questions about your application, a funding decision on the application may be delayed.

© 1997-2016, Universal Service Administrative Company, All Rights Reserved.

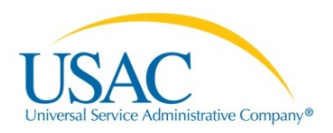

## Assistance in Completing the FCC Form 471

There are several resources to guide you in completing this form. When you enter information in the USAC EPC portal, helper text is available for many fields.

You will be assisted in the process by step-by-step prompts when completing this form online. Applicants are also urged to consult the <u>FCC Form 471 Filing web page</u> of USAC's Schools and Libraries Program website for guidance in completing this form. Assistance is also available by contacting CSB via e-mail using the "Submit a Question" link on the USAC's Schools and Libraries Program website, or via toll-free telephone at 1-888-203-8100.

You may also contact the CSB using the **Contact Us** link in the USAC EPC portal, or by phone at 1-888-203-8100.

## User Roles and Permissions

Only applicants and their consultants can file FCC Form 471. When you are added to the EPC system, you are given certain permissions regarding creating, editing, and certifying FCC Forms. The rights are provided on a form type basis; that is, you may have certain rights for the FCC Form 470 for your organization, but different rights with regards to the FCC Form 471. The following rights apply specifically to this form:

- Full Rights: These users can start, edit, and certify these forms.
- Partial Rights: These users can start and edit these forms; however, they are not able to certify the form. Once they have completed the entering all of the information in the form, it will be automatically routed to all of the full rights users in your organization so that the form can be certified.
- View only Rights: These users cannot start or edit a form, but can view the forms created by other users in the organization.

The account administrator for your organization can modify your permissions.

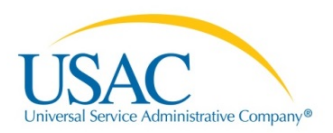

## Filing an FCC Form 471 in EPC

**NOTE:** If you are a consultant user, you will be able to file for any organizations that have assigned you permissions to file forms on their behalf. If you are representing multiple organizations, you may have been given different permissions by the different organizations.

## Prerequisites

#### Contracts

Before you begin your application, <u>enter any contracts</u> that you will be associating with Funding Request Numbers (FRNs) in your entity's profile.

#### Entity Profile

Before you file an FCC Form 471, confirm and update the information in your applicant entity's profile. The data in your entity profile is used to calculate your discounts in the EPC system.

| News                  | Tasks (207)                                                                            | Records | Reports | Actions |               |                       |       | Aaron Wash | nington - | Appian |
|-----------------------|----------------------------------------------------------------------------------------|---------|---------|---------|---------------|-----------------------|-------|------------|-----------|--------|
| My                    | My Landing Page                                                                        |         |         |         |               |                       |       |            |           |        |
| U,<br>Welcom<br>My En | Organizations   USAC Website   Contact Us   Help<br>Velcome, 232323232!<br>Ay Entities |         |         |         |               |                       |       |            |           |        |
| Entity                |                                                                                        |         |         |         | Entity Number | City                  | State | Zip Coo    | le        |        |
| 232323                | 3232                                                                                   |         |         |         | 178           | RICHMOND              | VA    | 23255      |           |        |
| Ashvin                | NIF                                                                                    |         |         |         | 314           | AK NIF                | AK    | 20817      |           |        |
| Organi                | zation Relationship T                                                                  | est NIF |         |         | 68            | Reston                | VA    | 20194      |           |        |
| Pink N                | F                                                                                      |         |         |         | 208           | Pink                  | VA    | 22222      |           |        |
| Му Та                 | sks                                                                                    |         |         |         |               |                       |       |            |           |        |
| Name                  |                                                                                        |         |         |         |               | Received              |       | Status     | Deadline  |        |
| Create                | FCC Form 470                                                                           |         |         |         |               | 10/7/2015 3:33 PM EDT |       | Accepted   |           |        |
| Create                | FCC Form 470                                                                           |         |         |         |               | 10/7/2015 3:33 PM EDT |       | Accepted   |           |        |

1. On your landing page, *locate* and *click* on the name of your organization. The organization dashboard opens.

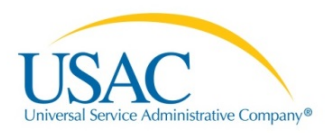

#### Dashboard

| News Tasks (207) F                                                                                                    | Records Report                                                                                                    | s Actions                                                                                                    |                                                                                                    |                                                                         | Aaron Washington -      | Appian |
|----------------------------------------------------------------------------------------------------|----------------------------------------------------------------------------------------------------|----------------------------------------------------------------------------------------------------|----------------------------------------------------------------------------------------------------|-------------------------------------------------------------------------|-------------------------|--------|
|                                                                                                    | Records / Applicant<br>#178 - 232<br>Organization D                                                                                                    | Entities<br>2323232 Follow<br>Details                                                                                                    | Create a New User Add or F                                                                                                    | Remove Existing                                                         | Manage User Permissions | ••• v  |
| News<br>Related Actions<br>Customer Service<br>Additional Information<br>Discount Rate<br>Category Two Budget<br>Contracts<br>FCC Forms | Name<br>Entity Number<br>FCC Registration<br>Number<br>Contact Inform<br>Physical Address<br>Mailing Address<br>Account Admin                                                                                                    | 232323232<br>178<br>2223334456<br>nation<br>PO BOX 71013<br>RICHMOND, VA 23255-1013<br>Testing 123 lane<br>Washington , Arlington , DC 20034-7776<br>nistrator                                         | Applicant Type<br>Status<br>Phone Number<br>Email<br>Website URL                                                                                                    | School<br>Active<br>202-555-1211 ext<br>washingtonhs@ai                 | L567<br>bc.com          |        |
|                                                                                                    | Name<br>General Conta<br>Name                                                                                                    | Aaron Washington<br>ct<br>Scott Jacobs                                                                                                    |                                                                                                    |                                                                         |                         |        |
|                                                                                                    | Applicant Attri<br>Latitude<br>Longitude<br>Urban/Rural Status<br>School Sub-Type<br>Is this school part<br>of a school<br>district?<br>State School Code<br>State LEA Code<br>NCES Public State<br>Code<br>NCES Public State<br>District Code<br>NCES Public | butes 37.61 -77.5699 Urban Public School Private School Private School Head Start Adult Education Uvenile Justice Dormitory Charter School School SA School BIE ESA School District with no Schools No | User-Entered<br>Latitude<br>User-Entered<br>Urban/Rural Status<br>Community<br>Eligibility Program<br>(CEP)?<br>Alternative<br>Discount Method<br>Does this<br>organization have<br>an endowment?<br>Number of Full<br>Time Students<br>Total Number of<br>Part-Time<br>Students<br>Deak Number of<br>Students<br>Total Number of<br>Students<br>Total Number of<br>Students<br>Total Number of<br>Students<br>Students<br>Students<br>Students<br>Internet Students<br>Students<br>Stu | 37.61<br>-77.5699<br>Urban<br>No<br>Survey<br>No<br>100<br>42<br>2<br>0 |                         |        |

- 2. *Review* the student population and urban/rural values.
- 3. *Select* the **Discount Rate** link from the side menu. The Requested Discount Rate information displays.

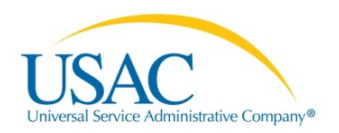

#### **Discount Rate**

| News Tasks (207) R                              | lecords Rep                                                         | orts Action                                  | 5                                                  |                              |                               | 📕 Aaron Was                   | hington - Appian       |
|-------------------------------------------------|---------------------------------------------------------------------|----------------------------------------------|----------------------------------------------------|------------------------------|-------------------------------|-------------------------------|------------------------|
| USAC rest<br>Summary<br>News<br>Related Actions | Records / Applie<br>#178 - 2<br>Requested I<br>This discount rate I | cant Entities<br>3232323232<br>Discount Rate | 2 Follow<br>- 232323232 (I<br>for the current year | BEN: 178) - FY201(           | 5                             |                               |                        |
| Customer Service                                | School<br>Enrollment                                                | School NSLP<br>Count                         | School NSLP<br>Percent                             | School<br>Urban/Rural Status | Category One<br>Discount Rate | Category Two<br>Discount Rate | Voice<br>Discount Rate |
| Discount Rate >                                 | 100                                                                 | 0                                            | 0%                                                 | Urban                        | 20%                           | 20%                           | 0%                     |
| Category Two Budget<br>Contracts<br>FCC Forms   |                                                                     |                                              |                                                    |                              |                               |                               |                        |

4. *Review* the discount rate for your organization and then *click* the **Category Two Budget** link.

#### **Category Two Budget**

| News Tasks (207)                    | Records Re                          | ports Action                                    | 15               |                     |                   | Aaron Washington -      | Appian |
|-------------------------------------|-------------------------------------|-------------------------------------------------|------------------|---------------------|-------------------|-------------------------|--------|
| USAC TEST<br>Summary<br>News        | Records / App<br>#178 -<br>Category | licant Entities<br>2323232323<br>Two Budget Sta | 2 Follow         |                     |                   |                         |        |
| Related Actions<br>Customer Service | 2015                                | start 🥹                                         |                  | Budget Cy           | cle End 2020      |                         |        |
| Additional Information              | BEN Name                            | BEN Number                                      | C2 Budget Amount | C2 Committed Amount | Remaining Balance | Pending C2 Requested An | nount  |
| Category Two Budget >               | 232323232                           | 178                                             | \$15,300.00      | \$0.00              | \$15,300.00       | \$146,85                | 53.50  |
| Contracts<br>FCC Forms              | Show Allocation                     | n Breakdown                                     |                  |                     |                   |                         |        |

5. *Review* your budget status information. *Click* the **Show Allocation Breakdown** button to view detailed information.

#### **Allocation Breakdown**

| Summary                                     | Category T                                         | wo Budget S   | tatus            |                 |           |                 |              |                         |  |  |  |
|---------------------------------------------|----------------------------------------------------|---------------|------------------|-----------------|-----------|-----------------|--------------|-------------------------|--|--|--|
| News<br>Related Actions<br>Customer Service | Budget Cycle Start 🚱 Budget Cycle End 2020<br>2015 |               |                  |                 |           |                 |              |                         |  |  |  |
| Additional Information                      | BEN Name 1                                         | BEN Number    | C2 Budget Amount | t C2 Committe   | d Amount  | Remaining Balan | ce Pending   | C2 Requested Amoun      |  |  |  |
| Category Two Budget >                       | 232323232                                          | 178           | \$15,300.00      | 1               | \$0.00    | \$15,300        | .00          | \$146,853.5             |  |  |  |
| FCC Forms                                   | FCC Form 471                                       | Application 1 | FRN Line Item    | Funding<br>Year | Pending ( | C2 Requested    | C2 Committed | C2 Commitment<br>Status |  |  |  |
|                                             | 161000139                                          |               | 1699000406.001   | 2016            |           | \$0.00          | \$0.00       |                         |  |  |  |
|                                             | 161000303                                          |               | 1699000879.001   | 2016            |           | \$0.00          | \$0.00       |                         |  |  |  |
|                                             | 161000539                                          |               | 1699001307.001   | 2016            |           | \$0.00          | \$0.00       |                         |  |  |  |
|                                             | 161000539                                          |               | 1699001308.001   | 2016            |           | \$0.00          | \$0.00       |                         |  |  |  |
|                                             | 161000745                                          |               | 1699001720.001   | 2016            |           | \$0.00          | \$0.00       |                         |  |  |  |
|                                             | 🛞 🕢 1-5 of                                         | f57 🕟 🖲       |                  |                 |           |                 |              |                         |  |  |  |

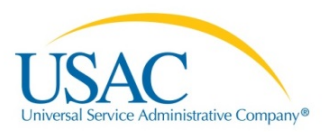

#### Updating your Entity Profile

To make any changes to your entity profile:

- 1. *Click* the **Manage Organization** link from your landing page to access the organization profile.
- 2. *Select* from the following options if you do not have the Manage Organization function.
  - *Click* the **Contact Us** link located on your landing page or **Actions** tab to Create a Customer Service Case.
  - Contact the Client Service Bureau (CSB) directly at (888) 203-8100 for assistance.

#### Manage Contracts

You will associate contracts with your FRNs when you create your FCC Form 471. Use the **Manage Contracts** function to upload and edit contracts before you begin your application.

#### Landing Page

| News                 | Tasks (211)                        | Records         | Reports          | Actions |               |                       |       | Aaron Was | hington - | Appian |  |
|----------------------|------------------------------------|-----------------|------------------|---------|---------------|-----------------------|-------|-----------|-----------|--------|--|
| My                   | My Landing Page                    |                 |                  |         |               |                       |       |           |           |        |  |
| U<br>Welcom<br>My Er | Velcome, 2323232321<br>ty Entities |                 |                  |         |               |                       |       |           |           |        |  |
| Entity               | 1                                  |                 |                  | E       | Entity Number | City                  | State | Zip Co    | ode       |        |  |
| 232323               | 3232                               |                 |                  | 1       | 178           | RICHMOND              | VA    | 23255     |           |        |  |
| Ashvir               | NIF                                |                 |                  | 3       | 314           | AK NIF                | AK    | 20817     |           |        |  |
| Organi               | zation Relationship Te             | st NIF          |                  | e       | 68            | Reston                | VA    | 20194     |           |        |  |
| Pink N               | IIF                                |                 |                  | 2       | 208           | Pink                  | VA    | 22222     |           |        |  |
| Му Та                | isks                               |                 |                  |         |               |                       |       |           |           | ⊟      |  |
| Name                 |                                    |                 |                  |         |               | Received              |       | Status    | Deadline  |        |  |
| Create               | FCC Form 470                       |                 |                  |         |               | 10/7/2015 3:33 PM EDT |       | Accepted  |           |        |  |
| Create               | FCC Form 470                       |                 |                  |         |               | 10/7/2015 3:33 PM EDT |       | Accepted  |           |        |  |
| Certify              | FCC Form 471 (EPCE                 | EV-919) submitt | ed by Aaron Wash | hington |               | 10/8/2015 4:44 PM EDT |       | Accepted  |           |        |  |

## 1. From your landing page, *locate* your organization from the **My Entities** section and then *click* the organization name link to display the organization dashboard.

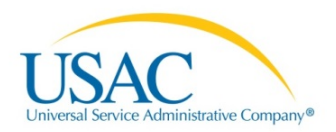

#### **Organization Dashboard**

| News Tasks (208)                                                                                                    | Records Reports Actions                                                                                                    | 🚺 Aaron Washington - 🛛 Appian                                                  |
|----------------------------------------------------------------------------------------------------|----------------------------------------------------------------------------------------------------|--------------------------------------------------------------------------------|
|                                                                                                    | Records / Applicant Entities<br>#178 - 232323232 Follow<br>Organization Details                                                                                 | Create a New User Add or Remove Existing Manage User Permissions               |
| News<br>Related Actions<br>Customer Service<br>Additional Information<br>Discount Rate<br>Category Two Budget<br>Contracts | Name 232323232<br>Entity Number 178<br>FCC Registration 2223334456<br>Number<br>Contact Information                                                             | Applicant Type School<br>Status Active                                         |
| FCC Forms                                                                                                    | Physical Address PO BOX 71013<br>RICHMOND, VA 23255-1013<br>Mailing Address Testing 123 Iane<br>Washington , Arlington , DC 20034-7776<br>Account Administrator | Phone Number 202-555-1211 ext.567<br>Email washingtonhs@abc.com<br>Website URL |
|                                                                                                    | Name Aaron Washington General Contact Name Scott Jacobs                                                                                                    |                                                                                |

2. *Click* the drop-down arrow to display additional options.

| News Tasks (208)                                                                                                    | Records Reports Actions                                                                                                    | <u> </u>                                                                                                    | Aaron Washington - Appian |
|----------------------------------------------------------------------------------------------------|----------------------------------------------------------------------------------------------------|----------------------------------------------------------------------------------------------------|---------------------------|
| USACTEST<br>Summary -<br>News<br>Related Actions<br>Customer Service<br>Additional Information<br>Discount Rate<br>Category Two Budget<br>Contracts<br>FCC Forms | Records / Applicant Entities<br>#178 - 2322323232 Follow<br>Organization Details<br>Name 232323232<br>Entity Number 178<br>FCC Registration 2223334456<br>Number<br>Contact Information<br>Physical Address PO BOX 71013<br>RICHMOND, VA 23255-1013<br>Mailing Address PO BOX 71013<br>RICHMOND, VA 23255-1013<br>Mailing Address Testing 123 Iane<br>Washington , Arlington , DC 20034-7776<br>Account Administrator<br>Name Aaron Washington<br>General Contact | Create a New User Add or Remove Existing<br>Applicant Type School<br>Status Active<br>Phone Number 202-555-1211 ex<br>Email washingtonhs@a<br>Website URL | Manage User Permissions   |

3. *Click* the **Manage Contracts** link. The **Manage Contracts** page displays.

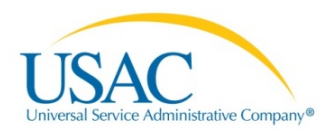

#### Manage Contracts

| USACTEST                                                                                                    | Contracts - 2                                                                                                    | 32323232 (BEN: 178)              | )                                      |                                       |                                      |  |  |
|----------------------------------------------------------------------------------------------------|----------------------------------------------------------------------------------------------------|----------------------------------|----------------------------------------|---------------------------------------|--------------------------------------|--|--|
| News<br>Related Actions •                                                                                    | Use the dropdown<br>your organization.                                                                                                    | to select the type of contract y | you would like to edit or remove. Clic | ck the Add a New Contract button at a | ny time to create a new contract for |  |  |
| Customer Service<br>Additional Information<br>Discount Rate<br>Category Two Budget<br>Contracts<br>FCC Forms | Contract Type       My Contract Drafts         My Contract Drafts         The grid below contains all of your draft contracts created for this organization.         • To edit a draft contract, select 1 contract from the grid and click the Edit button at the bottom of the form.         • To delete a draft contract, select up to 5 contracts from the grid and click the Delete button at the bottom of the form. |                                  |                                        |                                       |                                      |  |  |
|                                                                                                    | Contract                                                                                                    | ID 🔶 Contract Number             | Contract Nickname                      | Created                               | Last Modified                        |  |  |
|                                                                                                    | 556                                                                                                    | 072392                           | Kevin's Contract                       | 12/21/2015 2:33 PM EST                | 12/21/2015 2:38 PM EST               |  |  |
|                                                                                                    | 554                                                                                                    |                                  | Contract for US 855                    | 12/21/2015 1:57 PM EST                | 12/21/2015 1:57 PM EST               |  |  |
|                                                                                                    | 492                                                                                                    |                                  | test                                   | 11/23/2015 1:21 PM EST                | 11/23/2015 1:24 PM EST               |  |  |
|                                                                                                    | 44                                                                                                    | 673546                           | test                                   | 10/13/2015 9:51 AM EDT                | 10/13/2015 9:51 AM EDT               |  |  |
|                                                                                                    | 43                                                                                                    | 44325243                         | field not saving                       | 10/13/2015 9:48 AM EDT                | 12/21/2015 2:28 PM EST               |  |  |
|                                                                                                    | Close                                                                                                    | • •                              |                                        | Add a New                             | Contract Edit Delete                 |  |  |

#### Edit or Remove Contracts

You can edit contracts that are still in the draft form.

| News Tasks (208) R                                                                                                    | lecords                                                               | Reports                                                                                                    | Actions                                                                                                    |                                                                                                    | <u> </u>                                                                                                    | Aaron Washington -                | Appian |
|----------------------------------------------------------------------------------------------------|-----------------------------------------------------------------------|----------------------------------------------------------------------------------------------------|----------------------------------------------------------------------------------------------------|----------------------------------------------------------------------------------------------------|----------------------------------------------------------------------------------------------------|-----------------------------------|--------|
| Summary<br>News<br>Related Actions -<br>Customer Service<br>Additional Information<br>Discount Rate<br>Category Two Budget<br>Contracts<br>ECC Forms | Ma<br>Conf<br>Use th<br>your or<br>C<br>My Co<br>The gr<br>• T<br>• T | nage Co<br>tracts - 2323<br>e dropdown to se<br>ganization.<br>Contract Type<br>Intract Drafts<br>d below contains<br>o edit a draft con<br>o delete a draft con | Ontracts<br>23232 (BEN: 178<br>lect the type of contract<br>My Contract Drafts<br>Submitted Contracts<br>My Contract Drafts<br>all of your draft contract<br>tract, select 1 contract f<br>ontract, select up to 5 c | B)<br>t you would like to edit or remove. Cl<br>ts created for this organization.<br>from the grid and click the Edit butto<br>ontracts from the grid and click the I | ick the Add a New Contract button at<br>n at the bottom of the form.<br>Delete button at the bottom of the form | any time to create a new contract | for    |
|                                                                                                    |                                                                       | Contract ID                                                                                                    | ↓ Contract Numbe                                                                                                    | er Contract Nickname                                                                                                    | Created                                                                                                    | Last Modified                     |        |
|                                                                                                    |                                                                       | 556                                                                                                    | 072392                                                                                                    | Kevin's Contract                                                                                                    | 12/21/2015 2:33 PM EST                                                                                          | 12/21/2015 2:38 PM EST            |        |
|                                                                                                    |                                                                       | 554                                                                                                    |                                                                                                    | Contract for US 855                                                                                                    | 12/21/2015 1:57 PM EST                                                                                          | 12/21/2015 1:57 PM EST            |        |
|                                                                                                    |                                                                       | 492                                                                                                    |                                                                                                    | test                                                                                                    | 11/23/2015 1:21 PM EST                                                                                          | 11/23/2015 1:24 PM EST            |        |
|                                                                                                    |                                                                       | 44                                                                                                    | 673546                                                                                                    | test                                                                                                    | 10/13/2015 9:51 AM EDT                                                                                          | 10/13/2015 9:51 AM EDT            |        |
|                                                                                                    |                                                                       | 43                                                                                                    | 44325243                                                                                                    | field not saving                                                                                                    | 10/13/2015 9:48 AM EDT                                                                                          | 12/21/2015 2:28 PM EST            |        |
|                                                                                                    | Cle                                                                   | <ul> <li>1-5 of 7 </li> <li>DSE</li> </ul>                                                                                                    | 8                                                                                                    |                                                                                                    | Add a Net                                                                                                    | w Contract Edit Del               | lete   |

1. *Select* the draft and then *click* the **Edit** button to open it for editing.

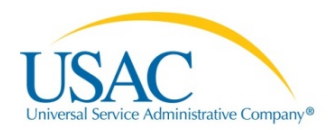

| USACTEST                                                                                                    | Ma<br>Con                                                                                                    | Manage Contracts<br>Contracts - 232323232 (BEN: 178) |                |                       |                        |                        |  |  |  |
|----------------------------------------------------------------------------------------------------|----------------------------------------------------------------------------------------------------|------------------------------------------------------|----------------|-----------------------|------------------------|------------------------|--|--|--|
| Summary<br>News<br>Related Actions -<br>Customer Service<br>Additional Information<br>Discount Rate<br>Category Two Budget<br>Contracts<br>EFCE Forms | Use the dropdown to select the type of contract you would like to edit or remove. Click the Add a New Contract button at any time to create a new contract for your organization. Contract Type My Contract Drafts The grid below contains all of your draft contracts created for this organization. • To edit a draft contract, select 1 contract from the grid and click the Edit button at the bottom of the form. • To delete a draft contract, select u to 5 contracts from the grid and click the Delete button at the bottom of the form. |                                                      |                |                       |                        |                        |  |  |  |
|                                                                                                    | V                                                                                                    | Contract ID                                          | ↓ Contract Num | ber Contract Nickname | Created                | Last Modified          |  |  |  |
|                                                                                                    |                                                                                                    | 556                                                  | 072392         | Kevin's Contract      | 12/21/2015 2:33 PM EST | 12/21/2015 2:38 PM EST |  |  |  |
|                                                                                                    |                                                                                                    | 554                                                  |                | Contract for US 855   | 12/21/2015 1:57 PM EST | 12/21/2015 1:57 PM EST |  |  |  |
|                                                                                                    |                                                                                                    | 492                                                  |                | test                  | 11/23/2015 1:21 PM EST | 11/23/2015 1:24 PM EST |  |  |  |
|                                                                                                    |                                                                                                    | 44                                                   | 673546         | test                  | 10/13/2015 9:51 AM EDT | 10/13/2015 9:51 AM EDT |  |  |  |
|                                                                                                    |                                                                                                    | 43                                                   | 44325243       | field not saving      | 10/13/2015 9:48 AM EDT | 12/21/2015 2:28 PM EST |  |  |  |
|                                                                                                    | CI                                                                                                    | <ul> <li>1-5 of 7 </li> <li>lose</li> </ul>          | H              |                       | Add a Ne               | w Contract Edit Delete |  |  |  |

2. To delete up to five contracts at a time, *select* them from the list, then *click* the **Delete** button.

#### Add a New Contract

On the Manage Contracts page, you can add new contracts to your organization.

| USACTEST                                                                                                    | Manage Contracts<br>Contracts - 2323223232 (BEN: 178)                                                                                                    |                                         |   |                 |                     |                        |                        |  |
|----------------------------------------------------------------------------------------------------|----------------------------------------------------------------------------------------------------|-----------------------------------------|---|-----------------|---------------------|------------------------|------------------------|--|
| Summary<br>News<br>Related Actions •<br>Customer Service<br>Additional Information<br>Discount Rate<br>Category Two Budget<br>Contracts<br>FCC Forms | Use the dropdown to select the type of contract you would like to edit or remove. Click the Add a New Contract button at any time to create a new contract for your organization.  Contract Type My Contract Drafts  My Contract Drafts  The grid below contains all of your draft contracts created for this organization.  To edit a draft contract, select 1 contract from the grid and click the Edit button at the bottom of the form.  To delete a draft contract, select up to 5 contracts from the grid and click the Delete button at the bottom of the form. |                                         |   |                 |                     |                        |                        |  |
|                                                                                                    |                                                                                                    | Contract ID                             | Ļ | Contract Number | Contract Nickname   | Created                | Last Modified          |  |
|                                                                                                    |                                                                                                    | 556                                     |   | 072392          | Kevin's Contract    | 12/21/2015 2:33 PM EST | 12/21/2015 2:38 PM EST |  |
|                                                                                                    |                                                                                                    | 554                                     |   |                 | Contract for US 855 | 12/21/2015 1:57 PM EST | 12/21/2015 1:57 PM EST |  |
|                                                                                                    |                                                                                                    | 492                                     |   |                 | test                | 11/23/2015 1:21 PM EST | 11/23/2015 1:24 PM EST |  |
|                                                                                                    |                                                                                                    | 44                                      |   | 673546          | test                | 10/13/2015 9:51 AM EDT | 10/13/2015 9:51 AM EDT |  |
|                                                                                                    |                                                                                                    | 43                                      |   | 44325243        | field not saving    | 10/13/2015 9:48 AM EDT | 12/21/2015 2:28 PM EST |  |
|                                                                                                    | Cle                                                                                                    | <ul> <li>1-5 of 7</li> <li>0</li> </ul> |   |                 |                     | Add a New Co           | ntract Edit Delete     |  |

1. *Click* Add a New Contract button.

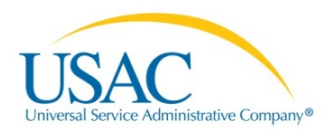

#### **Create Contract**

| USACTEST                                                                                                    | Create Contract<br>232323232 (BEN: 178) Contract ID #                                                                                                    |  |  |  |  |  |  |  |
|----------------------------------------------------------------------------------------------------|----------------------------------------------------------------------------------------------------|--|--|--|--|--|--|--|
| Summary<br>News<br>Related Actions -<br>Customer Service<br>Additional Information<br>Discount Rate<br>Category Two Budget<br>Contracts<br>FCC Forms | Contract Information Establishing FCC Form Service Provider Contract Dates Pricing Confidentiality Confirmation 470                                                                                                    |  |  |  |  |  |  |  |
|                                                                                                    | Here you will enter preliminary information about this contract, as well as your account number, if you know it.  Contract Information Enter a nickname to easily identify this contract   Contract Number  Contract Number |  |  |  |  |  |  |  |
|                                                                                                    | Cancel Save & Close Save & Continue                                                                                                    |  |  |  |  |  |  |  |

- 2. *Enter* a nickname for the contract.
- 3. *Enter* the contract number.

| USAC TEST<br>Summary                                                                                                    | Create Contract<br>232323232 (BEN: 178) - BJ Consulting - Contract ID #                                                                                                    |  |  |  |  |  |  |  |  |
|----------------------------------------------------------------------------------------------------|----------------------------------------------------------------------------------------------------|--|--|--|--|--|--|--|--|
| Revers<br>Related Actions -<br>Customer Service<br>Additional Information<br>Discount Rate<br>Category Two Budget<br>Contracts | Contract Information         Establishing FCC Form         Service Provider         Contract Dates         Pricing Confidentiality         Confirmation           470         470         Here you will enter preliminary information about this contract, as well as your account number, if you know it.         Contract Dates         Pricing Confidentiality         Confirmation |  |  |  |  |  |  |  |  |
| FCC Forms                                                                                                    | Contract Information                                                                                                    |  |  |  |  |  |  |  |  |
|                                                                                                    | BJ Consulting                                                                                                    |  |  |  |  |  |  |  |  |
|                                                                                                    | Contract Number 🚱<br>343456789                                                                                                    |  |  |  |  |  |  |  |  |
|                                                                                                    | Cancel Save & Close Save & Continue                                                                                                    |  |  |  |  |  |  |  |  |

- 4. *Select* from the following options:
  - *Click* the **Cancel** button to void the process of adding a new contract.
  - *Click* **Save & Close** button to exit and return later.

**NOTE:** If you select **Save & Close** option to return to your draft contract, *select* **Manage Contracts** again, then *locate* your contract in your **My Contract Draft** list. *Click* the checkbox for the draft, and then *click* **Edit**.

- *Click* the **Save & Continue** button to proceed to the next page. The Create Contract page displays. *See* Step 5.
- 5. *Select* from the following options to create a contract:

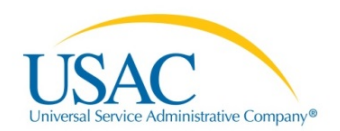

| USAC <sub>TEST</sub><br>Summary<br>News                                                                                           | Create Contract<br>232323232 (BEN: 178) - BJ Consulting - Contract ID #975<br>Last Saved: 1/6/2016 2:18 PM EST                                                                                                    |  |  |  |  |  |  |  |
|----------------------------------------------------------------------------------------------------|----------------------------------------------------------------------------------------------------|--|--|--|--|--|--|--|
| Related Actions -<br>Customer Service<br>Additional Information<br>Discount Rate<br>Category Two Budget<br>Contracts<br>FCC Forms | Contract Information Establishing FCC Form Service Provider Contract Dates Pricing Confidentiality Confirmation 470 Here you will have the option to upload contract documents, including a description of each document. Contract Information |  |  |  |  |  |  |  |
|                                                                                                    | Contract ID #975 @<br>Would you like to upload a copy of your contract? @<br>Yes No                                                                                                    |  |  |  |  |  |  |  |
|                                                                                                    | Back Cancel Save & Close Save & Continue                                                                                                    |  |  |  |  |  |  |  |

• *Click* the **No** button to indicate that you do not want to upload a copy of your contract.

| USACTEST                                                                                                    | Create Contract<br>232323232 (BEN: 178) - BJ Consulting - Contract ID #975                                                                           |  |  |  |  |  |  |
|----------------------------------------------------------------------------------------------------|----------------------------------------------------------------------------------------------------|--|--|--|--|--|--|
| Summary<br>News<br>Related Actions •<br>Customer Service<br>Additional Information<br>Discount Rate<br>Category Two Budget<br>Contracts<br>FCC Forms | Last Saved: 1/6/2016 2:18 PM EST Contract Information Establishing FCC Form Service Provider Contract Dates Pricing Confidentiality Confirmation 470 |  |  |  |  |  |  |
|                                                                                                    | Here you will have the option to upload contract documents, including a description of each document. Contract Information Contract ID #975 🕑        |  |  |  |  |  |  |
|                                                                                                    | Would you like to upload a copy of your contract?<br>Yes                                                                                             |  |  |  |  |  |  |
|                                                                                                    | Back Cancel Save & Close Save & Continue                                                                                                    |  |  |  |  |  |  |

- *Select* from the following options:
  - a. *Click* the **Back** button to return to previous page
  - b. Click the Cancel button to end the Create Contract process
  - c. *Click* the **Save& Close** button to exit and continue the process at a later date
  - d. *Click* the **Save & Continue** button to continue to the next page. The Contract Information displays.

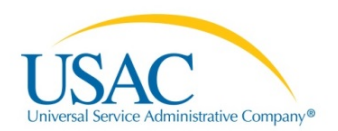

| Summary<br>News<br>Related Actions -<br>Customer Service<br>Additional Information<br>Discount Rate<br>Category Two Budget<br>Contracts<br>FCC Forms | Create Contract<br>232323232 (BEN: 178) - BJ Consulting - Contract ID #975<br>Last Saved: 1/6/2016 2:18 PM EST                                 |  |  |  |  |  |  |  |
|----------------------------------------------------------------------------------------------------|----------------------------------------------------------------------------------------------------|--|--|--|--|--|--|--|
|                                                                                                    | Contract Information Establishing FCC Form Service Provider Contract Dates Pricing Confidentiality Confirmation 470                            |  |  |  |  |  |  |  |
|                                                                                                    | Here you will answer additional questions about this contract. Contract Information Is this contract based on a State Master Contract?  Yes No |  |  |  |  |  |  |  |
|                                                                                                    | Is this contract based on a multiple award schedule? •                                                                                         |  |  |  |  |  |  |  |
|                                                                                                    | Back Cancel Save & Colose Save & Continue                                                                                                    |  |  |  |  |  |  |  |

#### **NOTE:** Continue the process through **Confirmation**.

• *Click* the **Yes** button to upload a copy of your contract.

| USACTEST                                                                         | Create Contract<br>232323232 (BEN: 178) - BJ Consulting - Contract ID #975                                          |  |  |  |  |  |  |  |
|----------------------------------------------------------------------------------|----------------------------------------------------------------------------------------------------|--|--|--|--|--|--|--|
| Summary<br>News                                                                  | Last Saved: 1/6/2016 2:18 PM EST                                                                                    |  |  |  |  |  |  |  |
| Related Actions -<br>Customer Service<br>Additional Information<br>Discount Rate | Contract Information Establishing FCC Form Service Provider Contract Dates Pricing Confidentiality Confirmation 470 |  |  |  |  |  |  |  |
| Category Two Budget<br>Contracts                                                 | Here you will have the option to upload contract documents, including a description of each document.               |  |  |  |  |  |  |  |
| FCC Forms                                                                        | Contract Information                                                                                                |  |  |  |  |  |  |  |
|                                                                                  | Contract ID #975 😧                                                                                                  |  |  |  |  |  |  |  |
|                                                                                  | Would you like to upload a copy of your contract? 😡                                                                 |  |  |  |  |  |  |  |
|                                                                                  | Yes 🗸 No                                                                                                    |  |  |  |  |  |  |  |
|                                                                                  | Contract Document Upload<br>Please upload and describe each document related to your contract.                      |  |  |  |  |  |  |  |
|                                                                                  | Describe this contract document.                                                                                    |  |  |  |  |  |  |  |
|                                                                                  | Choose File No file chosen                                                                                          |  |  |  |  |  |  |  |
|                                                                                  |                                                                                                    |  |  |  |  |  |  |  |
|                                                                                  | Back Cancel Save & Close Save & Continue                                                                            |  |  |  |  |  |  |  |

- *Click* Choose File to browse for the document.
   *Enter* the description for the document
  - $\circ$  Repeat for any additional documents for this contract.
- *Select* from options below:
  - o Click the Back button to return to previous page
  - $\circ$  Click the Cancel button to end the Create Contract process
  - o Click the Save & Close button to continue and return at a later date

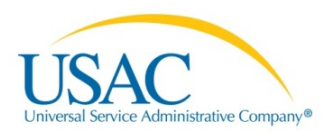

- Click the Save & Continue button when you have completed the document upload. Selecting this option displays the State Master Contract and Award Schedule questions.
- 6. *Select* the **State Master Contract** and **Multiple Award** options:

| Summary<br>News                                                                  | Last Saved: 1/6/2016 2:18 PM EST                               |          |                |                         |                 |  |  |
|----------------------------------------------------------------------------------|----------------------------------------------------------------|----------|----------------|-------------------------|-----------------|--|--|
| Related Actions ><br>Customer Service<br>Additional Information<br>Discount Rate | Contract Information Establishing FCC Form Service<br>470      | Provider | Contract Dates | Pricing Confidentiality | Confirmation    |  |  |
| Category Two Budget                                                              | Here you will answer additional questions about this contract. |          |                |                         |                 |  |  |
| FCC Forms                                                                        | Contract Information                                           |          |                |                         |                 |  |  |
|                                                                                  | Is this contract based on a State Master Contract? 😧           |          |                |                         |                 |  |  |
|                                                                                  | Yes No 🗸                                                       |          |                |                         |                 |  |  |
|                                                                                  | Is this contract based on a multiple award schedule? 🚱         |          |                |                         |                 |  |  |
|                                                                                  | Yes No 🗸                                                       |          |                |                         |                 |  |  |
|                                                                                  |                                                                |          |                |                         |                 |  |  |
|                                                                                  | Back Cancel                                                    |          |                | Save & Close            | Save & Continue |  |  |

- *Click* the **Yes** or **No** button to indicate if this is a state master contract
- *Click* the **Yes** or **No** button to indicate if this contract is based on a multiple award schedule
- *Click* the **Save & Close** or **Save & Continue** button. The Save &Continue option displays the applicant's piggy back options.
- 7. Select the Applicants Piggy Back options:

| Summary                                                                          | Last Saved: 1/6/2016 3:48 PM EST                                                   |                              |                            |                         |                    |            |                 |  |
|----------------------------------------------------------------------------------|------------------------------------------------------------------------------------|------------------------------|----------------------------|-------------------------|--------------------|------------|-----------------|--|
| News                                                                             |                                                                                    |                              |                            |                         |                    |            |                 |  |
| Related Actions •<br>Customer Service<br>Additional Information<br>Discount Rate | Contract Information                                                               | Establishing FCC Form<br>470 | Service Provider           | Contract Dates          | Pricing Confidenti | ality      | Confirmation    |  |
| Category Two Budget<br>Contracts                                                 | vo Budget Here you will answer additional questions about this contract.           |                              |                            |                         |                    |            |                 |  |
| FCC Forms                                                                        | Contract Informatio                                                                | n                            |                            |                         |                    |            |                 |  |
| FCC Forms                                                                        | Can other applicants piggy<br>Yes No ✓<br>Was this contract originally<br>Yes No ✓ | y back off this contract? 😧  | cant, and you then piggy b | acked off their contrac | 1? 🕑               |            |                 |  |
|                                                                                  | Back Cancel                                                                        |                              |                            |                         | Sa                 | ve & Close | Save & Continue |  |

• *Click* the **Yes** or **No** button to indicate if other applicants can piggy back off this contract.

**NOTE:** Selecting the **No** option will display the question, "Was this contract originally created by another applicant?"

 Click the Yes or No button to indicate if the contract was originally created by another applicant.

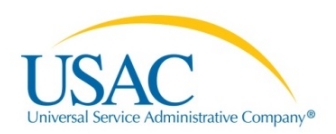

- *Click* the **Save & Continue** button. The Save & Continue option displays the Establishing FCC Form 470 page.
- 8. *Select* the **Establishing FCC Form 470** options:

| Summary<br>News                                                                  | Last Saved: 1/6/2016 4:06 PM EST                                                        |                                                                         |  |  |  |  |  |  |  |
|----------------------------------------------------------------------------------|-----------------------------------------------------------------------------------------|-------------------------------------------------------------------------|--|--|--|--|--|--|--|
| Related Actions •<br>Customer Service<br>Additional Information<br>Discount Rate | Contract Information Establishing FCC Form Service Provider<br>470                      | Contract Dates Pricing Confidentiality Confirmation                     |  |  |  |  |  |  |  |
| Category Two Budget                                                              | Here you can use the search tool below to associate an FCC Form 470 with this contract. |                                                                         |  |  |  |  |  |  |  |
| FCC Forms Establishing FCC Form 470                                              |                                                                                         |                                                                         |  |  |  |  |  |  |  |
|                                                                                  | Was an FCC Form 470 posted for the product and/or services you are                      | How many bids were received? 😧*                                         |  |  |  |  |  |  |  |
|                                                                                  | requesting :                                                                            |                                                                         |  |  |  |  |  |  |  |
|                                                                                  | Yes No                                                                                  | Enter the number of bids that you received for this product or service. |  |  |  |  |  |  |  |
|                                                                                  | Back Cancel                                                                             | Save & Close Save & Continue                                            |  |  |  |  |  |  |  |

• *Click* the **Yes** or **No** button to indicate if there was an FCC Form 470 posted for the product and/or services you are requesting.

**NOTE:** If this contract is for a commercially available business class Internet access service exempt from the FCC Form 470 posting requirement you do not need to reference an FCC Form 470.

• If you indicated Yes, apply the following options:

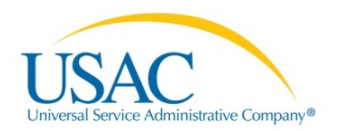

| USACTEST                                                                         | Create Contract                                                                             |                                                                            |
|----------------------------------------------------------------------------------|---------------------------------------------------------------------------------------------|----------------------------------------------------------------------------|
| Summary<br>News                                                                  | 23232323232 (BEN: 178) - BJ Consulting - Contract ID #9<br>Last Saved: 1/6/2016 4:06 PM EST | 75                                                                         |
| Related Actions ><br>Customer Service<br>Additional Information<br>Discount Rate | Contract Information Establishing FCC Form Service Provider<br>470                          | Contract Dates Pricing Confidentiality Confirmation                        |
| Category Two Budget<br>Contracts                                                 | Here you can use the search tool below to associate an FCC Form 470 with this               | contract.                                                                  |
| FCC Forms                                                                        | Establishing FCC Form 470                                                                   |                                                                            |
|                                                                                  | Was an FCC Form 470 posted for the product and/or services you are requesting?              | How many bids were received? 😧*                                            |
|                                                                                  | Yes 🗸 No                                                                                    | Enter the number of bids that you received for this product or service.    |
|                                                                                  | Was your FCC Form 470 posted prior to Funding Year 2005?                                    |                                                                            |
|                                                                                  | Yes No 🗸                                                                                    |                                                                            |
|                                                                                  | Use the search tool below to find the establishing FCC Form 470.                            |                                                                            |
|                                                                                  | Remember that the services in the contract had to be posted on the FCC Form $470$ .         | Remember you cannot file your Form 471 before the Allowable Contract Date. |
|                                                                                  | Search FCC Forms 470                                                                        |                                                                            |
|                                                                                  | Search by FCC Form 470 Number                                                               | Search by Nickname (Partial or Full)                                       |
|                                                                                  | Search by BEN                                                                               |                                                                            |
|                                                                                  | 178                                                                                         |                                                                            |
|                                                                                  |                                                                                             | Clear Filters Search                                                       |
|                                                                                  | Back Cancel                                                                                 | Save & Close Save & Continue                                               |

- *Enter* the number of bids that were received for this contract.
- *Enter* the number of the FCC Form 470 or the nickname (full or partial) and then *click* the **Search** button to locate the FCC form.

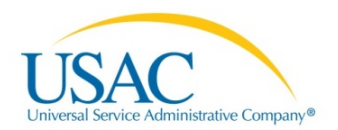

| Las                             | Sauadi 1/6/2016 A/66                                                                                                    | DMEST                                                                                                    |                                                                                                    |                                                 |                                                                           |                                                                                                    |                                                                                              |                                                                                                    |                                                                                                    |
|---------------------------------|----------------------------------------------------------------------------------------------------|----------------------------------------------------------------------------------------------------|----------------------------------------------------------------------------------------------------|-------------------------------------------------|---------------------------------------------------------------------------|----------------------------------------------------------------------------------------------------|----------------------------------------------------------------------------------------------|----------------------------------------------------------------------------------------------------|----------------------------------------------------------------------------------------------------|
| Las                             | Saved: 1/6/2016 4:56                                                                                                    | PMEST                                                                                                    |                                                                                                    |                                                 |                                                                           |                                                                                                    |                                                                                              |                                                                                                    |                                                                                                    |
| (                               | Contract Information                                                                                                    | Establishing FCC Form<br>470                                                                                                    | Service                                                                                                    | e Provider                                      | Co                                                                        | ontract Dates                                                                                                    | Pricing Confid                                                                               | dentiality                                                                                                    | Confirmat                                                                                                    |
| Her                             | e you can use the sear                                                                                                    | ch tool below to associate an                                                                                                    | FCC Form                                                                                                    | n 470 with thi                                  | s contract.                                                               |                                                                                                    |                                                                                              |                                                                                                    |                                                                                                    |
| Es                              | tablishing FCC                                                                                                    | Form 470                                                                                                    |                                                                                                    | •                                               |                                                                           |                                                                                                    |                                                                                              |                                                                                                    |                                                                                                    |
| Was                             | an FCC Form 470 po                                                                                                    | sted for the product and/or                                                                                                    | services                                                                                                    | you are                                         | How m                                                                     | any bids were                                                                                                    | e received? 😯*                                                                               |                                                                                                    |                                                                                                    |
| 104                             | acoung.                                                                                                    |                                                                                                    |                                                                                                    |                                                 | 2                                                                         |                                                                                                    |                                                                                              |                                                                                                    |                                                                                                    |
|                                 | Yes 🗸 🛛 No                                                                                                    |                                                                                                    |                                                                                                    |                                                 | Enter th                                                                  | ie number of bid                                                                                                    | Is that you received fo                                                                      | or this product of                                                                                                    | r service.                                                                                                    |
| Was                             | s your FCC Form 470                                                                                                    | posted prior to Funding Yea                                                                                                    | r 2005?                                                                                                    |                                                 |                                                                           |                                                                                                    |                                                                                              |                                                                                                    |                                                                                                    |
|                                 |                                                                                                    |                                                                                                    |                                                                                                    |                                                 |                                                                           |                                                                                                    |                                                                                              |                                                                                                    |                                                                                                    |
|                                 | Yes No ✓                                                                                                    |                                                                                                    |                                                                                                    |                                                 |                                                                           |                                                                                                    |                                                                                              |                                                                                                    |                                                                                                    |
| Use                             | the search tool below                                                                                                    | v to find the establishing FC                                                                                                    | C Form 4                                                                                                    | 470.                                            |                                                                           |                                                                                                    |                                                                                              |                                                                                                    |                                                                                                    |
|                                 |                                                                                                    |                                                                                                    |                                                                                                    |                                                 |                                                                           |                                                                                                    |                                                                                              |                                                                                                    |                                                                                                    |
| _                               |                                                                                                    |                                                                                                    |                                                                                                    |                                                 | -                                                                         |                                                                                                    |                                                                                              |                                                                                                    |                                                                                                    |
| Ren<br>470                      | nember that the service                                                                                                    | es in the contract had to be po                                                                                                    | sted on th                                                                                                    | ne FCC Form                                     | Remen                                                                     | nber you canno                                                                                                    | ot file your Form 471                                                                        | before the Allo                                                                                                    | owable Contra                                                                                                    |
| Ren<br>470                      | nember that the service                                                                                                    | es in the contract had to be po                                                                                                    | sted on th                                                                                                    | ne FCC Form                                     | Remen                                                                     | nber you canno                                                                                                    | ot file your Form 471                                                                        | before the Allo                                                                                                    | owable Contrac                                                                                                    |
| Ren<br>470                      | arch FCC Forms                                                                                                    | es in the contract had to be po                                                                                                    | sted on th                                                                                                    | ne FCC Form                                     | Remen                                                                     | nber you canno                                                                                                    | ot file your Form 471                                                                        | before the Alle                                                                                                    | owable Contra                                                                                                    |
| Ren<br>470<br>Sea               | nember that the service<br>arch FCC Forms<br>rch by FCC Form 470                                                                                                    | es in the contract had to be po<br>s 470<br>Number                                                                                                    | sted on th                                                                                                    | ne FCC Form                                     | Remen                                                                     | nber you canno<br>n by Nickname                                                                                                    | ot file your Form 471<br>(Partial or Full)                                                   | before the Alle                                                                                                    | owable Contra                                                                                                    |
| Ren<br>470<br>Sea               | arch FCC Forms                                                                                                    | es in the contract had to be po<br>s 470<br>Number                                                                                                    | sted on th                                                                                                    | ne FCC Form                                     | Remen<br>Search                                                           | nber you canno<br>n by Nickname                                                                                                    | ot file your Form 471<br>(Partial or Full)                                                   | before the Alle                                                                                                    | owable Contra                                                                                                    |
| Ren<br>470<br>Sea<br>Sea        | arch FCC Forms<br>rch by FCC Form 470<br>rch by BEN                                                                                                    | es in the contract had to be po<br>s 470<br>Number                                                                                                    | sted on th                                                                                                    | ne FCC Form                                     | Remen                                                                     | nber you canno<br>n by Nickname                                                                                                    | t file your Form 471<br>(Partial or Full)                                                    | before the All                                                                                                    | owable Contra                                                                                                    |
| Ren<br>470<br>Sea<br>Sea<br>178 | nember that the service<br>arch FCC Forms<br>rch by FCC Form 470<br>rch by BEN                                                                                                    | es in the contract had to be po<br>s 470<br>Number                                                                                                    | sted on th                                                                                                    | ne FCC Form                                     | Remen<br>Search                                                           | nber you canno                                                                                                    | t file your Form 471<br>(Partial or Full)                                                    | before the Alle                                                                                                    | owable Contra                                                                                                    |
| Ren<br>470<br>Sea<br>Sea<br>178 | nember that the service<br>arch FCC Forms<br>rch by FCC Form 470<br>rch by BEN                                                                                                    | es in the contract had to be po<br>s 470<br>Number                                                                                                    | sted on th                                                                                                    | ne FCC Form                                     | Remer<br>Search                                                           | nber you canno                                                                                                    | nt file your Form 471<br>(Partial or Full)                                                   | Clear                                                                                                    | r Filters                                                                                                    |
| Ren<br>470<br>Sea<br>Sea<br>178 | arch FCC Form 470                                                                                                    | is in the contract had to be po                                                                                                    | sted on th                                                                                                    | Funding<br>Year                                 | Search<br>BEN                                                             | nber you canno<br>n by Nickname<br>BEN<br>Name                                                                                          | t file your Form 471<br>(Partial or Full)<br>Allowable<br>Contract Date                      | Clear<br>Service T                                                                                                    | r Filters S                                                                                                    |
| Ren<br>470<br>Sea<br>Sea<br>178 | Are by FCC Form 470<br>FCC Form 470<br>FCC Form 470<br>FCC Form 470<br>FCC Form 470<br>160000401                                                                                                    | s in the contract had to be po<br>s 470<br>Number<br>Nickname<br>09082015 Test Jane Tho<br>partial                                                                                                    | sted on th                                                                                                    | Funding<br>Year<br>2016                         | Remen                                                                     | BEN<br>Name<br>232323232                                                                                                    | Allowable<br>Contract Date<br>10/6/2015                                                      | Clear<br>Service T<br>Internet A                                                                                        | r Filters S<br>ype<br>ccess and/or<br>nunications                                                                                              |
| Ren<br>470<br>Sea<br>178        | rch by FCC Form 470<br>FCC Form 470<br>FCC FOR FCC FOR F                                                                                                    | s in the contract had to be po<br>s 470<br>Number<br>Nickname<br>09082015 Test Jane Tho<br>partial<br>asfasfd                                                                                         | sted on th<br>↑<br>mas                                                                                                    | Funding<br>2016<br>2016                         | Remen                                                                     | BEN<br>232323232<br>232323232                                                                                                    | Allowable<br>Contract Date<br>10/6/2015<br>8/19/2015                                         | Clear<br>Clear<br>Service T<br>Internet A<br>Telecomm                                                                   | r Filters S<br>ype<br>ccess and/or<br>nunications                                                                                              |
| Ren470                          | FCC Form 470<br>FCC Form 470<br>FCC FOR 470<br>FCC FOR | s in the contract had to be po<br>s 470<br>Number<br>Nickname<br>09082015 Test Jane Tho<br>partial<br>asfasfd<br>Demo form 470                                                                        | ted on th<br>↑<br>mas                                                                                                    | Funding<br>Year<br>2016<br>2016<br>2016         | Remen                                                                     | BEN<br>232323232<br>232323232                                                                                                    | Allowable<br>Contract Date<br>10/6/2015<br>8/19/2015<br>11/16/2015                           | Clear<br>Clear<br>Service T<br>Internet A<br>Telecomm<br>Internet A                                                     | r Filters S<br>ype<br>ccess and/or<br>nunications<br>ccess and/or<br>nunications                                                               |
| Ren<br>470<br>Sea<br>178        | Between that the service           arch         FCC Form 470           by         FCC Form 470           c         160000299           160000422         160000350                                                                                                    | Nickname 09082015 Test Jane Tho partial 201 201 201 201 201 201 201 201 201 201                                                                                                    | t and a sted on the sted on the sted on th | Funding<br>2016<br>2016<br>2016<br>2016         | BEN           178           178           178           178               | BEN<br>Name         232323232           232323232         232323232           232323232         232323232                               | Allowable<br>Contract Date<br>10/6/2015<br>8/19/2015<br>11/16/2015<br>10/27/2015             | Clear<br>Clear<br>Service T<br>Internet A<br>Telecomm<br>Internet A<br>Telecomm<br>Internet A                           | r Filters S<br>ype<br>ccess and/or<br>nunications<br>ccess and/or<br>nunications<br>ccess and/or<br>nunications                                |
| Ren470                          | FCC Form 470           rch by FCC Form 470           rch by FCC Form 470           160000401           160000422           160000422           160000422           160000422           160000422                                                                                                    | s in the contract had to be po<br>s 470<br>Number<br>Number<br>Nickname<br>po082015 Test Jane Tho<br>partial<br>asfasfd<br>Demo form 470<br>Form 09292015 B<br>Form 470 submitted by P<br>Rights user | ted on the sted on the sted on the sted on the sted on the step of the step of the step o  | Funding<br>2016<br>2016<br>2016<br>2016<br>2016 | BEN           178           178           178           178           178 | BEN         232323232           232323232         232323232           232323232         232323232           232323232         232323232 | Allowable<br>Contract Date<br>10/6/2015<br>8/19/2015<br>11/16/2015<br>10/27/2015<br>9/3/2015 | Clear<br>Clear<br>Service T<br>Internet A<br>Telecomm<br>Internet A<br>Telecomm<br>Internet A<br>Telecomm<br>Internet A | r Filters S<br>ype<br>ccess and/or<br>nunications<br>ccess and/or<br>nunications<br>ccess and/or<br>nunications<br>ccess and/or<br>nunications |

- *Click* the check-box next to the requested FCC Form 470 Number.
- 9. *Click* the **Save & Close** or **Save & Continue** button.
- 10. Enter the Service Provider information.

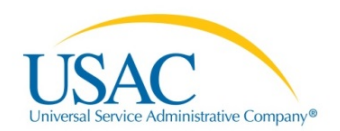

| USACTEST                                                                                                    | Create Contract<br>232323232 (BEN: 178) - BJ Consulting - Contract ID #975                                                                                                    |
|----------------------------------------------------------------------------------------------------|----------------------------------------------------------------------------------------------------|
| Summary<br>News<br>Related Actions -<br>Customer Service<br>Additional Information<br>Discount Rate<br>Category Two Budget<br>Contracts | Last Saved: 1/6/2016 5:07 PM EST         Contract Information       Establishing FCC Form         Service       Provider         Contract Dates       Pricing Confidentiality         Confirmation       470                                                            |
| FCC Forms                                                                                                    | Service Provider Account Number (e.g., billed telephone number) 7009990100 If your service provider has given you one or more Account Numbers, please enter them. Please select the service provider for this contract using the search below. Search Service Providers |
|                                                                                                    | Search by SPIN Search by Name (Full or Partial) Clear Filters Search Back Cancel Save & Close Save & Continue                                                                                                    |

#### • *Enter* the SPIN or name (full or partial) and then *click* the **Search** button.

|                | ice Provider             |                                                  |          |                           |            |       |
|----------------|--------------------------|--------------------------------------------------|----------|---------------------------|------------|-------|
| Accou          | nt Number (e.g., bille   | d telephone number)                              |          |                           |            |       |
| 70099          | 90100                    |                                                  |          |                           |            |       |
| your :<br>nem. | ervice provider has give | en you one or more Account Numbers, please enter |          |                           |            |       |
| Please         | select the service pr    | ovider for this contract using the search below. |          |                           |            |       |
| Sear           | ch Service Prov          | /iders                                           |          |                           |            |       |
| Searc          | ı by SPIN                |                                                  | Search t | by Name (Full or Partial) |            |       |
|                |                          |                                                  |          |                           |            |       |
|                |                          |                                                  |          |                           | Clear Filt | ers   |
|                |                          |                                                  |          |                           |            |       |
|                | SPIN                     | Name                                             |          | Doing Business As         |            | State |
|                | 11111                    | USAC Service Provider Firm 1                     |          |                           |            | VA    |
|                | 22222                    | SP Sync Test 2                                   |          |                           |            |       |
|                | 33333                    | USAC Service Provider Firm 3                     |          |                           |            | VA    |
|                |                          | T COR MON O                                      |          |                           |            |       |
|                | 44444444                 | Test SP MDM Org                                  |          |                           |            |       |
|                | 44444444<br>898989       | Test 124                                         |          |                           |            |       |

- Select the service provider from the list.
- *Click* the **Save & Close** or **Save & Continue** button.

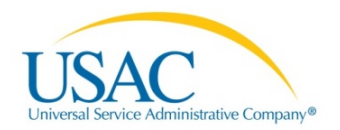

| Summary<br>News                                                                  | Last Saved: 1/6/2016 5:23 PM EST                                                                                    |
|----------------------------------------------------------------------------------|----------------------------------------------------------------------------------------------------|
| Related Actions ><br>Customer Service<br>Additional Information<br>Discount Rate | Contract Information Establishing FCC Form Service Provider Contract Dates Pricing Confidentiality Confirmation 470 |
| Category Two Budget<br>Contracts<br>FCC Forms                                    | Here you will answer additional questions about the dates on your contract.                                         |
|                                                                                  | Is this a multi-year contract? What is the date you awarded your contract?*                                         |
|                                                                                  | Yes No The Contract Expiration Date will be entered in each FRN where you cite this contract.                       |
|                                                                                  | Back Cancel Save & Close Save & Continue                                                                            |

- 11. Select and enter the Contract Dates details:
  - *Click* the **Yes** or **No** button to indicate if this is a multi-year contract.
  - *Enter* the date that you awarded the contract.

**NOTE:** Do not include any voluntary contract extensions that you have not yet exercised.

| USACTEST                                                                         | Create Contract<br>232323232 (BEN: 178) - BJ Consulting - Contract ID #9                      | 175                                                                   |                     |
|----------------------------------------------------------------------------------|-----------------------------------------------------------------------------------------------|-----------------------------------------------------------------------|---------------------|
| Summary<br>News                                                                  | Last Saved: 1/6/2016 5:23 PM EST                                                              |                                                                       |                     |
| Related Actions -<br>Customer Service<br>Additional Information<br>Discount Rate | Contract Information Establishing FCC Form Service Provider<br>470                            | Contract Dates Pricing Confidentiality                                | Confirmation        |
| Category Two Budget<br>Contracts<br>FCC Forms                                    | Here you will answer additional questions about the dates on your contract.<br>Contract Dates |                                                                       |                     |
|                                                                                  | Is this a multi-year contract?                                                                | What is the date you awarded your contract?* 11/5/2015                |                     |
|                                                                                  | Yes No 🗸                                                                                      | The Contract Expiration Date will be entered in each FRN<br>contract. | where you cite this |
|                                                                                  | Back Cancel                                                                                   | Save & Close                                                          | Save & Continue     |

• *Click* Save & Close or Save & Continue button.

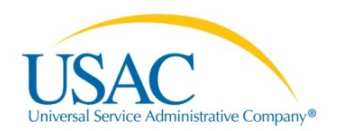

| USACTEST                                                                                                    | Create Contract<br>232323232 (BEN: 178) - BJ Consulting - Contract ID #975                                                                                                    |
|----------------------------------------------------------------------------------------------------|----------------------------------------------------------------------------------------------------|
| Summary<br>News                                                                                                    | Last Saved: 1/6/2016 5:34 PM EST                                                                                                    |
| Related Actions ><br>Customer Service<br>Additional Information<br>Discount Rate<br>Category Two Budget<br>Contracts<br>FCC Forms | Contract Information Establishing FCC Form Service Provider Contract Dates Pricing Confidentiality Confirmation 470 Here you will answer additional questions about voluntary extensions on your contract Contract Dates |
|                                                                                                    | Does this contract include voluntary extensions?          Yes       No ✓         Back       Cancel         Save & Close       Save & Continue                                                                            |

#### 12. Enter the Contract Extensions details:

• *Click* the **Yes** or **No** button to indicate if the contract includes voluntary extensions.

| USACTEST                                                                         | Create Contract<br>232323232 (BEN: 178) - BJ Consulting - Contract ID #5       | 975                                                                                                    |
|----------------------------------------------------------------------------------|--------------------------------------------------------------------------------|----------------------------------------------------------------------------------------------------|
| Summary<br>News                                                                  | Last Saved: 1/6/2016 5:34 PM EST                                               |                                                                                                    |
| Related Actions •<br>Customer Service<br>Additional Information<br>Discount Rate | Contract Information Establishing FCC Form Service Provider<br>470             | Contract Dates Pricing Confidentiality Confirmation                                                                                                    |
| Category Two Budget                                                              | Here you will answer additional questions about voluntary extensions on your c | contract                                                                                                    |
| FCC Forms                                                                        | Contract Dates                                                                 |                                                                                                    |
|                                                                                  | Does this contract include voluntary extensions?                               | What is the contract expiration date if all extensions are exercised?* 3/15/2016                                                                                                    |
|                                                                                  | Yes √ No                                                                       | How many extensions are left on the contract?*                                                                                                    |
|                                                                                  |                                                                                | 3                                                                                                    |
|                                                                                  |                                                                                | Enter the number of voluntary extensions that you could suit exercise on this contract.<br>What is the total remaining length of the contract if you exercised all<br>extensions (in months)? * |
|                                                                                  |                                                                                | 9                                                                                                    |
|                                                                                  |                                                                                | Enter the number of months that would remain in the contract if you exercised all<br>voluntary extensions.                                                                                      |
|                                                                                  | Back Cancel                                                                    | Save & Close Save & Continue                                                                                                    |

- If you indicated Yes:
  - o Enter the contract expiration date if all extensions are exercised
  - o Enter the number of extensions left on the contract
  - *Enter* the total remaining length of the contract if you exercises all extensions (in months)
  - *Click* the **Save & Close** or **Save & Continue** button.

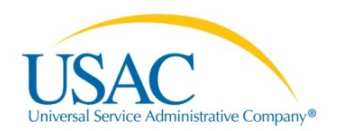

| USACTEST                                                                                                | Create Contract<br>232323232 (BEN: 178) - BJ Consulting - Contract ID #975                                                                                                    |
|----------------------------------------------------------------------------------------------------|----------------------------------------------------------------------------------------------------|
| Summary<br>News                                                                                         | Last Saved: 1/6/2016 5:44 PM EST                                                                                                    |
| Related Actions ><br>Customer Service<br>Additional Information<br>Discount Rate<br>Category Two Budget | Contract Information     Establishing FCC Form     Service Provider     Contract Dates     Pricing Confidentiality     Confirmation       470     470     Here you will answer additional questions about applicable publication restrictions on this contract.     Image: Contract contract contrat contract contract cont |
| Contracts<br>FCC Forms                                                                                  | Pricing Confidentiality                                                                                                    |
|                                                                                                    | Is there a statute, rule, or other restriction which prohibits publication of the specific pricing information for this contract?                                                                                                    |
|                                                                                                    | Back Cancel Save & Close Save & Continue                                                                                                    |

#### 13. Enter the Pricing Confidentiality details:

• *Click* the **Yes** or **No** button to indicate if a statue, rule or other restriction prohibits publication of the specific pricing for this contract.

| Summary<br>News                                                 | Last Saved: 1/6/2016 5:44 PM EST                                                                                                  |                                                       |                         |                 |
|-----------------------------------------------------------------|----------------------------------------------------------------------------------------------------|-------------------------------------------------------|-------------------------|-----------------|
| Related Actions ><br>Customer Service<br>Additional Information | Contract Information Establishing FCC Form Service Provider<br>470                                                                | Contract Dates                                        | Pricing Confidentiality | Confirmation    |
| Discount Rate<br>Category Two Budget<br>Contracts               | Here you will answer additional questions about applicable publication restriction                                                | s on this contract.                                   |                         | •               |
| FCC Forms                                                       | Pricing Confidentiality                                                                                                    |                                                       |                         |                 |
|                                                                 | Is there a statute, rule, or other restriction which prohibits publication of the specific pricing information for this contract? | What is the type of restr                             | iction?*                |                 |
|                                                                 | are specific proving mornauon for any conduct.                                                                                    | Select a value                                        |                         | •               |
|                                                                 | Yes 🗸 No                                                                                                    | - Select a value<br>State Law or Statute              |                         |                 |
|                                                                 | Restriction Document Upload                                                                                                    | Local Rule<br>Court Order<br>Contract Executed with F | Restrictive Terms       |                 |
|                                                                 | Choose File No file chosen                                                                                                    |                                                       |                         |                 |
|                                                                 | Back Cancel                                                                                                    |                                                       | Save & Clos             | Save & Continue |

- If you indicated Yes:
  - *Click* the drop-down arrow to display the type of restriction and then *choose* the requested valve

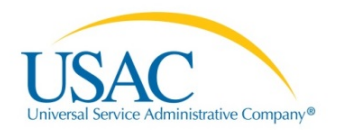

| Summary<br>News                                                                  | Last Saved: 1/6/2016 5:44 PM EST                                                   |                                                     |
|----------------------------------------------------------------------------------|------------------------------------------------------------------------------------|-----------------------------------------------------|
| Related Actions ►<br>Customer Service<br>Additional Information<br>Discount Rate | Contract Information Establishing FCC Form Service Provider<br>470                 | Contract Dates Pricing Confidentiality Confirmation |
| Category Two Budget<br>Contracts                                                 | Here you will answer additional questions about applicable publication restriction | s on this contract.                                 |
| FCC Forms                                                                        | Pricing Confidentiality                                                            |                                                     |
|                                                                                  | Is there a statute, rule, or other restriction which prohibits publication of      | What is the type of restriction?*                   |
|                                                                                  | the specific pricing mornauon for this contract?                                   | State Law or Statute                                |
|                                                                                  | Yes 🗸 No                                                                           | Restriction Citation 😌*                             |
|                                                                                  | Restriction Document Upload 🕑                                                      | Virgingia State Law 721-0007                        |
|                                                                                  | Virginia State Law 721.docx (11.12 KB) $	imes$                                     |                                                     |
|                                                                                  | Choose File No file chosen                                                         |                                                     |
|                                                                                  | Back Cancel                                                                        | Save & Close Save & Continue                        |

- *Provide* the citation to the rule, statue, contract paragraph or other relevant information that contains the restriction
- Upload a copy of the document that includes the restriction.

**NOTE:** You *must* upload a copy of the document that contains the cited restriction.

| or ourse, or 10/2010 1.                                                                                       | 38 PM EDT                        |                             |                                                    |                         |              |
|----------------------------------------------------------------------------------------------------|----------------------------------|-----------------------------|----------------------------------------------------|-------------------------|--------------|
| Basic Information                                                                                             | Establishing FCC Form<br>470     | Service Provider            | Contract Dates                                     | Pricing Confidentiality | Confirmation |
| re you will answer addi                                                                                       | itional questions about applical | ble publication restriction | s on this contract.                                |                         |              |
| ricing Confident                                                                                              | tiality                          |                             |                                                    |                         |              |
| there a statute, rule, c                                                                                      | or other restriction which pro   | phibits publication of      | What is the type of res                            | striction?*             |              |
| e specific pricing info                                                                                       | rmation for this contract?       |                             |                                                    |                         |              |
| e specific pricing info                                                                                       | rmation for this contract?       |                             |                                                    |                         |              |
| e specific pricing into                                                                                       | rmation for this contract?       |                             | Describe the specific re                           | striction(s).           |              |
| Yes √ No<br>striction Document U                                                                              | Ipload                           |                             | Describe the specific re<br>Restriction Citation * | striction(s).           |              |
| Yes ✓ No<br>Striction Document U<br>pu must upload a copy of                                                  | Inflation for this contract?     | the cited restriction.      | Describe the specific re<br>Restriction Citation * | striction(s).           |              |
| e specific pricing into<br>Yes No<br>estriction Document U<br>ou must upload a copy<br>Choose File No file ch | Imation for this contract?       | the cited restriction.      | Describe the specific re<br>Restriction Citation * | striction(s).           |              |
| Yes V No<br>testriction Document U<br>ou must upload a copy of<br>Choose File No file ch                      | Imation for this contract?       | the cited restriction.      | Describe the specific re<br>Restriction Citation * | striction(s).           |              |

• *Click* the **Save & Close** or **Save & Continue** button. The Save & Continue option will display the Create Contract: Confirmation page.

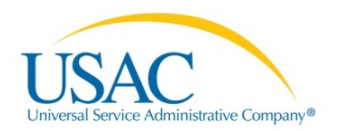

| LOL                                                                                                    | 525252 (BEN                       | . moj - Do consulting                                                                                                    | - contract 10 #31                               | 5                                         |                         |          |
|----------------------------------------------------------------------------------------------------|-----------------------------------|----------------------------------------------------------------------------------------------------|-------------------------------------------------|-------------------------------------------|-------------------------|----------|
| Last                                                                                                    | Last Saved: 1/6/2016 6:20 PM EST  |                                                                                                    |                                                 |                                           |                         |          |
| Ctions > Construction Construction Construct | ontract Information               | Establishing FCC Form<br>470                                                                                                    | Service Provider                                | Contract Dates                            | Pricing Confidentiality | Confirma |
| wo Budget Pleas                                                                                                    | e review the inform               | nation and submit the informatio                                                                                                    | on below to complete this o                     | contract.                                 |                         |          |
| Con                                                                                                    | tract Information                 | ation                                                                                                    |                                                 |                                           |                         |          |
|                                                                                                    | Nickname B                        | J Consulting                                                                                                    |                                                 | Contract IE                               | 975                     |          |
| Ap                                                                                                    | Can Other N                       | o                                                                                                    |                                                 | Contract Numbe                            | r 343456789             |          |
|                                                                                                    | Back Off This<br>Contract?        |                                                                                                    |                                                 | Based on a State<br>Master Contract?      | a No                    |          |
| Pig<br>Ano                                                                                                    | gy Backed Off N<br>ther Contract? | o                                                                                                    |                                                 | Based on a<br>Multiple Award<br>Schedule? | a No<br>I               |          |
| Esta                                                                                                    | ablishing FC                      | C Form 470                                                                                                    |                                                 |                                           |                         |          |
| Est                                                                                                    | ablishing FCC #<br>Form 470       | 160000286                                                                                                    |                                                 | Number of Bids<br>Received                | s 2<br>I                |          |
| Ser                                                                                                    | vice Provide                      | r                                                                                                    |                                                 |                                           |                         |          |
| Se                                                                                                    | rvice Provider U                  | ISAC Service Provider Firm 3 (S                                                                                                    | SPIN: 33333)                                    | Account Numbe                             | r 7009990100            |          |
| Cor                                                                                                    | ntract Dates                      |                                                                                                    |                                                 |                                           |                         |          |
|                                                                                                    | Award Date 1                      | 1/5/2015                                                                                                    |                                                 | Multi-Yea                                 | r No                    |          |
| Inclu                                                                                                    | ides Voluntary Y<br>Extensions?   | es .                                                                                                    |                                                 | Contract                                  | 1                       |          |
|                                                                                                    | E                                 | tension Details:         There are 3 remaining volum         There are 9 months remaining extensions are exercised.         This contract exprises on 3/4 | ntary extensions.<br>ng in this contract if all |                                           |                         |          |
|                                                                                                    |                                   | <ul> <li>This contract expires on 5/1<br/>are exercised.</li> </ul>                                                                                       | 15/2016 It all extensions                       |                                           |                         |          |
| Pric                                                                                                    | ing Confide                       | ntiality                                                                                                    |                                                 |                                           |                         |          |
| Rest                                                                                                    | riction Type(s)                   | itate Law or Statute                                                                                                    |                                                 |                                           |                         |          |
|                                                                                                    | Restriction \<br>Citation         | /irgingia State Law 721-0007                                                                                                    |                                                 |                                           |                         |          |
| Sup                                                                                                    | porting Doc                       | uments                                                                                                    |                                                 |                                           |                         |          |
| Doe                                                                                                    | cument                            |                                                                                                    |                                                 | Desc                                      | ription                 |          |
| Virg                                                                                                    | jinia State Law 721               |                                                                                                    |                                                 |                                           |                         |          |

- 14. *Review* the contract details:
  - *Click* the **Complete** button, if the content is correct. Selecting the Complete button will return you to the organization dashboard, as shown in Step 1.
  - *Click* the **Back** button to return to the previous screen, if you need to make changes.

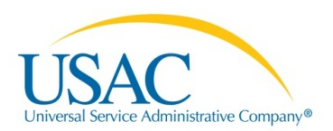

## Create your FCC Form 471

- 1. Log in to the system if necessary.
- 2. On the Landing page, *select* the **FCC Form 471** link.

| News                       | Tasks (14)                                           | Records          | Reports            | Actions               |                                                                     |                                                | 🚺 Ту             | ler User6 - | Appiar |
|----------------------------|------------------------------------------------------|------------------|--------------------|-----------------------|---------------------------------------------------------------------|------------------------------------------------|------------------|-------------|--------|
| My<br>U<br>Welcom<br>My Er | Landing<br>SACT<br>e, Arlington County In<br>titlies | Page<br>EST      |                    |                       | Funding Request Report   FCC Fo<br>Organizations   USAC Website   C | orm 470   FCC Forr<br>ontact U <u>S   Help</u> | n 471 Manage Use | rs   Manage |        |
| Entity                     |                                                      |                  |                    | Entity Number         | City                                                                | State                                          | Zip Cod          | e           |        |
| BULL I                     | RUN ELEMENTARY                                       | (                |                    | 103                   | Centreville                                                         | VA                                             | 20121            |             |        |
| Arlingt                    | on County Libraries                                  |                  |                    | 99                    | Arlington                                                           | VA                                             | 22201            |             |        |
| TJ NIF                     |                                                      |                  |                    | 315                   | Reston                                                              | VA                                             | 12345            |             |        |
| Main E                     | iranch Library Test                                  |                  |                    | 189                   | Holiday                                                             | VA                                             | 22222            |             |        |
| Му Та                      | sks                                                  |                  |                    |                       |                                                                     |                                                |                  |             | Θ      |
| Name                       |                                                      |                  |                    |                       | Received                                                            |                                                | Status           | Deadline    |        |
| Create                     | FCC Form 470                                         |                  |                    |                       | 12/29/2015 3:09 PM                                                  | EST                                            | Accepted         |             |        |
| Create                     | FCC Form 471 - 16                                    | 1001244 - SIT Te | est 1900 - Ben S.  |                       | 1/1/2016 9:54 AM E                                                  | ST                                             | Assigned         |             |        |
| Create                     | FCC Form 471 - 16                                    | 1001260 - anothe | er test for 1900   |                       | 1/1/2016 10:15 AM                                                   | 1/1/2016 10:15 AM EST                          |                  |             |        |
| Create                     | FCC Form 471                                         |                  |                    |                       | 1/1/2016 4:14 PM E                                                  | 1/1/2016 4:14 PM EST                           |                  |             |        |
| Create                     | FCC Form 470 - #1                                    | 60000424 - Marg  | aret 10/22         |                       | 1/2/2016 12:00 AM                                                   | 1/2/2016 12:00 AM EST                          |                  |             |        |
| Create                     | Create FCC Form 470                                  |                  | 8/28/2015 9:39 AM  | 8/28/2015 9:39 AM EDT |                                                                     |                                                |                  |             |        |
| Create                     | FCC Form 471 - 16                                    | 1001574 - 0802 E | 3J Application Cat | egory 1               | 12/31/2015 12:16 P                                                  | MEST                                           | Accepted         |             |        |
| Create                     | FCC Form 471                                         |                  |                    |                       | 1/1/2016 10:37 AM                                                   | EST                                            | Assigned         |             |        |
| Create                     | FCC Form 471                                         |                  |                    |                       | 1/1/2016 4:09 PM E                                                  | ST                                             | Assigned         |             |        |
| Create                     | FCC Form 471 - 16                                    | 1001234 - pratha | p EPCDEV-1933      | 122620151254          | 1/3/2016 12:00 AM                                                   | EST                                            | Assigned         |             |        |
| (d) (d)                    | 1-10 of 14 🕟 (                                       | H                |                    |                       |                                                                     |                                                |                  |             |        |

## **Basic Information**

When you begin the FCC Form 471, the basic information about your Billed Entity, including your Billed Entity Number (BEN), BEN name, and address, will be automatically populated from your profile. If any of the information is displayed incorrect, contact your account administrator to update the organization's profile. Once the information has been updated, it will automatically update in the form as well.

**NOTE:** Errors messages will display when the information entered does not agree with the specific field. The system will not allow you to continue until the error has been corrected. If you are unable to resolve, contact your account administrator for assistance.

For assistance with updating the organization's profile, see the <u>Managing Organizations EPC User Guide</u>. <u>Step-by-step video tutorials</u> about how to prepare to file the FCC Form 471 by updating profile information are available in the <u>Online Learning Library</u>.

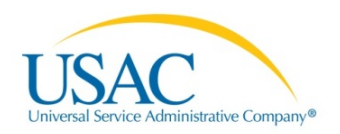

| News Tasks (7) | Records Reports Action<br>FCC Form 471<br>Arlington County Libra                                                                                                    | - Funding Yea<br>aries (BEN: 99)                                                                                                    | ar 2016                                                                                                    | · • • • • • • • • • • • • • • • • • • •                                                                                                    | Tyler User6 - ⊅                                                                            | Appian       |
|----------------|----------------------------------------------------------------------------------------------------|----------------------------------------------------------------------------------------------------|----------------------------------------------------------------------------------------------------|----------------------------------------------------------------------------------------------------|--------------------------------------------------------------------------------------------|--------------|
|                | Basic Information<br>Where applicable, we've complet<br>incorrect, or you wish to change<br>Actions menu. If you do not hav<br>to request updates to your applic<br>Billed Entity Informatic | Entity Information<br>ed this section of the form base<br>the information, please update y<br>access to Manage Organizatio<br>ant entity's profile. | Funding Requests<br>d on information from your appli-<br>our profile first by going to your<br>on, please contact your applican | Connectivity Information<br>cant entity's profile. If any of the non-<br>entity record, and clicking Manage Org<br>it entity's account administrator or crea | Certify<br>editable information is<br>ganization from the Rela<br>te a customer service of | ated<br>case |
|                | Arlington County Libraries<br>150 Wilson Blvd<br>Arlington, VA 22201<br>741-085-2963<br>arl@example.com                                                                                      |                                                                                                    | Billed Entity N<br>FCC Registral<br>Applicant Typ                                                                               | Number: 99<br>tion Number: 0123456789<br>le: Library System                                                                                                  |                                                                                            |              |
| •              | Application Nickname<br>Please enter an application nic                                                                                                    | kname here. 😧 *                                                                                                    |                                                                                                    |                                                                                                    | Save & Contin                                                                              | nue          |

- 1. *Enter* an application nickname of your own choosing to facilitate communication with us about this particular FCC Form 471. The nickname can be very simple; for example, if you are filing two FCC Forms 471, you might label them "Category One" and "Category Two." Choose identifiers that suit your own record keeping needs.
- 2. Optional: *Click* on the Question Mark <sup>(2)</sup> icon to display additional information about the **Application Name** format.

**NOTE:** The Question Mark <sup>2</sup> icon will display throughout the application process. Simply, click on it to display addition information about a specific field.

| Application Nickname<br>Please enter an application nickname here. Please enter an application nickname here. School WLAN upgrades |                 |
|----------------------------------------------------------------------------------------------------|-----------------|
| Discard Form                                                                                                    | Save & Continue |

#### Save and Continue or Discard the Form

At the bottom of each screen, there are options to **Discard Form** or **Continue & Save**. These options will allow you to discard your work or save and continue working on the form. An additional option to **Save Changes** is available from the menu.

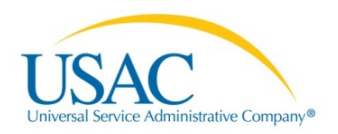

| News Tasks (7)                       | Records Reports Action                                                                                                    | s                                                                                                    |                                                                                                    |                                                                                                    | Tyler User6 - Appian                                                                             |
|--------------------------------------|----------------------------------------------------------------------------------------------------|----------------------------------------------------------------------------------------------------|----------------------------------------------------------------------------------------------------|----------------------------------------------------------------------------------------------------|--------------------------------------------------------------------------------------------------|
| USAC <sub>TEST</sub><br>Save Changes | FCC Form 471<br>Arlington County Libra<br>Last Saved:                                                                                                    | - Funding Yea<br>ries (BEN: 99) - 0802 P                                                                                                    | r 2016<br>3J Application Catego                                                                                            | ory1                                                                                                    |                                                                                                  |
|                                      | Basic Information<br>Where applicable, we've complete<br>incorrect, or you wish to change t<br>Actions menu. If you do not have<br>to request updates to your applica<br>Billed Entity Informatic | Entity Information<br>d this section of the form based<br>he information, please update you<br>access to Manage Organization<br>int entity's profile. | Funding Requests<br>on information from your applic<br>ur profile first by going to your<br>, please contact your applican | Connectivity Information<br>cant entity's profile. If any of the non-<br>entity record, and clicking Manage Or<br>t entity's account administrator or crea | Certify<br>editable information is<br>ganization from the Related<br>ate a customer service case |
|                                      | Arlington County Libraries                                                                                                    |                                                                                                    | Billed Entity N                                                                                                    | lumber: 99                                                                                                    |                                                                                                  |
|                                      | 150 Wilson Blvd                                                                                                    |                                                                                                    | FCC Registrat                                                                                                    | tion Number: 0123456789                                                                                                    |                                                                                                  |
|                                      | Arlington, VA 22201                                                                                                    |                                                                                                    | Applicant Type                                                                                                    | e: Library System                                                                                                    |                                                                                                  |
|                                      | 741-085-2963                                                                                                    |                                                                                                    |                                                                                                    |                                                                                                    |                                                                                                  |
|                                      | arl@example.com                                                                                                    |                                                                                                    |                                                                                                    |                                                                                                    |                                                                                                  |
|                                      | Application Nickname                                                                                                    |                                                                                                    |                                                                                                    |                                                                                                    |                                                                                                  |
|                                      | Please enter an application nicl                                                                                                    | mame here. 😯 *                                                                                                    |                                                                                                    |                                                                                                    |                                                                                                  |
|                                      | 0802 BJ Application Category 1                                                                                                    |                                                                                                    |                                                                                                    |                                                                                                    |                                                                                                  |
|                                      |                                                                                                    |                                                                                                    |                                                                                                    |                                                                                                    |                                                                                                  |
|                                      | Discard Form                                                                                                    |                                                                                                    |                                                                                                    |                                                                                                    | Save & Continue                                                                                  |

- If you select **Save & Continue** you will proceed to the next page to continue entering information for the FCC Form 471.
- If you select **Discard Form**, the entire form will be discarded. Once you confirm that you want to discard the form, it will no longer be available in our system.

| This form w | ill now be ca  | nceled. Once you tak    | œ |
|-------------|----------------|-------------------------|---|
| this step,  | you will not l | be able to get it back. |   |
| W           | ould you like  | e to proceed?           |   |
|             | No             | Yes                     |   |

• If you select the **Save Changes** link from the menu, the application will display a "Form saved successfully" message. You will remain on the current page until you select another option.

#### Exiting the Form and Returning Later

If, after completing part of the form, you want to save your work and return to it later:

- *Click* the **Save Changes** link or **Save & Continue** button and then log out of EPC.
- *Click* the **Task** tab to locate the in-process form when you return to EPC.

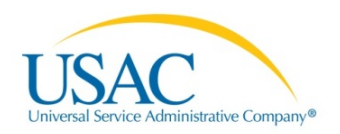

| News Tasks (1)                                                                                                    | Records Reports Actions                                                                                               | 🚺 Tyler User6 - Appian |
|----------------------------------------------------------------------------------------------------|----------------------------------------------------------------------------------------------------|------------------------|
| USACTEST<br>Assigned to Me +<br>Sent by Me<br>Starred *<br>Status<br>Open *<br>Deadline<br>Overdue<br>Today<br>Within 7 days | Click here to send a task<br>Me<br>Create FCC Form 471 - 161001574 - 0802 BJ Application Category1<br>7 minutes ago ☆ | î≱ Newest ▼            |

When you click on the task, your form will open to display the last screen prior to you saving and exiting.

| News Tasks (7) Rec       | cords Reports Actions                                                                                                    |                                                                       |                                   | Tyler User6 - Appia                    |  |
|--------------------------|----------------------------------------------------------------------------------------------------|-----------------------------------------------------------------------|-----------------------------------|----------------------------------------|--|
| USACTEST<br>Save Changes | FCC Form 471 - Funding Year 2016         Arlington County Libraries (BEN: 99) - 0802 BJ Application Category1 - Form # 161001574         Last Saved: 12/29/2015 4:45 PM EST         Basic Information         Entity Information         Funding Requests         Connectivity Information |                                                                       |                                   |                                        |  |
|                          | Next, you will identify the individuals as<br>Consultant Information                                                                                                    | ssisting in seeking E-rate support.                                   |                                   |                                        |  |
|                          | Consulting Firms<br>The consulting firms associated with your                                                                                                    | organization are listed below.                                        |                                   |                                        |  |
|                          | Name                                                                                                    | Consultant Registration Number                                        | Phone Number                      | Email                                  |  |
|                          | New Consultants Organization                                                                                                    | 117                                                                   | 919-999-9999                      | newconsultants@a.com                   |  |
|                          | New Consulting Firm                                                                                                    | 240                                                                   | 222-222-2222                      | asdf@a.com                             |  |
|                          | VA Consulting                                                                                                    | 139                                                                   | 703-456-8976                      | admin@vaconsulting.com                 |  |
|                          | Contact Information                                                                                                    |                                                                       |                                   |                                        |  |
|                          | Are you the main contact person?*          Yes       No         Holiday / Summer Contact         Please provide any alternate contact infor         Back       Discard Form                                                                                                    | Information<br>mation to use during holiday/ vacation period includir | ng the name of any alternate cont | act person and how best to reach them. |  |

#### Consultant Information

If you indicated in your profile that you are using a consultant, the consultant information will automatically display.

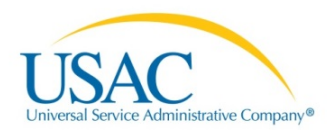

| Consultant Information                                                                       |                                |              |                        |  |  |
|----------------------------------------------------------------------------------------------|--------------------------------|--------------|------------------------|--|--|
| Consulting Firms<br>The consulting firms associated with your organization are listed below. |                                |              |                        |  |  |
| Name                                                                                         | Consultant Registration Number | Phone Number | Email                  |  |  |
| New Consultants Organization                                                                 | 117                            | 919-999-9999 | newconsultants@a.com   |  |  |
| New Consulting Firm 240 222-222-2222 asdf@a.com                                              |                                |              |                        |  |  |
| VA Conculting                                                                                | 139                            | 703-456-8976 | admin@vaconsulting.com |  |  |

**NOTE:** If you are using a consultant to assist you, the consultant must appear on this form. If the consultant is not listed, contact your account administrator to update your profile so that the consultant can be included on this form.

#### **Contact Information**

You must respond to the contact information question.

3. Select Yes or No to indicate if you are the main contact person for this FCC Form 471.

| Contact Information              |                                                          |
|----------------------------------|----------------------------------------------------------|
| Are you the main contact person? | Tyler User6<br>tylertest6@mailinator.com<br>010-293-8419 |

- If the Yes button is selected the screen will populate with existing profile information.
- If the **No** button is selected the screen displays an option to enter the main contact person's name or email. You must enter the main contact person before continuing.

**NOTE:** If you select the **Save & Continue** button an error message will display when information is not entered into a required (\*) field or incorrectly entered. The system will not allow you to continue until the information is corrected.

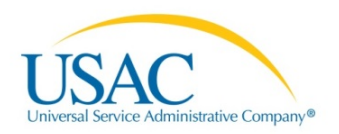

| News Tasks (7) Re | cords Reports Actions                                                                                                    |                                                        |                                   | 📕 Tyler User6 - 🛛 Appian               |  |  |  |  |
|-------------------|----------------------------------------------------------------------------------------------------|--------------------------------------------------------|-----------------------------------|----------------------------------------|--|--|--|--|
| USACTEST          | FCC Form 471 - Funding Year 2016<br>Arlington County Libraries (BEN: 99) - 0802 BJ Application Category1 - Form # 161001574                                                                                                    |                                                        |                                   |                                        |  |  |  |  |
| Save Changes      | Last Saved: 12/30/2015 1:04 PM EST                                                                                                    | Last Saved: 12/30/2015 1:04 PM EST                     |                                   |                                        |  |  |  |  |
|                   | Basic Information                                                                                                    | Entity Information Funding Request                     | ts Connectivity Infor             | mation Certify                         |  |  |  |  |
|                   | Consultant Information                                                                                                    |                                                        |                                   |                                        |  |  |  |  |
|                   | Consulting Firms<br>The consulting firms associated with your                                                                                                    | organization are listed below.                         |                                   |                                        |  |  |  |  |
|                   | Name                                                                                                    | Consultant Registration Number                         | Phone Number                      | Email                                  |  |  |  |  |
|                   | New Consultants Organization                                                                                                    | 117                                                    | 919-999-9999                      | newconsultants@a.com                   |  |  |  |  |
|                   | New Consulting Firm                                                                                                    | 240                                                    | 222-222-2222                      | asdf@a.com                             |  |  |  |  |
|                   | VA Consulting                                                                                                    | 139                                                    | 703-456-8976                      | admin@vaconsulting.com                 |  |  |  |  |
| <                 | Are you the main contact person?          Yes       No ✓         Main Contact Person*       Please select a main contact person by typing the contact person's name or email address.         A value is required       A value is required |                                                        |                                   |                                        |  |  |  |  |
|                   | Holiday / Summer Contact Information                                                                                                    |                                                        |                                   |                                        |  |  |  |  |
|                   | Joe Sample<br>Joesample1@test.org<br>703-456-8977                                                                                                    |                                                        |                                   |                                        |  |  |  |  |
|                   | Please provide any alternate contact infor                                                                                                    | mation to use during holiday/ vacation period includir | ng the name of any alternate cont | act person and how best to reach them. |  |  |  |  |
|                   | Back Discard Form                                                                                                    |                                                        |                                   | Save & Continue                        |  |  |  |  |

#### Holiday/Summer Contact Information

Provide an alternate telephone number, address, or an alternate contact name that we may use during the holiday/vacation/summer periods, if applicable.

| Holiday / Summer Co                               | ntact Information                                                                                                    |
|---------------------------------------------------|----------------------------------------------------------------------------------------------------|
| Joe Sample<br>Joesample1@test.org<br>703-456-8977 |                                                                                                    |
| Please provide any alternate con                  | act information to use during buildow' vacation particle including the name of any attended contact parson and how best to reach them |
| Please provide any alternate con                  | act information to use ouring notiday/vacation period including the name of any alternate contact person and now best to reach them.  |
| Back Discard Form                                 | Save & Continue                                                                                                    |
|                                                   |                                                                                                    |
|                                                   |                                                                                                    |

4. *Click* the **Save & Continue** button. The Category of Services screen displays.

#### Category of Service

Select the category of service for this application. If you need help determining the correct category of service, you can review the <u>Eligible Services List</u> for the requested year.

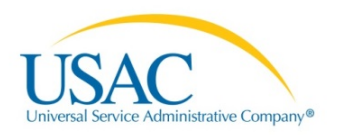

| News Tasks (7) Re        | ecords Reports Actions                                                                                                    | 📕 Tyler User6 - Appian                                                                                                    |
|--------------------------|----------------------------------------------------------------------------------------------------|----------------------------------------------------------------------------------------------------|
| USACTEST<br>Save Changes | FCC Form 471 - Funding Ye<br>Arlington County Libraries (BEN: 99) - 0802<br>Last Saved: 12/30/2015 1:04 PM EST<br>Basic Information<br>Basic Information<br>Next, you will identify the category of service for the product an<br>review the Eligible Services List on the USAC website. | ear 2016<br>2 BJ Application Category1 - Form # 161001574<br>Funding Requests Connectivity Information Certify<br>ad services you are requesting. If you need help determining the correct category of service, please |
|                          | What is the category of service for the product and services the<br>You can only select one Category of Service per FCC Form 471. Yo                                                                                                    | at you are requesting?                                                                                                    |
|                          | Category 1  • Voice • Data Transmission and/or Internet Access                                                                                                    | Category 2<br>• Basic Maintenance of Internal Connections<br>• Internal Connections<br>• Managed Internal Broadband Services                                                                                           |
|                          | Back Discard Form                                                                                                    | Save & Continue                                                                                                    |

#### 5. *Click* the **Category1** or **Category 2** button.

**NOTE:** After you click the **Category** button, it will turn green to indicate your selection.

| SACTEST | Arlington County Libraries (BEN: 99) - 0802 BJ Application Category1 - Form # 161001574                                                                                                    |                                                                                                    |                                                                                                    |                                                                               |                         |  |  |  |  |
|---------|----------------------------------------------------------------------------------------------------|----------------------------------------------------------------------------------------------------|----------------------------------------------------------------------------------------------------|-------------------------------------------------------------------------------|-------------------------|--|--|--|--|
| Changes | Last Saved: 12/30/2015 1:55 PM EST                                                                                                    |                                                                                                    |                                                                                                    |                                                                               |                         |  |  |  |  |
|         | Basic Information                                                                                                    | Entity Information                                                                                                    | Funding Requests                                                                                                    | Connectivity Information                                                      | Certify                 |  |  |  |  |
|         | Next, you will identify the category of<br>review the Eligible Services List on the<br><b>Category of Service</b><br>What is the category of service for the<br>You can only selectone Category of Se                                                                | f service for the product and<br>he USAC website.<br>he product and services that<br>ervice per FCC Form 471, You               | services you are requesting. If<br>you are requesting?<br>can submit a second application                                      | f you need help determining the correct                                       | ct category of service, |  |  |  |  |
|         | Next, you will identify the category of<br>review the Eligible Services List on the<br>Category of Service<br>What is the category of service for the<br>You can only select one Category of Service<br>Category 1./                                                 | f service for the product and<br>he USAC website.<br>he product and services that<br>rrvice per FCC Form 471. You               | services you are requesting. If<br>you are requesting?<br>can submit a second application<br>Category 2                        | f you need help determining the correct                                       | ct category of service, |  |  |  |  |
|         | Next, you will identify the category of<br>review the Eligible Services List on the<br>Category of Service<br>What is the category of service for the<br>You can only select one Category of Se<br>Category 1./<br>• Voice                                           | f service for the product and<br>he USAC website.<br>he product and services that<br>rivice per FCC Form 471. You               | services you are requesting. It<br>you are requesting?<br>can submit a second application<br>Category 2<br>• Basic N           | f you need help determining the correct<br>for the other Category of Service. | ct category of service, |  |  |  |  |
|         | Next, you will identify the category of<br>review the Eligible Services List on the<br>Category of Service<br>What is the category of service for the<br>You can only select one Category of Service<br>Category 1 /<br>Voice<br>• Data Transmission and/or Interret | f service for the product and<br>he USAC website.<br>Pe product and services that<br>ervice per FCC Form 471. You<br>net Access | services you are requesting. It<br>you are requesting?<br>can submit a second application<br>Category 2<br>Basic N<br>Internal | f you need help determining the correct<br>for the other Category of Service. | ct category of service, |  |  |  |  |

6. *Select* **Save & Continue.** You can also choose the **Back** button to return to the previous screen, or **Discard Form** button.

## **Entity Information**

This section of the form populates and displays information based on information in your applicant entity's profile

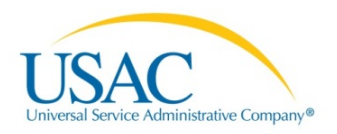

| News Tasks (7) Rea       | cords Re                                                                                                    | eports Actio                                                                                                    | ns                                                                                                    |                                                                                                    |                                                                                                    | Tyler User6 -                                                                           | Appian                     |  |  |  |  |
|--------------------------|----------------------------------------------------------------------------------------------------|----------------------------------------------------------------------------------------------------|----------------------------------------------------------------------------------------------------|----------------------------------------------------------------------------------------------------|----------------------------------------------------------------------------------------------------|-----------------------------------------------------------------------------------------|----------------------------|--|--|--|--|
| USACTEST<br>Save Changes | FCC Form 471 - Funding Year 2016<br>Arlington County Libraries (BEN: 99) - 0802 BJ Application Category1 - Form # 161001574<br>Last Saved: 12/30/2015 4:59 PM EST |                                                                                                    |                                                                                                    |                                                                                                    |                                                                                                    |                                                                                         |                            |  |  |  |  |
|                          | Bas<br>We've com<br>to change t<br>do not have<br>your applica<br>Entity Ir                                                                                       | ic Information<br>pleted this section of<br>he information, pleas<br>e access to Manage<br>ant entity's profile.<br>hformation | Entity Information<br>the form based on information from you<br>e update your profile first by going to yo<br>Organization, please contact your appl | Funding Requests<br>ur applicant entity's profile<br>our entity record, and clici<br>cant entity's account adm | Connectivity Information<br>b. If any of the non-editable information<br>sing Manage Organization from the la<br>inistrator or create a customer servi- | Certify<br>tion is incorrect, or you<br>Related Actions menu.<br>ce case to request upd | iwish<br>Ifyou<br>lates to |  |  |  |  |
|                          | FSCS<br>Code                                                                                                    | Urban/Rural<br>Status<br>Rural                                                                                                 | School District in which the mail<br>branch is located                                                                                               | n School Distr<br>branch is loo<br>176                                                                         | ict Number in which the main<br>cated                                                                                                    | Library System<br>Attribute<br>Public Library Sy                                        | ystem                      |  |  |  |  |
|                          | Back                                                                                                    | Discard Form                                                                                                    |                                                                                                    |                                                                                                    |                                                                                                    | Save & Cor                                                                              | ntinue                     |  |  |  |  |

7. Select the Save & Continue button. The Related Entity(ies) Information displays.

| We<br>wisi<br>mer<br>req | Basic I<br>ve comple<br>h to chang<br>nu. If you | Information<br>eted this se                                                                 | 1                                                                                         | Entity In                                                                                                 | •                                                                                       |                                                 |                                                                                                    |                                                                                                    |                                                                                                    |                                                                                                    |                                      |                                                            |
|--------------------------|--------------------------------------------------|---------------------------------------------------------------------------------------------|-------------------------------------------------------------------------------------------|----------------------------------------------------------------------------------------------------|-----------------------------------------------------------------------------------------|-------------------------------------------------|----------------------------------------------------------------------------------------------------|----------------------------------------------------------------------------------------------------|----------------------------------------------------------------------------------------------------|----------------------------------------------------------------------------------------------------|--------------------------------------|------------------------------------------------------------|
| We<br>visis<br>reg       | ve comple<br>h to chang<br>nu. If you            | eted this se                                                                                | 1                                                                                         | E DTID/ ID                                                                                                | · · · · · · · · · · · · · · · · · · ·                                                   |                                                 |                                                                                                    |                                                                                                    |                                                                                                    |                                                                                                    |                                      |                                                            |
| Re<br>Libr               | ary systems                                      | do not hav<br>do not hav<br>tes to your<br>Entity(ie:<br>s derive their<br>Entity<br>Number | ection of this<br>rmation, ple<br>ve access to<br>applicant<br>s) Inform<br>r discount ra | e form base<br>ease update<br>o Manage C<br>entity's profi<br>mation<br>the in part bas<br>Locale<br>Code | d on informa<br>your profile<br>rganization<br>le.<br>ed on the stud<br>Urban/<br>Rural | tion from<br>first by g<br>please<br>dent count | n your application of your application of your application of your action of the school of the school of the schoo | Int entity's profi<br>entity record, a<br>spplicant entity<br>ol district in which<br>Is this<br>the<br>main | IIE. If any of the<br>nd clicking Man<br>'s account admi<br>the main branch<br>School<br>District in<br>which the<br>main | non-editable in<br>age Organizati<br>nistrator or crea<br>is located.<br>School<br>District<br>Number in<br>which the | Library                              | Intect, or you<br>ted Actions<br>ervice case to<br>Annexes |
|                          |                                                  | in an a second                                                                              | Cour                                                                                      | oodo                                                                                                    | Status                                                                                  |                                                 | library<br>outlet                                                                                                    | branch?                                                                                                    | branch is<br>located                                                                                                    | branch is<br>located                                                                                                  | Annouco                              |                                                            |
| M<br>Br<br>Li<br>Tr      | ain<br>ranch<br>brary<br>est                     | 189                                                                                         |                                                                                           |                                                                                                    | Rural                                                                                   | No                                              | 0                                                                                                    | Yes                                                                                                    | 619 School<br>District                                                                                                    | 176                                                                                                    | Public<br>Library;<br>Main<br>Branch | View<br>Annexes                                            |
| TJ                       | I NIF                                            | 315                                                                                         |                                                                                           |                                                                                                    | Urban                                                                                   | Yes                                             |                                                                                                    | No                                                                                                    |                                                                                                    |                                                                                                    |                                      | View<br>Annexes                                            |

8. View Related Entity Information.

**NOTE:** If any of the non-editable information is incorrect, or you wish to change the information, see Step 9.

Optional: Update your profile first by going to your entity record, and clicking Manage
 Organization from the Related Actions menu. If you do not have access to Manage
 Organization, contact your applicant entity's account administrator or create a customer service

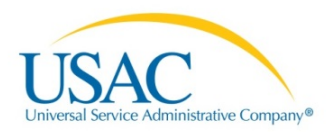

case to request updates to your applicant entity's profile. See <u>Review your Entity Profile</u> for details.

10. Optional: *Click* the hyperlinked text to view detailed information.

| News Tasks (7)                             | Records | Reports                         | Actions                                                                |                                                   |                                               | 📗 Tyler User6            | - Appian  |
|--------------------------------------------|---------|---------------------------------|------------------------------------------------------------------------|---------------------------------------------------|-----------------------------------------------|--------------------------|-----------|
| USACTEST                                   | Reco    | rds / Applicant  <br>76 - 619   | Entities School District Follow                                        |                                                   | Manage Organizatio                            | n Manage Organiza        | tion R    |
| Summary >                                  | Org     | anization D                     | etails                                                                 |                                                   |                                               |                          |           |
| News<br>Related Actions                    |         | Name                            | 619 School District                                                    | Applicant Type                                    | School District                               |                          |           |
| Customer Service<br>Additional Information | FC      | Entity Number<br>C Registration | 176<br>0978653421                                                      | Status                                            | Active                                        |                          |           |
| Discount Rate<br>Contracts                 | Con     | Number                          | ation                                                                  |                                                   |                                               |                          |           |
| i ce roma                                  | Phy     | sical Address                   | 619 School District<br>Richmond, VA 23229                              | Phone Number                                      | 123-456-7890                                  |                          |           |
|                                            | Ma      | iling Address                   | 619 School District<br>Richmond, VA 23229                              | Email<br>Website URL                              | ss@mailinator.com                             |                          |           |
|                                            | Acc     | ount Admin                      | istrator                                                               |                                                   |                                               |                          |           |
|                                            | Gen     | Name<br>eral Contac             | 619 School1<br>: <b>t</b>                                              |                                                   |                                               |                          |           |
|                                            | A Ger   | neral Contact ha                | s not been indicated.                                                  |                                                   |                                               |                          |           |
|                                            | Арр     | licant Attrib                   | outes                                                                  |                                                   |                                               |                          | 8         |
|                                            | s       | chool District<br>Sub-Type      | Public School District Private School District Charter School District | Does this<br>organization have<br>an endowment?   | Yes                                           |                          |           |
|                                            | State   | School Code                     | ESA School District                                                    | What is the current<br>value of the<br>endowment? | \$55,000,000.00<br>Entities that have an endo | owment exceeding \$50 mi | llion are |
|                                            | St      | ate LEA Code                    |                                                                        | cidowitent                                        | not engible to participate i                  | in the C-rate program    |           |
|                                            | NCL.    | Code<br>NCES Public             |                                                                        |                                                   |                                               |                          |           |
|                                            |         | District Code                   |                                                                        |                                                   |                                               |                          |           |
|                                            | E       | Building Code                   |                                                                        |                                                   |                                               |                          |           |

11. Optional: To return to the **Entity Information** screen, simply *click* on the **Tasks** tab and locate form with nickname from the list.

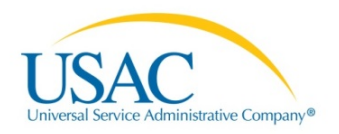

| o Changoe |                                   | Arlington County Libraries (BEN: 99) - 0802 BJ Application Category1 - Form # 161001574 |              |                    |                 |     |                                      |                        |                                            |                                              |                       |         |  |
|-----------|-----------------------------------|-----------------------------------------------------------------------------------------|--------------|--------------------|-----------------|-----|--------------------------------------|------------------------|--------------------------------------------|----------------------------------------------|-----------------------|---------|--|
| e onanges | Last Saved                        | Last Saved: 12/29/2015 4:45 PM EST                                                      |              |                    |                 |     |                                      |                        |                                            |                                              |                       |         |  |
|           |                                   |                                                                                         |              |                    |                 |     |                                      |                        |                                            |                                              |                       |         |  |
|           | Basi                              | c Informatio                                                                            | n            | Entity Information |                 |     | Funding Requests Connectivity Inform |                        |                                            | Information                                  | mation Certify        |         |  |
|           | Name ↑                            | Entity                                                                                  | FSCS<br>Code | Locale             | Urban/<br>Rural | NIF | Total<br>square<br>footage<br>of     | Is this<br>the<br>main | School<br>District in<br>which the<br>main | School<br>District<br>Number in<br>which the | Library<br>Attributes | Annexe  |  |
|           |                                   |                                                                                         |              |                    | Status          |     | library<br>outlet                    | branch?                | branch is<br>located                       | branch is<br>located                         |                       |         |  |
|           |                                   |                                                                                         |              |                    |                 |     |                                      |                        | 610 School                                 |                                              | Public                | View    |  |
|           | Main<br>Branch<br>Library<br>Test | 189                                                                                     |              |                    | Rural           | No  | 0                                    | Yes                    | District                                   | 176                                          | Main<br>Branch        | Annexes |  |

12. *Select* the **Save & Continue** button to continue to the **Request Discount Calculation** screen or choose the **Back** button to return to the previous screen, or discard your form.

**Request Discount Calculation** 

| News Tasks (7) Re                    | cords Reports Ad                                                                                                    | ctions                                      |                                                  |                                         |                                     | Tyler U                             | Jser6- Appi               |  |  |  |  |  |
|--------------------------------------|----------------------------------------------------------------------------------------------------|---------------------------------------------|--------------------------------------------------|-----------------------------------------|-------------------------------------|-------------------------------------|---------------------------|--|--|--|--|--|
| USAC <sub>TEST</sub><br>Save Changes | FCC Form 471 - Funding Year 2016<br>Arlington County Libraries (BEN: 99) - 0802 BJ Application Category1 - Form # 161001574<br>Last Saved: 12/30/2015 4:59 PM EST                                                                                                    |                                             |                                                  |                                         |                                     |                                     |                           |  |  |  |  |  |
|                                      | Basic Information Entity Information Funding Requests Connectivity Information                                                                                                    |                                             |                                                  |                                         |                                     |                                     | ərtify                    |  |  |  |  |  |
|                                      | We've completed this section of the form based on information from your applicant entity's profile. If any of the non-editable information is incorrect, or you wish to change the information, please update your profile first by going to your entity record, and clicking Manage Organization from the Related Actions menu. If you do not have access to Manage Organization, please contact your applicant entity's account administrator or create a customer service case to request updates to your applicant entity's profile. |                                             |                                                  |                                         |                                     |                                     |                           |  |  |  |  |  |
|                                      | Requested Discount Calculation                                                                                                    |                                             |                                                  |                                         |                                     |                                     |                           |  |  |  |  |  |
|                                      | More than 50 percent of your library outlets/branches must be rural for the library system to be considered rural.                                                                                                    |                                             |                                                  |                                         |                                     |                                     |                           |  |  |  |  |  |
|                                      | This discount rate has not been approved for the current year                                                                                                    |                                             |                                                  |                                         |                                     |                                     |                           |  |  |  |  |  |
|                                      | Associated School<br>District Full-time<br>Enrollment                                                                                                    | Associated School<br>District NSLP<br>Count | Associated School<br>District NSLP<br>Percentage | Library System<br>Urban/Rural<br>Status | Category<br>One<br>Discount<br>Rate | Category<br>Two<br>Discount<br>Rate | Voice<br>Discount<br>Rate |  |  |  |  |  |
|                                      | 584                                                                                                    | 55                                          | 9%                                               | Rural                                   | 50%                                 | 50%                                 | 10%                       |  |  |  |  |  |
|                                      | Show Additional Informatio                                                                                                    | m                                           |                                                  |                                         |                                     | Ş                                   | Gave & Continue           |  |  |  |  |  |
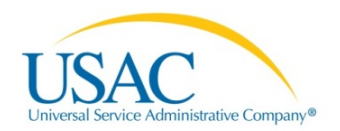

13. *Click* the **Show Additional Information** to view other details.

| Hide Additional Information |     |                    |                 |
|-----------------------------|-----|--------------------|-----------------|
| Entity Name                 | BEN | Urban/Rural Status | Main Branch?    |
| Main Branch Library Test    | 189 | Rural              | Yes             |
| Back Discard Form           |     |                    | Save & Continue |

# **Funding Requests**

The **Funding Requests** page opens. Here you will describe your funding request(s).

| News Tasks (7) Re                                                                                                    | ecords Reports Actions                                                                        |                                                                                       |                                                                     | Tyler User6 - Appiar                 |  |  |  |
|----------------------------------------------------------------------------------------------------|-----------------------------------------------------------------------------------------------|---------------------------------------------------------------------------------------|---------------------------------------------------------------------|--------------------------------------|--|--|--|
| USAC TEST<br>Save Changes                                                                                                    | FCC Form 471 Arlington County Librar<br>Last Saved: 12/30/2015 4:59 PM E<br>Basic Information | • Funding Year 201<br>ies (BEN: 99) - 0802 BJ Appli<br>IST<br>Entity Information Fund | 6<br>ication Category1 - Form # 1<br>ing Requests Connectivity Infr | 161001574                            |  |  |  |
| Next, you will enter key information that describes your funding request(s). Please begin by clicking the Add FRN button below. Funding Requests |                                                                                               |                                                                                       |                                                                     |                                      |  |  |  |
|                                                                                                    |                                                                                               | No it                                                                                 | ems available                                                       |                                      |  |  |  |
|                                                                                                    | Manage FRN Line Items Back Discard Form                                                       |                                                                                       |                                                                     | Add FRN Edit FRN Remove FRN Continue |  |  |  |

14. *Click* the **Add Funding Request** button to begin.

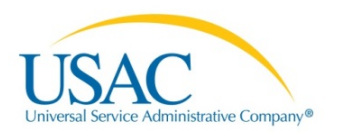

### **Copy FRN**

| News Tasks (14) Re                   | cords Reports Actions                                                                                                    | 📕 Tyler User6 - 🛛 Appiar        |
|--------------------------------------|----------------------------------------------------------------------------------------------------|---------------------------------|
| USAC <sub>TEST</sub><br>Save Changes | FCC Form 471 - Funding Year 2016<br>Arlington County Libraries (BEN: 99) - 0802 BJ Application Category1 - Form # 1610015<br>Last Saved: 12/30/2015 4:59 PM EST                                                                                                    | 574                             |
|                                      | Basic Information         Entity Information         Funding Requests         Connectivity Information           On this page, you will select a nickname and the service type of the product and services that you are requesting         Connectivity Information                                                                   | Certify                         |
|                                      | Funding Request Key Information         Please enter a Funding Request Nickname here *         Branch Library         Copy FRN         If you want to copy a Funding Request from the current Funding Year, or if this Funding Request is a continuation of an FRN from a multi-year contract, select Copy FRN below         Copy FRN | m a previous funding year based |
|                                      | Service Type What is the service type of the product and services that you are requesting? Please select a value Cancel                                                                                                    | Continue                        |

- 15. Enter a Funding Request Nickname.
- 16. Optional: *Select* the **Copy FRN** button to copy FRN information from the current or previous Funding Year.

| News Tasks (7) R         | ecords Reports Actions                                                                                                    | Tyler User6 - Appian |
|--------------------------|----------------------------------------------------------------------------------------------------|----------------------|
| USACTEST<br>Save Changes | FCC Form 471 - Funding Year 2016<br>Arlington County Libraries (BEN: 99) - 0802 BJ Application Category1 - Form # 1610019<br>Last Saved: 12/30/2015 4:59 PM EST                                                                   | 574                  |
|                          | Basic Information     Entity Information     Funding Requests     Connectivity Information       Do you want to copy a Funding Request from the current Funding Year or previous Funding Year?     Current Year     Previous Year | Certify              |
|                          | Back Cancel                                                                                                    | Continue             |

17. *Click* the **Current Year** button.

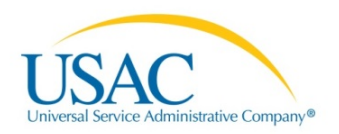

| News Tasks (7) R                     | ecords Reports Actior                                                    | IS                                         |                             |                          | Tyler User6 -     | Appian |
|--------------------------------------|--------------------------------------------------------------------------|--------------------------------------------|-----------------------------|--------------------------|-------------------|--------|
| USAC <sub>TEST</sub><br>Save Changes | FCC Form 471<br>Arlington County Libra<br>Last Saved: 12/30/2015 4:59 PM | - Funding Year<br>ries (BEN: 99) - 0802 BJ | 2016<br>Application Catego  | ory1 - Form # 1610015    | 74                |        |
|                                      | Basic Information                                                        | Entity Information                         | Funding Requests            | Connectivity Information | Certify           |        |
|                                      | Do you want to copy a Funding R<br>Current Year/ Previous Yea            | equest from the current Funding Ye         | ar or previous Funding Year | ?                        |                   |        |
|                                      | Search by FCC Form 471                                                   |                                            | Search by FR                | N Number                 |                   |        |
|                                      |                                                                          |                                            |                             |                          | Clear Filters Sea | arch   |
|                                      | Back Cancel                                                              |                                            |                             |                          | Con               | tinue  |

- 18. Associate a contract to your FRN:
  - *Enter* part or all of the contract nickname, enter the Contract ID, or contract number.
  - *Click* the **Search** button.

**NOTE:** If you have not created the contract(s), see <u>Manage Contracts</u> for more information.

| USAC <sub>TEST</sub><br>Save Changes | Arlington County Libra<br>Last Saved: 12/29/2015 4:45 PM                                            | Arlington County Libraries (BEN: 99) - 0802 BJ Application Category1 - Form # 161001574<br>Last Saved: 12/29/2015 4:45 PM EST |                  |                       |                       |  |  |  |
|--------------------------------------|----------------------------------------------------------------------------------------------------|----------------------------------------------------------------------------------------------------|------------------|-----------------------|-----------------------|--|--|--|
|                                      | Basic Information<br>Do you want to copy a Funding R<br>Current Year/ Previous Ye<br>Search for FRN | Entity Information<br>Request from the current F                                                                              | Funding Requests | Connectivity<br>Year? | Information Certify   |  |  |  |
|                                      | Search by FCC Form 471                                                                              |                                                                                                    | Search t         | y FRN Number          |                       |  |  |  |
|                                      | 161001703                                                                                           |                                                                                                    |                  |                       |                       |  |  |  |
|                                      | Select an FRN                                                                                       |                                                                                                    |                  |                       | Clear Filters Sear    |  |  |  |
|                                      |                                                                                                    | EDN Number                                                                                                    | FRN Nickname     | Service Type          | Service Provider Name |  |  |  |
|                                      | FCC Form 471 4                                                                                      | r Ka Aumber                                                                                                    |                  |                       |                       |  |  |  |

19. *Click* the check-box for the requested FCC Form 471.

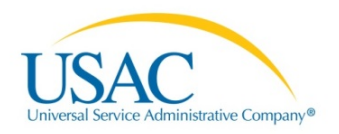

| USAC TEST<br>Save Changes | FCC Form 471 - Funding Year 2016<br>Arlington County Libraries (BEN: 99) - 0802 BJ Application Category1 - Form # 161001574<br>Last Saved: 12/29/2015 4:45 PM EST                                                                                                    |            |                      |              |                              |  |  |  |
|---------------------------|----------------------------------------------------------------------------------------------------|------------|----------------------|--------------|------------------------------|--|--|--|
|                           | Basic Information         Entity Information         Funding Requests         Connectivity Information         Certify           Do you want to copy a Funding Request from the current Funding Year or previous Funding Year?         Current Year?         Previous Year |            |                      |              |                              |  |  |  |
|                           | Search by ECC Form 471                                                                                                    |            |                      |              |                              |  |  |  |
|                           | 161001703                                                                                                    |            |                      |              |                              |  |  |  |
|                           |                                                                                                    |            |                      |              | Clear Filters Search         |  |  |  |
|                           | Select an FRN                                                                                                    |            |                      |              |                              |  |  |  |
|                           | ☑ FCC Form 471 ↓                                                                                                    | FRN Number | FRN Nickname         | Service Type | Service Provider Name        |  |  |  |
|                           | 161001703                                                                                                    | 1699002638 | 471PDF-31122015-1122 | Voice        | USAC Service Provider Firm 1 |  |  |  |
|                           | Back Cancel                                                                                                    |            |                      |              | Continue                     |  |  |  |

20. *Click* the **Continue** button.

|        | Deele lefementies     | Failty Jafamatian                                                           | Funding F            | )<br>            | Compatibility | l                     | 0-4%                 |
|--------|-----------------------|-----------------------------------------------------------------------------|----------------------|------------------|---------------|-----------------------|----------------------|
|        | Basic Information     | Entity Information                                                          | Funding F            | requests         | Connectivity  | Information           | Certity              |
| Do you | want to copy a Fundir | ng Request from the current Funding Year                                    | or previou:          | s Funding Ye     | ear?          |                       |                      |
| Curr   | ent Year / Previous   | s Year                                                                      |                      |                  |               |                       |                      |
| Sear   | ch for FRN            |                                                                             |                      |                  |               |                       |                      |
| Searc  | by FCC Form 471       |                                                                             | Search by FRN Number |                  |               |                       |                      |
| 16100  | 1703                  |                                                                             |                      |                  |               |                       |                      |
|        |                       |                                                                             |                      |                  |               |                       | Clear Filters Search |
| Sele   | ct an FRN             | If you continue, FRN data will copy a take up to one minute to complete. Do |                      | d may<br>ou wish |               |                       |                      |
|        | FCC Form 471          | to continue?                                                                | S                    | Service Type     | Service F     | Provider Name         |                      |
| ø      | 161001703             |                                                                             |                      | Voice            | USAC Se       | rvice Provider Firm 1 |                      |
|        |                       |                                                                             |                      |                  |               |                       |                      |
| B      | ack Cancel            |                                                                             |                      |                  |               |                       | Continue             |
|        |                       |                                                                             |                      |                  |               |                       |                      |
|        |                       |                                                                             |                      |                  |               |                       |                      |
|        |                       |                                                                             |                      |                  |               |                       |                      |
|        |                       |                                                                             |                      |                  |               |                       |                      |

21. *Click* the **Yes** button to continue.

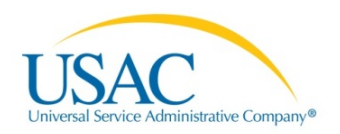

| News Tasks (7)           | Records Reports Actions                                                                                                    |                     |                                    |                          | 📕 Tyler User6 -    | Appian |  |  |
|--------------------------|----------------------------------------------------------------------------------------------------|---------------------|------------------------------------|--------------------------|--------------------|--------|--|--|
| USACTEST<br>Save Changes | FCC Form 471 - Funding Year 2016<br>Arlington County Libraries (BEN: 99) - 0802 BJ Application Category1 - Form # 161001574<br>Last Saved: 12/29/2015 4:45 PM EST |                     |                                    |                          |                    |        |  |  |
|                          | Basic Information                                                                                                    | Entity Information  | Funding Requests                   | Connectivity Information | Certify            |        |  |  |
|                          | FRN is copying and m                                                                                                    | ay take up to one r | ninute to complete. F<br>complete. | Please hit refresh to ch | eck if FRN copy is | 5      |  |  |
|                          |                                                                                                    |                     |                                    |                          | Ref                | resh   |  |  |
|                          |                                                                                                    |                     |                                    |                          |                    |        |  |  |

22. *Wait* for the system to respond or *click* the **Refresh** button.

| News Tasks (7)           | Records Reports Actior                                                                                                    | 15                                                               |                                                               |                                  | Tyler User6 - Appia                |  |  |  |
|--------------------------|----------------------------------------------------------------------------------------------------|------------------------------------------------------------------|---------------------------------------------------------------|----------------------------------|------------------------------------|--|--|--|
| USACTEST<br>Save Changes | FCC Form 471 - Funding Year 2016<br>Arlington County Libraries (BEN: 99) - 0802 BJ Application Category1 - Form # 161001574<br>Last Saved: 12/29/2015 4:45 PM EST |                                                                  |                                                               |                                  |                                    |  |  |  |
|                          | Basic Information                                                                                                    | Entity Information                                               | Funding Requests                                              | Connectivity Information         | Certify                            |  |  |  |
|                          | FCC rules prohibit the funding of o<br>same timeframe. Remember to ec<br>You can now edit the copied FRN                                                          | luplicate services, which mear<br>lit this copied FRN before sub | is two funding requests cannot o<br>mitting your application. | contain the same services delive | ered to the same locations for the |  |  |  |
|                          |                                                                                                    |                                                                  |                                                               |                                  | Continue                           |  |  |  |

23. View successful copied message.

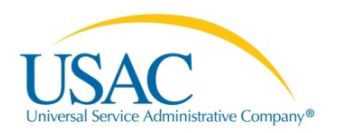

#### Add FRN- Continue

| News              | Tasks (7) | Records Reports Actions                                                                                                    | 📕 Tyler User6 - 🛛 Appia                                                                                                    |  |  |  |  |  |  |  |
|-------------------|-----------|----------------------------------------------------------------------------------------------------|----------------------------------------------------------------------------------------------------|--|--|--|--|--|--|--|
| USA<br>Save Cha   | Ctest     | FCC Form 471 - Funding Year 2016<br>Arlington County Libraries (BEN: 99) - 0802 BJ Application Category1 - Form # 161001<br>Last Saved: 12/30/2015 4:59 PM EST                                                                 | FCC Form 471 - Funding Year 2016<br>Arlington County Libraries (BEN: 99) - 0802 BJ Application Category1 - Form # 161001574<br>Last Saved: 12/30/2015 4:59 PM EST                                                     |  |  |  |  |  |  |  |
|                   |           | Basic Information Entity Information Funding Requests Connectivity Information Next, you will enter key information that describes your funding request(s). Please begin by clicking the Add FRN button below Funding Requests | Certify                                                                                                    |  |  |  |  |  |  |  |
|                   |           | FRN   Nickname Number of FRN Line Items FRN C                                                                                                    | Calculation                                                                                                    |  |  |  |  |  |  |  |
|                   |           | No items available                                                                                                    |                                                                                                    |  |  |  |  |  |  |  |
|                   |           | Manage FRN Line Items                                                                                                    | Edit FRN Remove FRN                                                                                                    |  |  |  |  |  |  |  |
|                   |           | Back Discard Form                                                                                                    | Continue                                                                                                    |  |  |  |  |  |  |  |
| USAC<br>Save Char | CTEST     | FCC Form 471 - Funding Year 2016<br>Arlington County Libraries (BEN: 99) - 0802 BJ Application Category1 - Form # 161001574<br>Last Saved: 12/29/2015 4:45 PM EST                                                              | 4                                                                                                    |  |  |  |  |  |  |  |
|                   |           | Basic Information Entity Information Funding Requests Connectivity Information                                                                                                    | Certify                                                                                                    |  |  |  |  |  |  |  |
|                   |           | Funding Request Key Information Please enter a Funding Request Nickname here 🚱*                                                                                                    | On this page, you will select a nickname and the service type of the product and services that you are requesting           Funding Request Key Information           Please enter a Funding Request Nickname here 😪* |  |  |  |  |  |  |  |
|                   | Copy FRN  | m a previous funding year                                                                                                    |                                                                                                    |  |  |  |  |  |  |  |
|                   |           | básed on a multi-year contract, select Copy FRN below<br>Copy FRN                                                                                                    |                                                                                                    |  |  |  |  |  |  |  |
|                   |           | Service Type<br>What is the service type of the product and services that you are<br>requesting?                                                                                                    |                                                                                                    |  |  |  |  |  |  |  |
|                   |           | Please select a value   Please select a value  Voice  Outo Teasenistica and/or leterat & second                                                                                                    |                                                                                                    |  |  |  |  |  |  |  |
|                   |           | Cancel                                                                                                    | Continue                                                                                                    |  |  |  |  |  |  |  |

24. *Select* the drop-down arrow to choose the **Service Type** from the listed options.

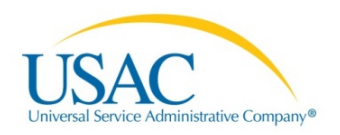

| News Tasks (14) R | ecords Reports Actions                                                                                                    | 📕 Tyler User6 - 🛛 App | oian |  |  |  |  |  |  |
|-------------------|----------------------------------------------------------------------------------------------------|-----------------------|------|--|--|--|--|--|--|
| LICAC             | FCC Form 471 - Funding Year 2016                                                                                                    |                       |      |  |  |  |  |  |  |
| USACTEST          | Arlington County Libraries (BEN: 99) - 0802 BJ Application Category1 - Form # 161001574                                                                        |                       |      |  |  |  |  |  |  |
| Save Changes      | Last Saved: 12/30/2015 4:59 PM EST                                                                                                    |                       |      |  |  |  |  |  |  |
|                   | Pagia Information Funding Deguaste Connectivity Information                                                                                                    | Cartify               |      |  |  |  |  |  |  |
|                   | Basic mormation Entry mormation Funding Requests Connectivity mormation                                                                                        | Certify               |      |  |  |  |  |  |  |
|                   | On this page, you will select a nickname and the service type of the product and services that you are requesting                                              |                       |      |  |  |  |  |  |  |
|                   | Funding Request Key Information                                                                                                    |                       |      |  |  |  |  |  |  |
|                   | Please enter a Funding Request Nickname here 😧 *                                                                                                    |                       |      |  |  |  |  |  |  |
|                   | Branch Library                                                                                                    |                       |      |  |  |  |  |  |  |
|                   | Copy FRN                                                                                                    |                       |      |  |  |  |  |  |  |
|                   | If you want to copy a Funding Request from the current Funding Year, or if this Funding Request is a continuation of an FRN from a previous funding year based |                       |      |  |  |  |  |  |  |
|                   | Conv CRN                                                                                                    |                       |      |  |  |  |  |  |  |
|                   | Copy I NY                                                                                                    |                       |      |  |  |  |  |  |  |
|                   | Service Type                                                                                                    |                       |      |  |  |  |  |  |  |
|                   | What is the service type of the product and services that you are requesting?                                                                                  |                       |      |  |  |  |  |  |  |
|                   | - cquocung.                                                                                                    |                       |      |  |  |  |  |  |  |
|                   | Data Transmission and/or Internet Access                                                                                                    |                       |      |  |  |  |  |  |  |
|                   |                                                                                                    |                       |      |  |  |  |  |  |  |
|                   | Cancel                                                                                                    | Continue              |      |  |  |  |  |  |  |
|                   |                                                                                                    |                       | 1    |  |  |  |  |  |  |

**NOTE:** The Service Type will default to the category type selected in the Basic Information summary.

- 25. Select the Service Type from the list.
  - For Category One services, *select* either Voice or Data Transmission and/or Internet Access.
  - For Category Two, *select* Basic Maintenance of Internal Connections, Internal Connections, or Managed Internal Broadband Services.
- 26. *Click* the **Continue** button.

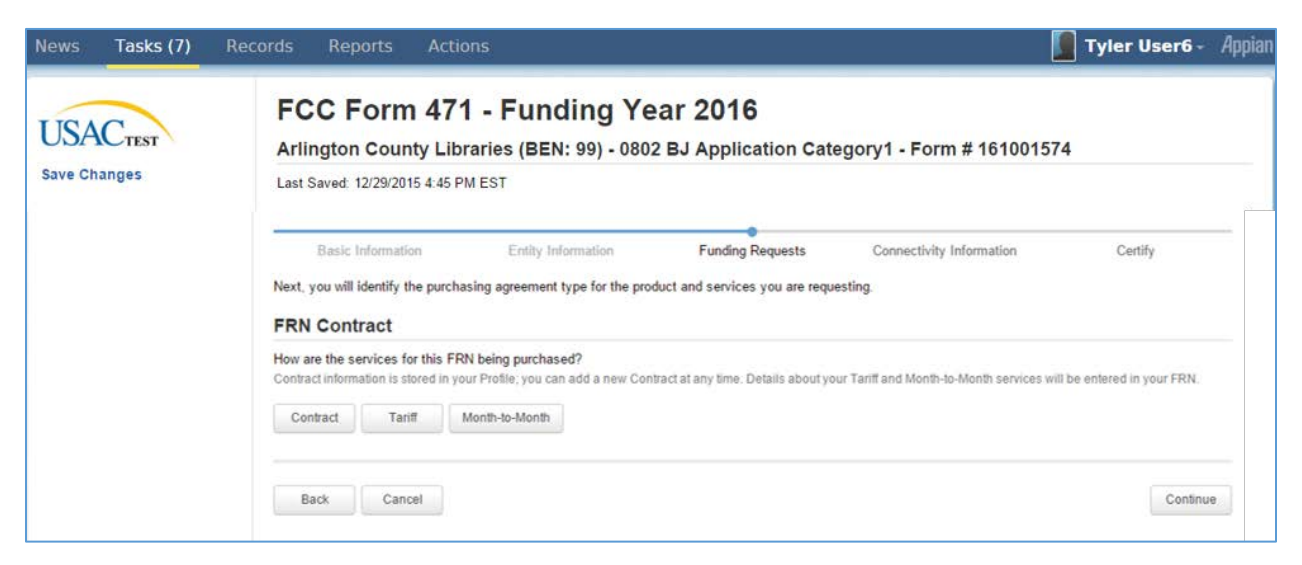

- 27. Select from the following FRN Contract options:
  - Contract

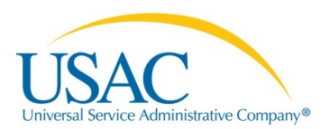

- Tariff
- Month-to-Month

#### Contract

| News Tasks (7)           | Records Reports Actions Tyler User6 - A                                                                                                    | Appian |
|--------------------------|----------------------------------------------------------------------------------------------------|--------|
| USACTEST<br>Save Changes | FCC Form 471 - Funding Year 2016<br>Arlington County Libraries (BEN: 99) - 0802 BJ Application Category1 - Form # 161001574<br>Last Saved: 12/29/2015 4:45 PM EST                                                                | _      |
|                          | Basic Information Entity Information Funding Requests Connectivity Information Certify<br>Next, you will identify the purchasing agreement type for the product and services you are requesting.<br>FRN Contract                 | -      |
|                          | How are the services for this FRN being purchased?<br>Contract information is stored in your Profile; you can add a new Contract at any time. Details about your Tariff and Month-to-Month services will be entered in your FRN. |        |
|                          | Back Cancel Continue                                                                                                    |        |

28. *Select* the **Contract** option and then press the **Continue** button.

| USAC TEST<br>Save Changes | FCC Form 471 - Funding Year<br>Arlington County Libraries (BEN: 99) - 0802 BJ<br>Last Saved: 12/29/2015 4:45 PM EST            | 2016<br>Application Category1 - Form # 161001574                                                                 |
|---------------------------|----------------------------------------------------------------------------------------------------|----------------------------------------------------------------------------------------------------|
|                           | Basic Information Entity Information Next, you will associate a contract to your FRN. Please search for a Associate a Contract | Funding Requests Connectivity Information Certify<br>a contract below and select one to associate it to the FRN. |
| • • • •                   | Search by Creating Organization BEN 178                                                                                        | Search by Nickname (All or Partial)                                                                              |
|                           | Search by Contract ID                                                                                                    | Search by Contract No.                                                                                           |
|                           | Back Cancel                                                                                                    | Clear Fillers Search<br>Continue                                                                                 |

- 29. *Select* from the following contract search options:
  - Search by Contract ID
  - Search by Contract No.

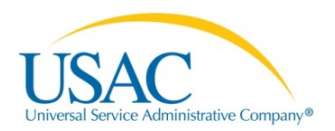

### Search by Contract No.

| USACTEST<br>Save Changes | Arlington County Libraries (BEN: 99) - 0802 BJ Application Category1 - Form # 161001574<br>Last Saved: 12/29/2015 4:45 PM EST |                                                        |              |                                    |                     |                  |       |  |
|--------------------------|----------------------------------------------------------------------------------------------------|--------------------------------------------------------|--------------|------------------------------------|---------------------|------------------|-------|--|
|                          | Basic Information<br>Next, you will associate a c<br>Associate a Contra                                                       | Entity Information<br>contract to your FRN. Please sea | Funding Requ | nd select one to assoc             | ctivity Information | Certify          |       |  |
|                          | Search by Creating Organization BEN Search                                                                                    |                                                        |              | earch by Nickname (All or Partial) |                     |                  |       |  |
|                          | 178                                                                                                    | 178                                                    |              |                                    |                     |                  |       |  |
|                          | Search by Contract ID Search by Contract No.                                                                                  |                                                        |              |                                    |                     |                  |       |  |
|                          |                                                                                                    |                                                        |              |                                    |                     | Clear Fitters Se | earch |  |
|                          | Contract ID                                                                                                    | Contract Number                                        | Nickname     | Award Date                         | Creating Organi     | zation BEN       |       |  |
|                          |                                                                                                    |                                                        |              |                                    |                     |                  |       |  |

- 30. *Enter* the contract number or place mouse pointer into the **Search by Contract No.** field and then press your keyboard spacebar.
- 31. *Click* the **Search** button to proceed. If applicable, the associated contract information displays.
- 32. *Select* the check-box next to the requested contract, if applicable.

**NOTE:** Selecting a check-box for a listed contract will display the Contract Summary, Pricing Confidentiality and Contract Information (Additional) data.

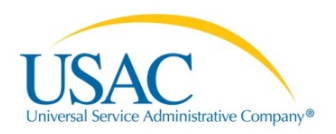

| News           | Tasks (7) | Records                | Reports                                                                                           | Actions                                                           |                                        |                                                                                                    |                                       | 📕 Tyler User6 -         | Appian    |
|----------------|-----------|------------------------|---------------------------------------------------------------------------------------------------|-------------------------------------------------------------------|----------------------------------------|----------------------------------------------------------------------------------------------------|---------------------------------------|-------------------------|-----------|
| USA<br>Save Ch | CTEST     | FC<br>Arlin<br>Last S  | C Form<br>ngton County<br>Saved: 12/29/2015                                                       | 471 - Funding<br>/ Libraries (BEN: 99) - 0<br>4:45 PM EST         | Year 2016<br>1802 BJ Applicatio        | on Category1 - For                                                                                                    | m # 16100157                          | 74                      |           |
|                |           | Next,                  | Basic Information<br>you will associate<br>ociate a Con                                           | n Entity Information<br>a contract to your FRN. Please s<br>tract | Funding R<br>earch for a contract belo | equests Connec<br>w and select one to associ                                                                                                    | tivity Information ate it to the FRN. | Certify                 |           |
|                |           | Searc                  | h by Creating Or                                                                                  | ganization BEN                                                    |                                        | Search by Nickname (All                                                                                                    | or Partial)                           |                         |           |
|                |           | 178<br>Searc           | h by Contract ID                                                                                  |                                                                   |                                        | Search by Contract No.                                                                                                    |                                       |                         |           |
|                |           |                        |                                                                                                   |                                                                   |                                        |                                                                                                    |                                       | Clear Filters           | Search    |
|                |           | Ø                      | Contract ID                                                                                       | Contract Number                                                   | Nickname                               | Award Date                                                                                                    | Creating Org                          | anization BEN           |           |
|                |           |                        | 592                                                                                               |                                                                   | hfgjghj                                | 12/9/2015                                                                                                    | 178                                   |                         |           |
|                |           | Con                    | tract Summa                                                                                       | ary - hfgjghj                                                     |                                        |                                                                                                    |                                       |                         |           |
|                |           | Cor<br>Esta<br>(A      | ntract Number<br>hblishing FCC #<br>Form 470<br>Award Date 12<br>xpiration Date<br>II Extensions) | 160000401<br>2/9/2015                                             |                                        | Account Number<br>Service Provider US/<br>Includes Voluntary No<br>Extensions?<br>Remaining<br>Voluntary<br>Extensions<br>Total Remaining<br>Contract Length | AC Service Provide                    | r Firm 1 (SPIN: 11111)  |           |
|                |           | Pric                   | e is no rule, sta                                                                                 | ntiality<br>itue, or other restriction whi                        | ch prohibits publicat                  | tion of the specific prio                                                                                                    | ing information                       | for this contract.      |           |
|                |           | Cor                    | tract Inform                                                                                      | ation (Additional)                                                |                                        |                                                                                                    |                                       |                         |           |
|                |           | What<br>7/1/2<br>Enter | is the service sta<br>2017<br>the date when servi                                                 | art date?*                                                        | .g., July 1, 2016).                    | What is the date your co<br>*<br>M/d/yyyy                                                                                                    | ontract expires for                   | the current term of the | contract? |
|                |           | E                      | Back Canc                                                                                         | el                                                                |                                        |                                                                                                    |                                       |                         | Continue  |

# 33. *Enter* or *select* the requested information for the required field(s).

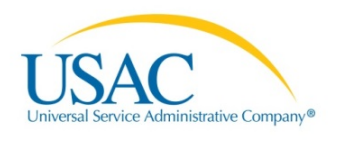

| News   | Tasks (7) | Records         | Reports                                                                                        | Actions                                                           |                                             |                                                                                                    | 🚺 Tyler User6 - 🛛 A                                 |  |  |  |  |
|--------|-----------|-----------------|------------------------------------------------------------------------------------------------|-------------------------------------------------------------------|---------------------------------------------|----------------------------------------------------------------------------------------------------|-----------------------------------------------------|--|--|--|--|
| USA    | CTEST     | FC              | C Forn                                                                                         | n <b>471 - Fundin</b><br>nty Libraries (BEN: 99                   | <b>ig Year 2016</b><br>9) - 0802 BJ Applica | tion Category1 - Fo                                                                                                    | rm # 161001574                                      |  |  |  |  |
| ave ch | anges     | Last S          | Last Saved: 12/29/2015 4:45 PM EST                                                             |                                                                   |                                             |                                                                                                    |                                                     |  |  |  |  |
|        |           | Next,<br>Ass    | Basic Informa<br>you will associate a Co                                                       | ation Entity Inform<br>ate a contract to your FRN. Ple<br>ontract | ation Funding                               | Requests Connec                                                                                                    | tivity Information Certify<br>ate it to the FRN.    |  |  |  |  |
|        |           | Sear            | ch by Creating                                                                                 | Organization BEN                                                  |                                             | Search by Nickname (All                                                                                                    | or Partial)                                         |  |  |  |  |
|        |           | 178             |                                                                                                |                                                                   |                                             |                                                                                                    |                                                     |  |  |  |  |
|        |           | Sear            | ch by Contract                                                                                 | ID                                                                |                                             | Search by Contract No.                                                                                                    |                                                     |  |  |  |  |
|        |           |                 |                                                                                                |                                                                   |                                             |                                                                                                    | Clear Filters Search                                |  |  |  |  |
|        |           |                 | Contract ID                                                                                    | Contract Number                                                   | Nickname                                    | Award Date                                                                                                    | Creating Organization BEN                           |  |  |  |  |
|        |           |                 | 592                                                                                            |                                                                   | hfgjghj                                     | 12/9/2015                                                                                                    | 178                                                 |  |  |  |  |
|        |           | Cor             | Contract Commons, Merichi                                                                      |                                                                   |                                             |                                                                                                    |                                                     |  |  |  |  |
|        |           | Co<br>Est<br>(A | ntract Number<br>tablishing FCC<br>Form 470<br>Award Date<br>expiration Date<br>NI Extensions) | #160000401<br>12/9/2015                                           |                                             | Account Number<br>Service Provider USA<br>Includes Voluntary No<br>Extensions?<br>Voluntary<br>Extensions<br>Total Remaining<br>Contract Length | AC Service Provider Firm 1 (SPIN: 11111)            |  |  |  |  |
|        |           | Pric            | cing Confid<br>re is no rule, s<br>ntract Inform                                               | lentiality<br>statue, or other restriction<br>mation (Additional) | which prohibits publica                     | tion of the specific pric                                                                                                    | ing information for this contract.                  |  |  |  |  |
|        |           | What            | t is the service                                                                               | start date?*                                                      |                                             | What is the date your con                                                                                                    | ntract expires for the current term of the contract |  |  |  |  |
|        |           | 7/1/2<br>Enter  | the date when se                                                                               | ervices will start in this Funding Ye                             | ear (e.g., July 1, 2016).                   | 12/1/2017                                                                                                    |                                                     |  |  |  |  |
|        |           |                 | Back Ca                                                                                        | incel                                                             |                                             |                                                                                                    | Continue                                            |  |  |  |  |

### 34. *Press* the **Continue** button.

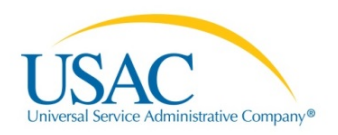

| News Tasks (7)           | Records Reports Actions                                                                                                    | Tyler User6 - Appian                                               |
|--------------------------|----------------------------------------------------------------------------------------------------|--------------------------------------------------------------------|
| USACTEST<br>Save Changes | FCC Form 471 - Funding Year 2016<br>Arlington County Libraries (BEN: 99) - 0802 BJ Application Category1 - Form # 161001<br>Last Saved: 12/29/2015 4:45 PM EST                                                                                                    | 574                                                                |
|                          | Basic Information Entity Information Funding Requests Connectivity Information                                                                                                    | Certify                                                            |
|                          | Next, you will designate whether this FRN includes a Fiber Request.  Fiber Request Key Information Does this FRN include a request for dark fiber, a self-provisioned network, special construction costs to deploy new bring equipment such as modulating electronics and other equipment necessary to make a broadband service functional, or costs? *  Yes No Back Cancel | badband networks, Network<br>maintenance and operation<br>Continue |

- 35. *Select* from the following options in response to the Fiber Request Key Information:
  - Yes
  - No

If your response is **No**, a check mark will display on the **No** button.

| CTEST | Arlington County Libra                                                                             | ries (BEN: 99) - 0802                                                             | BJ Application Categ                                         | jory1 - Form # 161001574                                                |                                               |
|-------|----------------------------------------------------------------------------------------------------|-----------------------------------------------------------------------------------|--------------------------------------------------------------|-------------------------------------------------------------------------|-----------------------------------------------|
| anges | Last Saved: 12/29/2015 4:45 PM                                                                     | EST                                                                               |                                                              |                                                                         |                                               |
|       | Basic Information                                                                                  | Entity Information                                                                | Funding Requests                                             | Connectivity Information                                                | Certify                                       |
|       | Next, you will designate whether                                                                   | this FRN includes a Fiber Requ                                                    | est.                                                         |                                                                         |                                               |
|       |                                                                                                    |                                                                                   |                                                              |                                                                         |                                               |
|       | Fiber Request Key Info                                                                             | ormation                                                                          |                                                              |                                                                         |                                               |
|       | Fiber Request Key Info                                                                             | ormation<br>st for dark fiber, a self-provision                                   | oned network, special constr                                 | uction costs to deploy new broadb                                       | and networks, Networ                          |
|       | Fiber Request Key Info<br>Does this FRN include a requer<br>Equipment such as modulating<br>costs? | ormation<br>st for dark fiber, a self-provision<br>g electronics and other equipm | oned network, special constr<br>nent necessary to make a bro | uction costs to deploy new broadb<br>badband service functional, or mai | and networks, Networ<br>ntenance and operatio |
|       | Fiber Request Key Info<br>Does this FRN include a requer<br>Equipment such as modulating<br>costs? | ormation<br>st for dark fiber, a self-provisio<br>g electronics and other equipr  | oned network, special constr<br>nent necessary to make a bro | uction costs to deploy new broadb<br>adband service functional, or mai  | and networks, Networ<br>ntenance and operatio |
|       | Fiber Request Key Info<br>Does this FRN include a reque<br>Equipment such as modulating<br>costs?  | prmation<br>st for dark fiber, a self-provisi<br>g electronics and other equipr   | oned network, special constr<br>nent necessary to make a bro | uction costs to deploy new broadb<br>badband service functional, or mai | and networks, Networ<br>ntenance and operatio |
|       | Fiber Request Key Info<br>Does this FRN include a requer<br>Equipment such as modulating<br>costs? | ormation<br>st for dark fiber, a self-provision<br>g electronics and other equipm | oned network, special constr<br>nent necessary to make a bro | uction costs to deploy new broadb<br>adband service functional, or mai  | and netw<br>ntenance                          |

36. Optional: *Press* the **Continue** button.

If your response is **Yes**, a check mark will display on the **Yes** button.

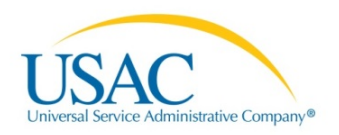

| News Tasks (7) F         | ecords Reports Actions                                                                                                    | Tyler User6 - Appian                                                                               |
|--------------------------|----------------------------------------------------------------------------------------------------|----------------------------------------------------------------------------------------------------|
| USACTEST<br>Save Changes | FCC Form 471 - Funding Year 2016<br>Arlington County Libraries (BEN: 99) - 0802 BJ Application Category1 -<br>Last Saved: 12/29/2015 4:45 PM EST                                                                                           | - Form # 161001574                                                                                 |
|                          | Basic Information         Entity Information         Funding Requests         Co           Next, you will designate whether this FRN includes a Fiber Request.         Fiber Request Key Information         Fiber Request Key Information | nnectivity Information Certify                                                                     |
|                          | Does this FRN include a request for dark fiber, a self-provisioned network, special construction or Equipment such as modulating electronics and other equipment necessary to make a broadband costs?                                      | osts to deploy new broadband networks, Network<br>service functional, or maintenance and operation |
|                          | Is this FRN supporting leased lit fiber, dark fiber or self-provisioned new or existing fiber?*                                                                                                    |                                                                                                    |
|                          | Back Cancel                                                                                                    | Continue                                                                                           |

### 37. *Select* from the following options:

- Lit Fiber
- Dark Fiber
- Self-Provisioned

| News Tasks (7) Re                    | ecords Reports Action                                                                                                    | 15                                                                                                    |                                                                                                    |                                                                                                    | Tyler User6 -                                                                                   | Appian        |
|--------------------------------------|----------------------------------------------------------------------------------------------------|----------------------------------------------------------------------------------------------------|----------------------------------------------------------------------------------------------------|----------------------------------------------------------------------------------------------------|-------------------------------------------------------------------------------------------------|---------------|
| USAC <sub>TEST</sub><br>Save Changes | FCC Form 471<br>Arlington County Libra<br>Last Saved: 12/29/2015 4:45 PM                                                                                                    | - Funding Yea<br>aries (BEN: 99) - 0802<br>IEST                                                                                                    | ar 2016<br>BJ Application Categ                                                                                 | ory1 - Form # 161001574                                                                                                    |                                                                                                 |               |
|                                      | Basic Information<br>Next, you will designate whether<br>Fiber Request Key Info<br>Does this FRN include a reque<br>Equipment such as modulating<br>costs?<br>Yes./ No<br>Is this FRN supporting leased<br>Lit Fiber./ Dark Fiber | Entity Information<br>this FRN includes a Fiber Reque<br>ormation<br>st for dark fiber, a self-provisio<br>g electronics and other equipt<br>lit fiber, dark fiber or self-prov | Funding Requests<br>est.                                                                                        | Connectivity Information                                                                                                    | Certify<br>and networks, Networ<br>tenance and operation                                        | k             |
|                                      | Please remember to cre<br>service recurring char<br>provisioned network, s<br>electronics and other<br>Back Cancel                                                                                                    | ate a new FRN for the lift fil<br>ges, select "No" when you<br>special construction costs t<br>equipment necessary to m                                                         | per service recurring char<br>receive the question, "Do<br>to deploy new broadband<br>ake a broadband service ( | ges. To access the FRN Line It<br>es this FRN include a request 1<br>networks, Network Equipment<br>functional, or maintenance and | em screen for lit fib<br>for dark fiber, a sel<br>such as modulatin<br>operation costs?"<br>Con | er<br>F-<br>g |

### 38. Select the Lit Fiber button; OR

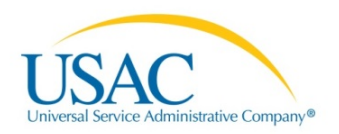

| USAC TEST<br>Save Changes | Arlington County Libraries (BEN: 99) - 0802 BJ Application Category1 - Form # 161001574<br>Last Saved: 12/29/2015 4:45 PM EST                                                                                                    |                                               |  |  |  |  |
|---------------------------|----------------------------------------------------------------------------------------------------|-----------------------------------------------|--|--|--|--|
|                           | Basic Information Entity Information Funding Requests Connec                                                                                                    | tivity Information Certify                    |  |  |  |  |
|                           | Equipment such as modulating electronics and other equipment necessary to make a broadband services of the service of the service of the serv | rice functional, or maintenance and operation |  |  |  |  |
|                           | Equipment such as modulating electronics and other equipment necessary to make a broadband server to the server of the server of | rice functional, or maintenance and operation |  |  |  |  |

### 39. Select the Dark Fiber button; OR

| News Tasks (7) R         | ecords Reports Actions                                                                                                    | Tyler User6 -                                        | Appian |
|--------------------------|----------------------------------------------------------------------------------------------------|------------------------------------------------------|--------|
| USACTEST<br>Save Changes | FCC Form 471 - Funding Year 2016<br>Arlington County Libraries (BEN: 99) - 0802 BJ Application Category1 - Form # 161001<br>Last Saved: 12/29/2015 4:45 PM EST                                                                                                    | 574                                                  |        |
|                          | Basic Information         Entity Information         Funding Requests         Connectivity Information           Next, you will designate whether this FRN includes a Fiber Request.         Entity Information         Entity Information         Entity Information                                                                                          | Certify                                              | _      |
|                          | Fiber Request Key Information         Does this FRN include a request for dark fiber, a self-provisioned network, special construction costs to deploy new brocosts?         Yes/       No         Is this FRN supporting leased lit fiber, dark fiber or self-provisioned new or existing fiber?         Lit Fiber       Dark Fiber         Back       Cancel | adband networks, Networ<br>maintenance and operation | thue   |

40. *Select* the **Self-Provisioned** button.

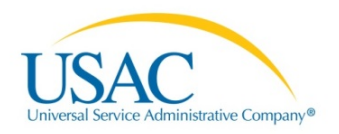

| News Tasks (7)           | Records Reports Actions                                                                                                    | Tyler User6 - Appian                                   |  |  |  |  |  |  |
|--------------------------|----------------------------------------------------------------------------------------------------|--------------------------------------------------------|--|--|--|--|--|--|
| USACTEST<br>Save Changes | FCC Form 471 - Funding Year 2016<br>Arlington County Libraries (BEN: 99) - 0802 BJ Application Category1 - Form # 161001574<br>Last Saved: 12/29/2015 4:45 PM EST                                                                                         |                                                        |  |  |  |  |  |  |
|                          | Basic Information Entity Information Funding Requests Connectivity Information<br>Next, you will designate whether this FRN includes a Fiber Request.<br>Fiber Request Key Information                                                                    | Certify                                                |  |  |  |  |  |  |
|                          | Does this FRN include a request for dark fiber, a self-provisioned network, special construction costs to deploy new bro<br>Equipment such as modulating electronics and other equipment necessary to make a broadband service functional, or<br>costs? • | badband networks, Network<br>maintenance and operation |  |  |  |  |  |  |
|                          | Back Cancel                                                                                                    | Continue                                               |  |  |  |  |  |  |

41. *Click* the **Continue** button. The Narrative section displays.

| News Tasks (7) Re         | cords Reports Actions                                                                                                    | Tyler User6 - Appia                                                                                             |
|---------------------------|----------------------------------------------------------------------------------------------------|----------------------------------------------------------------------------------------------------|
| USAC TEST<br>Save Changes | FCC Form 471 - Funding Year 2016<br>Arlington County Libraries (BEN: 99) - 0802 BJ Application Category1 - Form # 161001<br>Last Saved: 12/29/2015 4:45 PM EST | 574                                                                                                    |
|                           | Basic Information Entity Information Funding Requests Connectivity Information                                                                                 | Certify                                                                                                    |
|                           | Narrative                                                                                                    |                                                                                                    |
|                           | Provide a brief explanation of the products and services that you are requesting or provide any other relevant information Request*                            | on regarding this Funding                                                                                       |
|                           | Data Transmission and Internet Access for three floors                                                                                                    | li di seconda di seconda di seconda di seconda di seconda di seconda di seconda di seconda di seconda di second |
|                           | Back Cancel                                                                                                    | Save & Continue                                                                                                 |

42. *Enter* a brief explanation into the **Narrative** field and then *click* the **Save & Continue** button. The Funding Requests page displays.

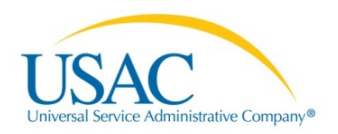

| Save Changes | Last S | Last Saved: 12/29/2015 4:45 PM EST |                    |                          |                          |                     |  |  |  |  |
|--------------|--------|------------------------------------|--------------------|--------------------------|--------------------------|---------------------|--|--|--|--|
|              |        | Basic Information                  | Entity Information | Funding Requests         | Connectivity Information | Certify             |  |  |  |  |
|              | Fund   | ding Requests                      | Niekname           | Number of EDN Line Items | EDN C.                   | leutetion           |  |  |  |  |
|              |        | 1699002754                         | cox1               | 1                        | \$0.00                   | iculation           |  |  |  |  |
|              | 0      | 1699002790                         | cox1               | 0                        |                          |                     |  |  |  |  |
|              | Man    | age FRN Line Ilems                 |                    |                          | Add FRN                  | Edit FRN Remove FRN |  |  |  |  |
|              | B      | ack Discard Form                   |                    |                          |                          | Continue            |  |  |  |  |

This page describes key information about your funding.

| News Tasks (7) Re<br>USACTEST<br>Save Changes | FCC Form 47<br>Arlington County Lib<br>Last Saved: 12/29/2015 4:45 P     | ons<br>1 - Funding Y<br>raries (BEN: 99) - 08<br>M EST | ear 2016                 | <b>Туler User6</b> - Аррі<br>Jory1 - Form # 161001574              |
|-----------------------------------------------|--------------------------------------------------------------------------|--------------------------------------------------------|--------------------------|--------------------------------------------------------------------|
|                                               | Basic Information<br>Next, you will enter key inform<br>Funding Requests | Entity Information ation that describes your fund      | Funding Requests         | Connectivity Information Certify<br>king the Add FRN button below. |
|                                               | FRN FRN                                                                  | ↑ Nickname                                             | Number of FRN Line Items | FRN Calculation                                                    |
|                                               | ☑ 1699002754                                                             | cox1                                                   | 1                        | \$0.00                                                             |
|                                               | 1699002790                                                               | cox1                                                   | 0                        |                                                                    |
|                                               | Manage FRN Line Items                                                    |                                                        |                          | Add FRN Edit FRN Remove FRN                                        |
|                                               | Back Discard Form                                                        |                                                        |                          | Continue                                                           |

- 43. Select the check-box next to an existing FRN.
- 44. Click the Manage FRN Line Items button. The requested FRN Line Items page displays.

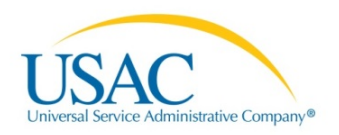

| Save Changes | Arlir<br>Last S                                                                | Arlington County Libraries (BEN: 99) - 0802 BJ Application Category1 - Form # 161001574<br>Last Saved: 12/29/2015 4:45 PM EST                                                                  |   |          |                                |              |                      |                   |                      |  |  |
|--------------|--------------------------------------------------------------------------------|----------------------------------------------------------------------------------------------------|---|----------|--------------------------------|--------------|----------------------|-------------------|----------------------|--|--|
|              | Basic Information Entity Information Funding Requests Connectivity Information |                                                                                                    |   |          |                                |              | nformation           | Certify           |                      |  |  |
|              | RRN                                                                            | Next, you will enter key information that describes your Voice FRN line item(s). Please begin by clicking the Add New FRN Line Item button below.<br>FRN Line Items for FRN #1699002754 - cox1 |   |          |                                |              |                      |                   |                      |  |  |
|              |                                                                                | FRN Line Item<br>Number                                                                                                    | 1 | Function | Type of Product                | Quantity     | One-time<br>Quantity | Total Eli<br>Cost | gible FRN Line Item  |  |  |
|              |                                                                                | 1699002754.001                                                                                                    |   | Voice    | Local/Long Distance<br>Service | 234          | 12                   | \$271,974         | .00                  |  |  |
|              |                                                                                |                                                                                                    |   |          | Add New FRN Line Item          | Edit FRN Lin | e ilem Remove        | FRN Line Item     | Bulk Upload FRN Line |  |  |

45. *Select* the check-box next to the requested **FRN Line Item**. The page displays all available options.

| USAC <sub>TEST</sub><br>Save Changes | Arlington County Libraries (BEN: 99) - 0802 BJ Application Category1 - Form # 161001574<br>Last Saved: 12/29/2015 4:45 PM EST                                                                                                    |                |  |       |                                |                          |        |                      |                           |  |
|--------------------------------------|----------------------------------------------------------------------------------------------------|----------------|--|-------|--------------------------------|--------------------------|--------|----------------------|---------------------------|--|
|                                      | Basic Information         Entity Information         Funding Requests         Connectivity Information         Certify           Next, you will enter key information that describes your Voice FRN line item(s). Please begin by clicking the Add New FRN Line Item button below.         FRN Line Items for FRN #1699002754 - cox1 |                |  |       |                                |                          |        |                      |                           |  |
|                                      | FRN Line Item Trunction Type of Product Quantity One-time Quantity Cos                                                                                                    |                |  |       | time Total E<br>ntity Cost     | I Eligible FRN Line Item |        |                      |                           |  |
|                                      | ۲                                                                                                    | 1699002754.001 |  | Voice | Local/Long Distance<br>Service | 234 1                    | 12     | \$271,97             | 4.00                      |  |
|                                      |                                                                                                    |                |  |       | Add New FRN Line Item          | Edit FRN Lin             | e Item | Remove FRN Line Item | Bulk Upload FRN Line Iter |  |

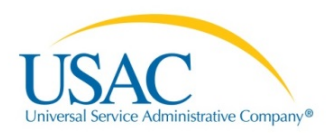

### To edit the FRN Line Item

| News Tasks (7)            | Records Reports Actions                                                                                                    | ·                              | Tyler User6 - A | ppiar |  |  |  |  |  |  |
|---------------------------|----------------------------------------------------------------------------------------------------|--------------------------------|-----------------|-------|--|--|--|--|--|--|
| USAC TEST<br>Save Changes | FCC Form 471 - Funding Year 2016<br>Arlington County Libraries (BEN: 99) - 0802 BJ Application Category1 - Form # 161001574<br>Last Saved: 12/29/2015 4:45 PM EST |                                |                 |       |  |  |  |  |  |  |
|                           | Basic Information Entity Information Funding Requ                                                                                                    | uests Connectivity Information | Certify         |       |  |  |  |  |  |  |
|                           | Please enter Product and Service Details Information for this Voice Line Item Product and Service Details for FRN Line Item #1699002754.001 Function @*           |                                |                 |       |  |  |  |  |  |  |
|                           | Voice                                                                                                    |                                |                 |       |  |  |  |  |  |  |
|                           | Type of Connection *                                                                                                    |                                |                 |       |  |  |  |  |  |  |
|                           | Local/Long Distance Service                                                                                                    |                                |                 | •     |  |  |  |  |  |  |
|                           | Cancel                                                                                                    |                                | Continue        | 2     |  |  |  |  |  |  |

46. *Click* the **Edit FRN Line Item** button.

| Basic Information               | Entity Information                                                                                                    | Funding Requests                                   | Connectivity Information | Certify |
|---------------------------------|----------------------------------------------------------------------------------------------------|----------------------------------------------------|--------------------------|---------|
| Please enter Product and Servic | e Details Information for this Vo                                                                                                    | ce Line Item                                       |                          |         |
| Product and Service D           | etails for FRN Line Ite                                                                                                    | em #1699002754.001                                 |                          |         |
| Function @*                     |                                                                                                    |                                                    |                          |         |
| Voice                           |                                                                                                    |                                                    |                          |         |
| Type of Connection*             |                                                                                                    |                                                    |                          |         |
| Local/Long Distance Service     |                                                                                                    |                                                    |                          |         |
| Cancel                          | Are you sure you woul<br>unsaved changes to the second second | d like to discard all<br>his FRN line item?<br>Yes |                          | Cont    |

47. *Click* the **Yes** or **No** option on the pop-up message.

### To remove FRN Line Item

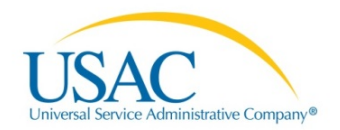

|                |                         |                                                                                                   | •                                                                                                    |                                                                                                    |                                                                                                    |                                                                                                    |
|----------------|-------------------------|---------------------------------------------------------------------------------------------------|----------------------------------------------------------------------------------------------------|----------------------------------------------------------------------------------------------------|----------------------------------------------------------------------------------------------------|----------------------------------------------------------------------------------------------------|
|                | Entity Info             | rmation Fundin                                                                                    | g Requests                                                                                                    | Connectivity I                                                                                                    | nformation Cert                                                                                                    | ify                                                                                                    |
| rmation<br>FRN | that describes          | your Voice FRN line item(s).<br>754 - cox1                                                        | Please begin by                                                                                                    | clicking the Add N                                                                                                    | ew FRN Line Item button below.                                                                                                    |                                                                                                    |
| Ŷ              | Function                | Type of Product                                                                                   | Quantity                                                                                                    | One-time<br>Quantity                                                                                                    | Total Eligible FRN Line<br>Cost                                                                                                    | e Item                                                                                                    |
|                | Voice                   | Local/Long Distance<br>Service                                                                    | 234                                                                                                    | 12                                                                                                    | \$271,974.00                                                                                                    |                                                                                                    |
| _              |                         | Add New FRN Line Item                                                                             | Edit FRN Line                                                                                                    | e Item Remove                                                                                                    | FRN Line Item Bulk Upload F                                                                                                    | FRN Line Item                                                                                                    |
| m              | Are you su              | re you would like to reme<br>selected line item?                                                  | ove the                                                                                                    |                                                                                                    |                                                                                                    | Continue                                                                                                    |
|                | rmation 1<br>FRN 3<br>↑ | Entity Info<br>rmation that describes<br>FRN #16990027<br>T Function<br>Voice<br>Are you sur<br>m | Entity Information Fundin<br>rmation that describes your Voice FRN line item(s).<br>FRN #1699002754 - cox1<br>Function Type of Product<br>Voice Local/Long Distance<br>Service<br>Add New FRN Line Item<br>Mo Yes | Entity Information     Funding Requests       mation that describes your Voice FRN line item(s). Please begin by       FRN #1699002754 - cox1       1     Function       1     Function       Voice     Local/Long Distance       234       Add New FRN Line item       Edit FRN Line       Mo | Entity Information     Funding Requests     Connectivity I       rmation that describes your Voice FRN line item(s). Please begin by clicking the Add Not       FRN #1699002754 - cox1       1     Function     Type of Product     Quantity     One-time<br>Quantity       Voice     Local/Long Distance     234     12       Add New FRN Line Item     Edit FRN Line Item     Remove       Are you sure you would like to remove the<br>selected line item?     No     Yes | Entity Information       Funding Requests       Connectivity Information       Cert         rmation that describes your Voice FRN line item(s). Please begin by clicking the Add New FRN Line Item button below.       FRN #1699002754 - cox1         1       Function       Type of Product       Quantity       One-time<br>Quantity       Total Eligible FRN Line         Voice       Local/Long Distance       234       12       \$271,974.00         Add New FRN Line Item       Edit FRN Line Item       Remove FRN Line Item       Bulk Upload         Are you sure you would like to remove the<br>selected line item?       No       Yes |

- 48. *Click* the **Remove FRN Line Item** button.
- 49. Click the Yes or No option on the pop-up message

#### To Bulk Upload FRN Line Item

| News Tasks (7) Rec       | cords Reports Action                                                                                                    | S                                                                                                    |                                                                                       |                                                                                                    | Tyler User6 -                                                     | Appian        |
|--------------------------|----------------------------------------------------------------------------------------------------|----------------------------------------------------------------------------------------------------|---------------------------------------------------------------------------------------|----------------------------------------------------------------------------------------------------|-------------------------------------------------------------------|---------------|
| USACTEST<br>Save Changes | FCC Form 471<br>Arlington County Libra<br>Last Saved: 12/29/2015 4:45 PM                                                                                  | - Funding Yea<br>ries (BEN: 99) - 0802                                                                              | ar 2016<br>BJ Application Catego                                                      | ory1 - Form # 161001574                                                                                   |                                                                   |               |
|                          | Basic Information<br>You can upload multiple spreadsh<br>note, if you need to edit an FRN I<br>Line Item by uploading a prior spr<br>Bulk Upload FRN Line | Entity Information<br>sets. Each time a spreadsheet<br>ine Item that you have already<br>eadsheet again.<br>Item #- | Funding Requests<br>is uploaded, the FRN Line Item<br>uploaded, you will need to comp | Connectivity Information<br>s will be added to the FRN Line Item<br>slete those edits in EPC. Do not atte | Certify<br>is already in this FRN. F<br>mpt to edit an existing F | Please<br>FRN |
|                          | Upload File *<br>Choose File Vo file chosen                                                                                                    |                                                                                                    | Please click<br>for Bulk Uplo<br>Download tem                                         | below to download Category 1 - Vo<br>ad<br>plate                                                          | oice Service FRN Linel                                            | ltem          |
|                          | Back                                                                                                    |                                                                                                    |                                                                                       |                                                                                                    | Subr                                                              | mit           |

- 50. Select Choose File or Download template option.
- 51. *Click* the **Download temple** link to display the document template.

**NOTE:** If You are using the preferred **Google Chrome** browser, click the download option that will display at the bottom left of the screen.

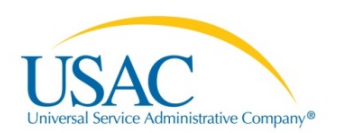

| 2  | Α                      | В                  | С                 | D                      | E                 | F                | G                | н                   |
|----|------------------------|--------------------|-------------------|------------------------|-------------------|------------------|------------------|---------------------|
| 1  | Category One - Voice - | Version 16.1       |                   |                        |                   |                  |                  |                     |
| 2  |                        |                    |                   |                        |                   |                  |                  |                     |
|    |                        |                    |                   |                        | Estimated Monthly |                  | Estimated Total  |                     |
|    |                        |                    | Monthly Recurring | Monthly Recurring Unit | Recurring Unit    |                  | Monthly Eligible |                     |
| 3  | Function               | Type of Connection | Unit Costs        | Ineligible Costs       | Eligible Costs    | Monthly Quantity | Recurring Costs  | One-time Unit Costs |
| 5  |                        |                    |                   |                        |                   |                  |                  |                     |
| 0  |                        |                    |                   |                        |                   |                  |                  |                     |
| 0  |                        |                    |                   |                        |                   |                  |                  |                     |
| 0  |                        |                    |                   |                        |                   |                  |                  |                     |
| 10 |                        |                    |                   |                        |                   |                  |                  |                     |
| 11 |                        |                    |                   |                        |                   |                  |                  |                     |
| 12 |                        |                    |                   |                        |                   |                  |                  |                     |
| 13 |                        |                    |                   |                        |                   |                  |                  |                     |
| 14 |                        |                    |                   |                        |                   |                  |                  |                     |
| 15 |                        |                    |                   |                        |                   |                  |                  |                     |
| 16 |                        |                    |                   |                        |                   |                  |                  |                     |
| 17 |                        |                    |                   |                        |                   |                  |                  |                     |
| 18 |                        |                    |                   |                        |                   |                  |                  |                     |
| 19 |                        |                    |                   |                        |                   |                  |                  |                     |
| 20 |                        |                    |                   |                        |                   |                  |                  |                     |
|    | Category               | One Voice          |                   |                        | : •               |                  |                  | Þ                   |

# 52. *Scroll* horizontally to view all columns of the spreadsheet template.

| A    | 4 • i ×                    | √ f <sub>x</sub>  |                  |                  |                             |                  |                         |                   |                   |
|------|----------------------------|-------------------|------------------|------------------|-----------------------------|------------------|-------------------------|-------------------|-------------------|
|      |                            |                   |                  |                  |                             |                  |                         |                   |                   |
|      | D                          | E                 | F                | G                | н                           | I                | J                       | к                 | L                 |
| 1    |                            |                   |                  |                  |                             |                  |                         |                   |                   |
| 2    | Identify the Monthly Costs |                   |                  |                  | Identify the One-time Costs |                  |                         |                   |                   |
|      |                            | Estimated Monthly |                  | Estimated Total  |                             |                  |                         |                   | Estimated Total   |
|      | Monthly Recurring Unit     | Recurring Unit    |                  | Monthly Eligible |                             | One-time Unit    | Estimated One-time Unit |                   | Eligible One-time |
| 3    | Ineligible Costs           | Eligible Costs    | Monthly Quantity | Recurring Costs  | One-time Unit Costs         | Ineligible Costs | Eligible Costs          | One-time Quantity | Costs             |
| 5    |                            |                   |                  |                  |                             |                  |                         |                   |                   |
| 6    |                            |                   |                  |                  |                             |                  |                         |                   |                   |
| 7    |                            |                   |                  |                  |                             |                  |                         |                   |                   |
| 8    |                            |                   |                  |                  |                             |                  |                         |                   |                   |
| 9    |                            |                   |                  |                  |                             |                  |                         |                   |                   |
| 10   |                            |                   |                  |                  |                             |                  |                         |                   |                   |
| 11   |                            |                   |                  |                  |                             |                  |                         |                   |                   |
| 12   |                            |                   |                  |                  |                             |                  |                         |                   |                   |
| 14   |                            |                   |                  |                  |                             |                  |                         |                   |                   |
| 15   |                            |                   |                  |                  |                             |                  |                         |                   |                   |
| 16   |                            |                   |                  |                  |                             |                  |                         |                   |                   |
| 17   |                            |                   |                  |                  |                             |                  |                         |                   |                   |
| 18   |                            |                   |                  |                  |                             |                  |                         |                   |                   |
| 19   |                            |                   |                  |                  |                             |                  |                         |                   |                   |
| 20   |                            |                   |                  |                  |                             |                  |                         |                   |                   |
| - 11 | Category C                 | Dne Voice 🕘       |                  |                  | 1                           | : (              |                         |                   |                   |

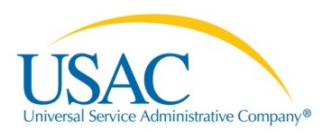

#### Add FRN

| News Tasks (7)           | Records               | Reports Action                                                                                                    | าร                                          |                                       |                        | Tyler User6 - Appi  |  |  |  |
|--------------------------|-----------------------|----------------------------------------------------------------------------------------------------|---------------------------------------------|---------------------------------------|------------------------|---------------------|--|--|--|
| USACTEST<br>Save Changes | FC<br>Arlir<br>Last S | C Form 471<br>agton County Libra<br>aved: 12/29/2015 4:45 PM                                                                                                    | - Funding Y<br>aries (BEN: 99) - 08<br>LEST | Year 2016<br>802 BJ Application Categ | ory1 - Form # 16100157 | 4                   |  |  |  |
|                          | Next,                 | Basic Information         Entity Information         Funding Requests         Connectivity Information         Certify           Next, you will enter key information that describes your funding request(s). Please begin by clicking the Add FRN button below.         Funding Requests         Funding Requests |                                             |                                       |                        |                     |  |  |  |
|                          |                       | FRN †                                                                                                    | Nickname                                    | Number of FRN Line Items              | FRN C                  | alculation          |  |  |  |
|                          |                       | 1699002754                                                                                                    | cox1                                        | 1                                     | \$0.00                 |                     |  |  |  |
|                          | 0                     | 1699002790                                                                                                    | cox1                                        | 0                                     |                        |                     |  |  |  |
|                          | Man                   | age FRN Line Items                                                                                                    |                                             |                                       | Add FRN                | Edit FRN Remove FRN |  |  |  |
|                          | В                     | ack Discard Form                                                                                                    |                                             |                                       |                        | Continue            |  |  |  |
|                          |                       |                                                                                                    |                                             |                                       |                        |                     |  |  |  |
|                          |                       |                                                                                                    |                                             |                                       |                        |                     |  |  |  |

53. *Click* the **Add FRN** button. The following page displays.

| USAC TEST<br>Save Changes | Arlington County Libraries (BEN: 99) - 0802 BJ Application Category1 - Form # 161001574<br>Last Saved: 12/29/2015 4:45 PM EST                                                                                                    |
|---------------------------|----------------------------------------------------------------------------------------------------|
|                           | Basic Information         Entity Information         Funding Requests         Connectivity Information         Certify           On this page, you will select a nickname and the service type of the product and services that you are requesting         Funding Request Key Information         Funding Request Key Information         Funding Request Key Information |
|                           | Please enter a Funding Request Nickname here 🚱*                                                                                                    |
|                           | Copy FRN<br>If you want to copy a Funding Request from the current Funding Year, or if this Funding Request is a continuation of an FRN from a previous funding year bas<br>on a multi-year contract, select Copy FRN below<br>Copy FRN                                                                                                    |
|                           | Service Type                                                                                                    |
|                           | What is the service type of the product and services that you are requesting?                                                                                                    |

54. *Enter* or *select* the requested information.

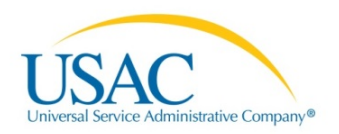

| News Tasks (7) R          | ecords Reports Actions                                                                                                    | Tyler User6 -               | Appian |
|---------------------------|----------------------------------------------------------------------------------------------------|-----------------------------|--------|
| USAC TEST<br>Save Changes | FCC Form 471 - Funding Year 2016<br>Arlington County Libraries (BEN: 99) - 0802 BJ Application Category1 - Form # 1610015<br>Last Saved: 12/29/2015 4:45 PM EST                                                                                                    | 574                         |        |
|                           | Basic Information         Entity Information         Funding Requests         Connectivity Information           On this page, you will select a nickname and the service type of the product and services that you are requesting         Funding Request Key Information | Certify                     |        |
|                           | Please enter a Funding Request Nickname here 🐼*                                                                                                    |                             |        |
|                           | If you want to copy a Funding Request from the current Funding Year, or if this Funding Request is a continuation of an FRN from on a multi-year contract, select Copy FRN below Copy FRN Service Type                                                                     | m a previous funding year b | ased   |
|                           | What is the service type of the product and services that you are requesting? Data Transmission and/or Internet Access                                                                                                    |                             |        |
|                           | Cancel                                                                                                    | Cont                        | linue  |

55. *Click* the **Continue** button.

| News Tasks (7) F | tecords Reports Actions 🚺 Tyler User6 - Appla                                                                                                    |
|------------------|----------------------------------------------------------------------------------------------------|
| News Tasks (7)   | Records       Reports       Actions         FCC Form 471 - Funding Year 2016         Arlington County Libraries (BEN: 99) - 0802 BJ Application Category1 - Form # 161001574         Last Saved: 12/29/2015 4.45 PM EST         Basic Information       Entity Information         Funding Requests       Connectivity Information         Certify         Next, you will identify the purchasing agreement type for the product and services you are requesting.         FRN Contract         How are the services for this FRN being purchased?         Contract information is stored in your Profile; you can add a new Contract at any time. Details about your Tariff and Month-to-Month services will be entered in your FRN. |
|                  | Contract Tariff Month-lo-Month<br>Back Cancel Continue                                                                                                    |

56. *Click* the **Continue** button.

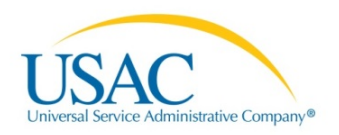

| USACTEST<br>Save Changes | FCC Form 471 - Funding Year 2016<br>Arlington County Libraries (BEN: 99) - 0802 BJ Application Category1 - Form # 161001<br>Last Saved: 12/29/2015 4:45 PM EST                                                                                                    | 574                             |
|--------------------------|----------------------------------------------------------------------------------------------------|---------------------------------|
|                          | Basic Information         Entity Information         Funding Requests         Connectivity Information           Next, you will identify the purchasing agreement type for the product and services you are requesting.         FRN Contract         How are the services for this FRN being purchased? | Certify                         |
|                          | Contract Information is stored in your Profile; you can add a new Contract at any time. Details about your Tariff and Month-Io-Month service. Contract Tariff Month-Io-Month You must select a contract type                                                                                            | es will be entered in your FRN. |
|                          | Back Cancel                                                                                                    | Continue                        |

**NOTE:** You must select the option that describes how the services will be purchased.

57. *Select* from the following options:

- Contract
- Tariff
- Month-to-month

| News Tasks (7) | Records Reports Actions                                                                                                    | Tyler User6 - Appia |
|----------------|----------------------------------------------------------------------------------------------------|---------------------|
| Save Changes   | FCC Form 471 - Funding Year 2016<br>Arlington County Libraries (BEN: 99) - 0802 BJ Application Category1 - Form # 16100                                                                                                    | 1574                |
|                | Basic Information Entity Information Funding Requests Connectivity Information<br>Next, you will identify the purchasing agreement type for the product and services you are requesting.<br>FRN Contract<br>How are the services for this FRN being purchased?<br>Contract Information is stored in your Profile; you can add a new Contract at any time. Details about your Tariff and Month-to-Month services for this formation. | Certify             |
|                | Back Cancel                                                                                                    | Continue            |

58. *Click* the **Contract** button and then *click* the **Continue** button.

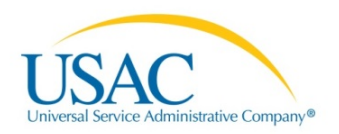

| News Tasks (7)           | Records Reports Actions                                                                                                    | Tyler User6 - Appia                                                                                                 |
|--------------------------|----------------------------------------------------------------------------------------------------|----------------------------------------------------------------------------------------------------|
| USACTEST<br>Save Changes | FCC Form 471 - Funding Yea<br>Arlington County Libraries (BEN: 99) - 0802<br>Last Saved: 12/29/2015 4:45 PM EST            | ar 2016<br>BJ Application Category1 - Form # 161001574                                                              |
|                          | Basic Information Entity Information Next, you will associate a contract to your FRN. Please search f Associate a Contract | Funding Requests Connectivity Information Certify<br>or a contract below and select one to associate it to the FRN. |
|                          | Search by Creating Organization BEN                                                                                        | Search by Nickname (All or Partial)                                                                                 |
|                          | 178                                                                                                    |                                                                                                    |
|                          | Search by Contract ID                                                                                                    | Search by Contract No.                                                                                              |
|                          |                                                                                                    | Clear Filters Search                                                                                                |
|                          | Back Cancel                                                                                                    | Continue                                                                                                    |

59. *Place* your mouse pointer into the **Search by Contract No**. field, *press* your keyboard space bar and then *click* the **Search** button.

| News Tasks (7)            | Records            | Reports Ac                                                          | tions                                                       |                           |                                     |                        | Tyler Use     | <b>r6</b> - Appiar |  |
|---------------------------|--------------------|---------------------------------------------------------------------|-------------------------------------------------------------|---------------------------|-------------------------------------|------------------------|---------------|--------------------|--|
| USAC TEST<br>Save Changes | FC<br>Arli<br>Last | CC Form 47<br>ington County Li<br>Saved: 12/29/2015 4:45            | 71 - Funding Y<br>ibraries (BEN: 99) - 08                   | ear 2016<br>02 BJ Applica | ation Category1 - F                 | orm # 16100157         | 4             |                    |  |
|                           | Next               | Basic Information<br>t, you will associate a co<br>sociate a Contra | Entity Information<br>ontract to your FRN. Please sea<br>ct | Funding                   | Requests Conr                       | ectivity Information   | Certify       | r<br>E             |  |
|                           | Sea                | Search by Creating Organization BEN                                 |                                                             |                           | Search by Nickname (All or Partial) |                        |               |                    |  |
|                           | 178                |                                                                     |                                                             |                           |                                     |                        |               |                    |  |
|                           | Sea                | Search by Contract ID                                               |                                                             |                           |                                     | Search by Contract No. |               |                    |  |
|                           |                    |                                                                     |                                                             |                           |                                     |                        | Clear Filters | Search             |  |
|                           |                    | Contract ID                                                         | Contract Number                                             | Nickname                  | Award Date                          | Creating Organ         | nization BEN  |                    |  |
|                           | 6                  | 592                                                                 |                                                             | hfgjghj                   | 12/9/2015                           | 178                    |               |                    |  |
|                           |                    | Back Cancel                                                         |                                                             |                           |                                     |                        |               | Continue           |  |

60. *Select* the check box for the requested **Contract ID**. The **Contract Summary** displays.

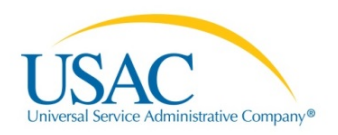

| Vews                                 | Tasks (7)                                       | Records Reports                                                                                                    | Actions                                      |                                                |                                                                             | 📕 Tyler User6 - 🛛 App                              |  |  |
|--------------------------------------|-------------------------------------------------|----------------------------------------------------------------------------------------------------|----------------------------------------------|------------------------------------------------|-----------------------------------------------------------------------------|----------------------------------------------------|--|--|
| USAC <sub>TEST</sub><br>Save Changes | FCC For<br>Arlington Cou<br>Last Saved: 12/29/2 | m 471 - Funding<br>Inty Libraries (BEN: 99)<br>2015 4:45 PM EST                                                                                            | J Year 2016<br>- 0802 BJ Application         | on Category1 - Fo                              | rm # 161001574                                                              |                                                    |  |  |
|                                      |                                                 | Basic Inform<br>Next, you will associate a C                                                                                                    | tation Entity Informati                      | on Funding Re<br>e search for a contract below | quests Connec<br>r and select one to associ                                 | tivity Information Certify<br>ate it to the FRN.   |  |  |
|                                      | Search by Creating                              | Search by Creating Organization BEN Search by Nickname (All or Partial)                                                                                    |                                              |                                                |                                                                             |                                                    |  |  |
|                                      | 178                                             |                                                                                                    |                                              |                                                |                                                                             |                                                    |  |  |
|                                      |                                                 | Search by Contrac                                                                                                    | Search by Contract ID Search by Contract No. |                                                |                                                                             |                                                    |  |  |
|                                      |                                                 |                                                                                                    |                                              |                                                | Clear Filters Search                                                        |                                                    |  |  |
|                                      | Contract II                                     | D. Contract Number                                                                                                    | Nickname                                     | Award Date                                     | Creating Organization BEN                                                   |                                                    |  |  |
|                                      |                                                 | € 592                                                                                                    |                                              | hfgighi                                        | 12/9/2015                                                                   | 178                                                |  |  |
|                                      |                                                 | Contract Summary - hfgjghj       Contract Number       Establishing FCC #16000401<br>Form 470   Service Provider USAC Service Provider Firm 1 (SPIN: 1111) |                                              |                                                |                                                                             |                                                    |  |  |
|                                      |                                                 | Award Dat<br>Expiration Date<br>(All Extensions                                                                                                    | ≥ 12/9/2015<br>≥<br>)                        |                                                | ncludes Voluntary No<br>Extensions?<br>Remaining<br>Voluntary<br>Extensions |                                                    |  |  |
|                                      |                                                 | Pricing Conf                                                                                                    | identiality                                  |                                                | Total Remaining                                                             |                                                    |  |  |
|                                      |                                                 | There is no rule                                                                                                    | e, statue, or other restriction v            | vhich prohibits publicat                       | ion of the specific pri                                                     | cing information for this contract.                |  |  |
|                                      |                                                 | Contract Info                                                                                                    | ormation (Additional)                        |                                                |                                                                             | 15 ST 17 12 ST 18 ST 18 ST                         |  |  |
|                                      |                                                 | What is the service<br>7/1/2017<br>Enter the date when                                                                                                    | ce start date?*                              | ır (e.g., July 1, 2016).                       | What is the date your co<br>M/d/yyyy                                        | ontract expires for the current term of the contra |  |  |
|                                      | Back                                            | Cancel                                                                                                    |                                              |                                                | Continu                                                                     |                                                    |  |  |

# 61. *Enter* the expiration date for the current term of the contract.

| What is the service start date?* 7/1/2017               | What is the date your contract expires for the current term of the contract |
|---------------------------------------------------------|-----------------------------------------------------------------------------|
| Enter the date when services will start in this Funding | J Year (e.g., July 1, 2016).                                                |
|                                                         |                                                                             |
|                                                         |                                                                             |
|                                                         |                                                                             |
| Deek Concel                                             |                                                                             |

#### 62. *Click* the **Continue** button.

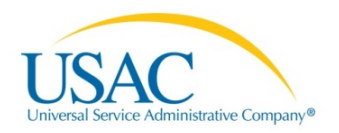

| News Tasks (7)           | Records Reports Actio                                                                                            | ns                                                                                                    |                                 |                                    | Tyler User6 -         | Appiar |
|--------------------------|----------------------------------------------------------------------------------------------------|----------------------------------------------------------------------------------------------------|---------------------------------|------------------------------------|-----------------------|--------|
| USACTEST<br>Save Changes | FCC Form 471<br>Arlington County Libra<br>Last Saved: 12/29/2015 4:45 PM                                         | - Funding Yea<br>aries (BEN: 99) - 0802<br>MEST                                                       | ar 2016<br>BJ Application Categ | gory1 - Form # 161001574           |                       |        |
|                          | Basic Information<br>Next, you will designate whether<br>Fiber Request Key Info<br>Does this FRN include a reque | Entity Information<br>this FRN includes a Fiber Requ<br>ormation<br>st for dark fiber, a self.provisi | Funding Requests                | Connectivity Information           | Certify               | 'k     |
|                          | Equipment such as modulatin<br>costs? •*<br>Yes No                                                               | g electronics and other equipr                                                                        | nent necessary to make a bro    | adband service functional, or main | tenance and operation | n      |
|                          | Back Cancel                                                                                                    |                                                                                                    |                                 |                                    | Con                   | tinue  |

63. Select the Yes or No option.

If you choose the **Yes** option, the following page displays.

| 'y Information Certify                                                             |
|------------------------------------------------------------------------------------|
| ly Information Certify                                                             |
|                                                                                    |
|                                                                                    |
|                                                                                    |
| leploy new broadband networks, Network<br>functional, or maintenance and operation |
|                                                                                    |
|                                                                                    |
|                                                                                    |
| Je <sub>1</sub><br>fu                                                              |

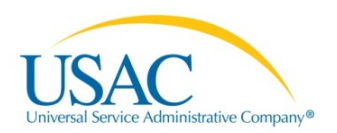

If you choose the No option, the following page displays.

| News Tasks (7)           | Records Reports Actions                                                                                                    | Tyler User6 - Appia                                  |
|--------------------------|----------------------------------------------------------------------------------------------------|------------------------------------------------------|
| USACTEST<br>Save Changes | FCC Form 471 - Funding Year 2016<br>Arlington County Libraries (BEN: 99) - 0802 BJ Application Category1 - Form # 1610015<br>Last Saved: 12/29/2015 4:45 PM EST                                                                                              | 74                                                   |
|                          | Basic Information Entity Information Funding Requests Connectivity Information<br>Next, you will designate whether this FRN includes a Fiber Request.<br>Fiber Request Key Information                                                                       | Certify                                              |
|                          | Does this FRN include a request for dark fiber, a self-provisioned network, special construction costs to deploy new broz<br>Equipment such as modulating electronics and other equipment necessary to make a broadband service functional, or n<br>costs? • | dband networks, Network<br>naintenance and operation |
|                          | Back Cancel                                                                                                    | Continue                                             |

64. *Click* the **Continue** button.

| News Tasks (7)            | Records Reports Action                                                                                                    | ns                                   |                              | 1                                    | Tyler User6 -        | Appiar |
|---------------------------|----------------------------------------------------------------------------------------------------|--------------------------------------|------------------------------|--------------------------------------|----------------------|--------|
| USAC TEST<br>Save Changes | FCC Form 471 - Funding Year 2016<br>Arlington County Libraries (BEN: 99) - 0802 BJ Application Category1 - Form # 161001574<br>Last Saved: 12/29/2015 4:45 PM EST |                                      |                              |                                      |                      |        |
|                           | Basic Information                                                                                                    | Entity Information                   | Funding Requests             | Connectivity Information             | Certify              |        |
|                           | Narrative                                                                                                    |                                      |                              |                                      |                      |        |
|                           | Provide a brief explanation of t<br>Request*                                                                                                    | he products and services that        | you are requesting or provid | e any other relevant information re- | garding this Funding | í      |
|                           | Data transmission and internet f                                                                                                    | or the fourth floor. This will inclu | de 50 Apple computers.       |                                      |                      | li     |
|                           | Back Cancel                                                                                                    |                                      |                              | -                                    | Save & Cont          | tinue  |
|                           |                                                                                                    |                                      |                              |                                      |                      |        |

65. *Enter* a brief description of the products and service. The **Funding Requests** list displays.

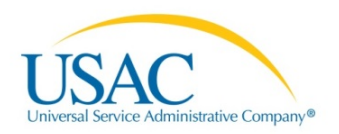

| Save Changes | Last S  | aved: 12/29/2015 4:45 PM                                           | ries (BEN: 99) - 08<br>EST | 02 BJ Application Catego | ry1 - Form # 1610      | 01574              |
|--------------|---------|--------------------------------------------------------------------|----------------------------|--------------------------|------------------------|--------------------|
|              | Next, 1 | Basic Information<br>you will enter key informati<br>ding Requests | Entity Information         | Funding Requests         | Connectivity Informati | on Certify<br>low. |
|              | ۵       | FRN †                                                              | Nickname                   | Number of FRN Line Items |                        | FRN Calculation    |
|              | 0       | 1699002754                                                         | cox1                       | 1                        |                        | \$0.00             |
|              |         |                                                                    | cox1                       | 0                        |                        |                    |
| <b></b>      |         | 1699002790                                                         | oon i                      |                          |                        |                    |
| 1            | 0       | 1699002790<br>1699002808                                           | cox3                       | 0                        |                        |                    |

66. *Select* the check-box next to the requested FRN.

| USAC TEST<br>Save Changes | FC<br>Arlin<br>Last S | C Form 471<br>Igton County Libr                                  | I - Funding Y<br>raries (BEN: 99) - 08<br>MEST | <b>ear 2016</b><br>302 BJ Application Categ | jory1 - Form # 1610    | 01574                |     |
|---------------------------|-----------------------|------------------------------------------------------------------|------------------------------------------------|---------------------------------------------|------------------------|----------------------|-----|
|                           | Next, y               | Basic Information<br>you will enter key informa<br>ding Requests | Entity Information that describes your fund    | Funding Requests                            | Connectivity Informati | ion Certify<br>Iow.  |     |
|                           |                       | FRN                                                              | Nickname                                       | Number of FRN Line Items                    |                        | FRN Calculation      |     |
|                           | ۲                     | 1699002754                                                       | cox1                                           | 1                                           |                        | \$0.00               |     |
|                           |                       | 1699002790                                                       | cox1                                           | 0                                           |                        |                      |     |
|                           |                       | 1699002808                                                       | cox3                                           | 0                                           |                        |                      |     |
|                           | Man                   | age FRN Line Items                                               |                                                |                                             | Add F                  | RN Edit FRN Remove I | FRN |
|                           | B                     | ack Discard Form                                                 |                                                |                                             |                        | Contr                | nue |
|                           | B                     | Discard Form                                                     |                                                |                                             |                        |                      |     |

67. *Click* the Manage FRN Line Items button.

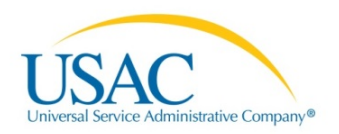

| USAC TEST<br>Save Changes | FCC Form 471<br>Arlington County Libr                                                                      | - Fundir<br>aries (BEN: 9                            | ng Year 20<br>9) - 0802 BJ App                   | 16<br>Dication Ca | tegory1 - Form #    | 161001574                                                  |
|---------------------------|----------------------------------------------------------------------------------------------------|------------------------------------------------------|--------------------------------------------------|-------------------|---------------------|------------------------------------------------------------|
|                           | Basic Information<br>Next, you will enter key informat<br>Line Item button below.<br>FRN Line Items for FR | Entity Inform<br>ion that describes y<br>N #16990028 | nation Fur<br>our Data Transmission<br>08 - cox3 | andiog Requests   | Connectivity Inf    | formation Certify Please begin by clicking the Add New FRN |
|                           | FRN Line Item Numbe                                                                                        | r † Function                                         | Type of Product                                  | Quantity          | One-time Quantity   | Total Eligible FRN Line Item Cost                          |
|                           |                                                                                                    |                                                      | Add New FRN Line #                               | em Edit FRN       | Line flem Remove Fi | RN I me litem Rulk Upload FRN I ine liter                  |

68. *Click* on the Add New FRN Line Item Number button.

| News Tasks (7) | Records       Reports       Actions       Tyler User6 - Appl         FCC Form 471 - Funding Year 2016         Arlington County Libraries (BEN: 99) - 0802 BJ Application Category1 - Form # 161001574                                                                                                    |  |  |  |  |  |
|----------------|----------------------------------------------------------------------------------------------------|--|--|--|--|--|
| Save Changes   | Last Saved: 12/29/2015 4:45 PM EST                                                                                                    |  |  |  |  |  |
|                | Basic Information         Entity Information         Funding Requests         Connectivity Information         Certify           Please enter Product and Service Details Information for this Data Transmission and/or Internet Access Line Item         Certify                                                                                                    |  |  |  |  |  |
|                | Product and Service Details for new FRN Line Item for FRN #1699002808 - cox3                                                                                                    |  |  |  |  |  |
|                | Purpose ●*<br>◎ Internet access service that includes a connection from any applicant site directly to the Internet Service Provider<br>◎ Data Connection between two or more sites entirely within the applicant's network<br>◎ Data connection(s) for an applicant's hub site to an Internet Service Provider or state/regional network where Internet access service is billed separately<br>◎ Internet access service with no circuit (data circuit to ISP state/regional network is billed separately) |  |  |  |  |  |
|                | Function 😡 *                                                                                                    |  |  |  |  |  |
|                | Please select a value Cancel Continue                                                                                                    |  |  |  |  |  |

69. *Click* the radio button next to the requested **Purpose**.

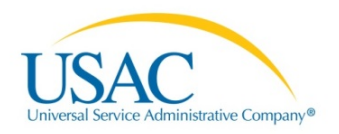

| ve Changes | Arlington County Libraries (BEN: 99) - 0802 BJ Application Category1 - Form # 161001574<br>Last Saved: 12/29/2015 4:45 PM EST                                                                                                    |
|------------|----------------------------------------------------------------------------------------------------|
|            | Basic Information         Entity Information         Funding Requests         Connectivity Information         Certify           Please enter Product and Service Details Information for this Data Transmission and/or Internet Access Line Item         Product and Service Details for new FRN Line Item for FRN #1699002808 - cox3         Connectivity Information         Certify                                                                                                    |
|            | Purpose ♥*<br>● Internet access service that includes a connection from any applicant site directly to the Internet Service Provider<br>● Data Connection between two or more sites entirely within the applicant's network<br>● Data connection(s) for an applicant's hub site to an Internet Service Provider or state/regional network where Internet access service is billed separately<br>● Internet access service with no circuit (data circuit to ISP state/regional network is billed separately)<br>Efunction ♥* |
|            | Miscellaneous<br>Please select a value<br>Fiber                                                                                                    |

70. *Click* the drop-down arrow to select the **Function** valve.

| VSACTEST<br>ve Changes | Arlington County Libraries (BEN: 99) - 0802 BJ Application Category1 - Form # 161001574<br>Last Saved: 12/29/2015 4:45 PM EST                                                                                                    |  |  |  |  |  |  |
|------------------------|----------------------------------------------------------------------------------------------------|--|--|--|--|--|--|
|                        | Basic Information         Entity Information         Funding Requests         Connectivity Information         Certify           Please enter Product and Service Details Information for this Data Transmission and/or Internet Access Line Item         Certify         Certify                                                                                                    |  |  |  |  |  |  |
|                        | Purpose 🚱* <ul> <li>Internet access service that includes a connection from any applicant site directly to the Internet Service Provider</li> <li>Data Connection between two or more sites entirely within the applicant's network</li> <li>Data connection(s) for an applicant's hub site to an Internet Service Provider or state/regional network where Internet access service is billed separately</li> <li>Internet access service with no circuit (data circuit to ISP state/regional network is billed separately)</li> </ul> Function 🚱* |  |  |  |  |  |  |
|                        |                                                                                                    |  |  |  |  |  |  |
|                        | Wireless                                                                                                    |  |  |  |  |  |  |
|                        | Wireless Type of Connection*                                                                                                    |  |  |  |  |  |  |
|                        | Wireless Type of Connection* Please select a value                                                                                                    |  |  |  |  |  |  |

71. *Select* the **Type of Connection** from the drop-down menu.

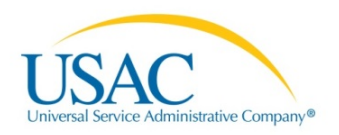

| News Tasks (7) F          | lecords Reports Actions                                                                                                    | Tyler User6 - Appia            |  |  |  |  |  |
|---------------------------|----------------------------------------------------------------------------------------------------|--------------------------------|--|--|--|--|--|
| USAC TEST<br>Save Changes | FCC Form 471 - Funding Year 2016<br>Arlington County Libraries (BEN: 99) - 0802 BJ Application Category1 - Form # 161001<br>Last Saved: 12/29/2015 4:45 PM EST                                                                                                    | 574                            |  |  |  |  |  |
|                           | Basic Information Entity Information Funding Requests Connectivity Information                                                                                                    | Certify                        |  |  |  |  |  |
|                           | Please enter Product and Service Details Information for this Data Transmission and/or Internet Access Line Item                                                                                                    |                                |  |  |  |  |  |
|                           | Product and Service Details for new FRN Line Item for FRN #1699002808 - cox3                                                                                                    |                                |  |  |  |  |  |
|                           | Purpose ♥*  Internet access service that includes a connection from any applicant site directly to the Internet Service Provider  Data Connection between two or more sites entirely within the applicant's network  Data connection(s) for an applicant's hub site to an Internet Service Provider or state/regional network where Internet acces Internet access service with no circuit (data circuit to ISP state/regional network is billed separately) Function ♥* | s service is billed separately |  |  |  |  |  |
|                           | Wireless Type of Connection*                                                                                                    | •                              |  |  |  |  |  |
|                           | Wireless data service                                                                                                    | •                              |  |  |  |  |  |
|                           | Cancel                                                                                                    | Continue                       |  |  |  |  |  |

72. *Select* the **Continue** button.

| SACTEST<br>ve Changes | Arlington County Libraries (BEN: 99) - 0802 BJ Application Category1 - Form # 161001574<br>Last Saved: 12/29/2015 4:45 PM EST |                                              |                          |                |  |  |  |  |
|-----------------------|----------------------------------------------------------------------------------------------------|----------------------------------------------|--------------------------|----------------|--|--|--|--|
|                       | Basic Information Entity Information Please enter Bandwidth Speed Information for this Data Transmission                      | Funding Requests<br>and/or Internet Access L | Connectivity Information | nation Certify |  |  |  |  |
|                       | Bandwidth Speed for new FRN Line Item for FR                                                                                  | N #1699002808 -                              | cox3                     |                |  |  |  |  |
|                       | Bandwidth Download Speed *                                                                                                    | andwidth?                                    |                          |                |  |  |  |  |
|                       | Bandwidth Download Units*                                                                                                    | Yes                                          | No                       |                |  |  |  |  |
|                       | Please select a value                                                                                                    | 23 <b>*</b> 1                                |                          |                |  |  |  |  |
|                       | Bandwidth Upload Speed *                                                                                                    |                                              |                          |                |  |  |  |  |
|                       | Please specify the upload speed if it is different than the download speed.                                                   |                                              |                          |                |  |  |  |  |
|                       | Plasse select a value                                                                                                    |                                              |                          |                |  |  |  |  |

73. *Click* the drop-down arrows to display the choices.

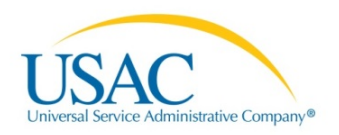

| SAC <sub>TEST</sub><br>e Changes | Arlington County Libraries (BEN: 99) - 0802 BJ Application Category1 - Form # 161001574 Last Saved: 12/29/2015 4:45 PM EST |                  |                          |         |  |  |  |
|----------------------------------|----------------------------------------------------------------------------------------------------|------------------|--------------------------|---------|--|--|--|
|                                  | Basic Information Entity Information Please enter Bandwidth Speed Information for this Data Trans                          | Funding Requests | Connectivity Information | Certify |  |  |  |
|                                  | Bandwidth Download Speed *<br>100000.000<br>Bandwidth Download Units *                                                     | Burstable Ba     | No.                      |         |  |  |  |
|                                  | Bandwidth Upload Speed *<br>100000.000                                                                                     |                  |                          |         |  |  |  |
|                                  | Please specify the upload speed if it is different than the download<br>Bandwidth Upload Units *                           | speed.           |                          |         |  |  |  |

74. *Enter* the **Bandwidth Download Speed** information. The **Bandwidth Upload Speed** will populated with the same information.

| Save Changes | Arlington County Libraries<br>Last Saved: 12/29/2015 4:45 PM EST                                                | (BEN: 99) - 0802             | BJ Application Cateo               | jory1 - Form # 161001574 |         |
|--------------|----------------------------------------------------------------------------------------------------|------------------------------|------------------------------------|--------------------------|---------|
|              | Basic Information                                                                                               | Entity Information           | Funding Requests                   | Connectivity Information | Certify |
|              | Bandwidth Speed for new<br>Bandwidth Download Speed *                                                           | FRN Line Item for            | FRN #1699002808 - (<br>Burstable B | cox3<br>andwidth?        |         |
|              | 100000.000                                                                                                    |                              |                                    |                          |         |
|              | Bandwidth Download Units*                                                                                       |                              | Tes                                | NO                       |         |
|              | Please select a value Please select a value Mbps Gbps                                                           |                              |                                    |                          |         |
|              | Please specify the upload speed if it is diff                                                                   | ferent than the download spi | ed,                                |                          |         |
|              | Bandwidth Upload Units*                                                                                         |                              |                                    |                          |         |
|              | and and the second second second second second second second second second second second second second second s |                              | 1000                               |                          |         |

- 75. *Select* the **Bandwidth Download Units** value from the drop-down menu.
- 76. Select the Yes or No option for Burstable Bandwidth.

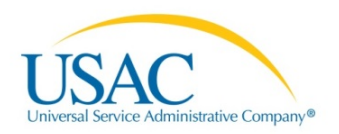

| USAC TEST<br>Save Changes | FCC Form 471 - Funding Year 2016<br>Arlington County Libraries (BEN: 99) - 0802 BJ Application Category1 - Form # 161001574<br>Last Saved: 12/29/2015 4:45 PM EST |                                                               |                                                                 |                                                      |     |    |  |  |
|---------------------------|----------------------------------------------------------------------------------------------------|---------------------------------------------------------------|-----------------------------------------------------------------|------------------------------------------------------|-----|----|--|--|
|                           | Basic Information Entity Information<br>Please enter Bandwidth Speed Information for this Data Transmission<br>Bandwidth Speed for new FRN Line Item for FR       | Funding I<br>and/or Inte<br>N #1699                           | Requests<br>met Access Li<br>1002808 - C                        | Connectivity Information Certify<br>ine Item<br>COX3 |     |    |  |  |
|                           | Bandwidth Download Speed * 100000.000                                                                                                    | ndwidth?                                                      |                                                                 |                                                      |     |    |  |  |
|                           | Bandwidth Download Units * Mbps Bandwidth Upload Speed *                                                                                                    | width Download Units * No No No No No No No No No No No No No |                                                                 |                                                      |     |    |  |  |
|                           | 100000.000 Please specify the upload speed if it is different than the download speed. Bandwidth Upload Units                                                     |                                                               | What is the unit of the burstable speed?* Please select a value |                                                      |     |    |  |  |
|                           | Mbps                                                                                                    | •                                                             | Please selec<br>Mbps<br>Gbps                                    | t a value                                            |     |    |  |  |
|                           | Back Cancel                                                                                                    |                                                               | Cops                                                            |                                                      | Cor | ti |  |  |

77. *Enter* and *select* the requested information and the *click* the **Continue** button.

| USACTEST<br>Save Changes | FCC Form 471 - Funding Year 2016<br>Arlington County Libraries (BEN: 99) - 0802 BJ Application Category1 - Form # 161001574<br>Last Saved: 12/29/2015 4:45 PM EST                                                                                                    |                                      |                                                   |                                                                 |  |  |   |  |  |
|--------------------------|----------------------------------------------------------------------------------------------------|--------------------------------------|---------------------------------------------------|-----------------------------------------------------------------|--|--|---|--|--|
|                          | Basic Information         Entity Information         Funding Requests         Connectivity Information         Certify           Please enter Bandwidth Speed Information for this Data Transmission and/or Internet Access Line Item         Bandwidth Speed for new ERN Line Item for ERN #1699002808 - cox3         Connectivity Information         Certify |                                      |                                                   |                                                                 |  |  |   |  |  |
|                          | Bandwidth Download Speed * 100000.000                                                                                                    |                                      | Burstable B                                       | Bandwidth?                                                      |  |  |   |  |  |
|                          | Bandwidth Download Units*<br>Mbps                                                                                                    |                                      | Yes V No<br>What is the maximum burstable speed?* |                                                                 |  |  |   |  |  |
|                          | 100000.000<br>Please specify the upload speed if it is different than the download                                                                                                    | it is different than the download sp | eed.                                              | 150000.000<br>What is the unit of the burstable speed?*<br>Mbps |  |  | , |  |  |
|                          | Mbps                                                                                                    | Mbps                                 |                                                   |                                                                 |  |  |   |  |  |

78. *Select* the **Yes** option and then *click* the **Continue** button.

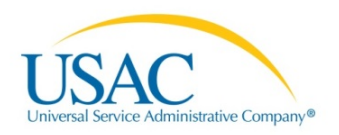

| News Tasks (7) R          | ecords Reports Actions                                                                                                    | Tyler User6 - Appia                   |  |  |  |  |  |  |
|---------------------------|----------------------------------------------------------------------------------------------------|---------------------------------------|--|--|--|--|--|--|
| USAC TEST<br>Save Changes | FCC Form 471 - Funding Year 2016<br>Arlington County Libraries (BEN: 99) - 0802 BJ Application Category1 - Form # 161001574<br>Last Saved: 12/29/2015 4:45 PM EST                      |                                       |  |  |  |  |  |  |
|                           | Basic Information Entity Information Funding Requests Connectivity Information Certify Please enter Connection Information for this Data Transmission and/or Internet Access Line Item |                                       |  |  |  |  |  |  |
|                           | Is this a direct connection to a single school, library or a NIF for Internet access?*                                                                                                 | Does this include firewall services?* |  |  |  |  |  |  |
|                           | Is this a connection between eligible schools, libraries and NIFs (i.e., a connection that provides a "Wide area network")?* Yes No                                                    | Please select a value T               |  |  |  |  |  |  |
|                           | Back Cancel                                                                                                    | Continue                              |  |  |  |  |  |  |

79. *Select* **Yes** or **No** options from the above questions and then choose a value from the drop-down menu.

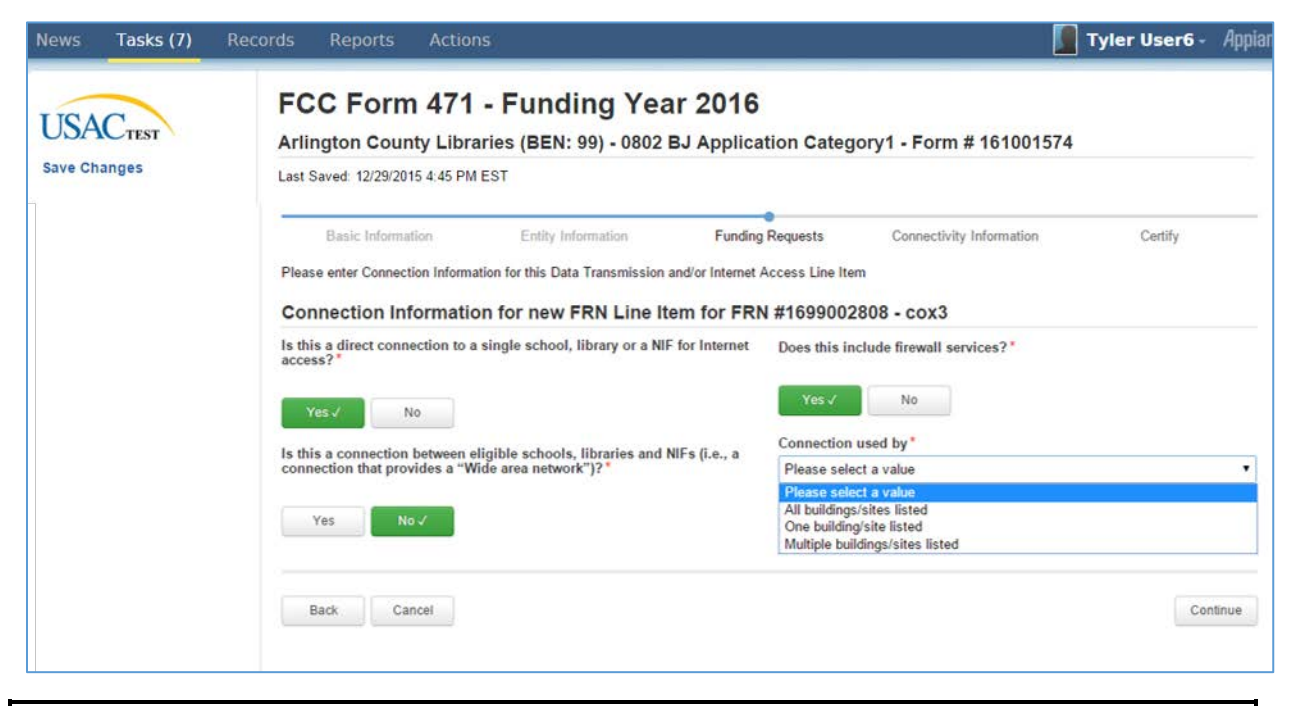

**NOTE:** The system will allow you to select "Yes" to both connection questions displayed in the left hand column above.

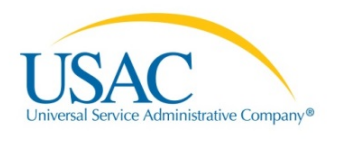

| News Tasks (7) Re                    | ecords Reports Actions                                                                                                    |                                       | Tyler User6 - App | aiar |  |  |  |  |  |
|--------------------------------------|----------------------------------------------------------------------------------------------------|---------------------------------------|-------------------|------|--|--|--|--|--|
| USAC <sub>TEST</sub><br>Save Changes | FCC Form 471 - Funding Year 2016<br>Arlington County Libraries (BEN: 99) - 0802 BJ Applic<br>Last Saved: 12/29/2015 4:45 PM EST                                         | ation Category1 - Form # 161001       | 1574              |      |  |  |  |  |  |
|                                      | Basic Information Entity Information Funding                                                                                                    | g Requests Connectivity Information   | Certify           | -    |  |  |  |  |  |
|                                      | Please enter Connection Information for this Data Transmission and/or Internet Access Line Item Connection Information for new FRN Line Item for FRN #1699002808 - cox3 |                                       |                   |      |  |  |  |  |  |
|                                      | Is this a direct connection to a single school, library or a NIF for Internet access?*                                                                                  | Does this include firewall services?* |                   |      |  |  |  |  |  |
|                                      | Yes / No                                                                                                    | Yes V No                              |                   |      |  |  |  |  |  |
|                                      | Is this a connection between eligible schools, libraries and NIFs (i.e., a                                                                                              | Connection used by *                  |                   |      |  |  |  |  |  |
|                                      | connection that provides a "Wide area network")?"                                                                                                    | One building/site listed              |                   | ]    |  |  |  |  |  |
|                                      | Yes No V                                                                                                    |                                       |                   |      |  |  |  |  |  |
|                                      | Back Cancel                                                                                                    |                                       | Continue          |      |  |  |  |  |  |

80. *Click* the **Continue** button.

| Save Changes | Last Saved: 12/29/2015 4:45 PM EST                                                                                                    |                  |                                                  |                 |  |  |  |
|--------------|----------------------------------------------------------------------------------------------------|------------------|--------------------------------------------------|-----------------|--|--|--|
|              | Basic Information Entity Information Funding Requests Connectivity Information Certify                                                                                                    |                  |                                                  |                 |  |  |  |
|              | Please enter Cost Information for this Data Transmission and/or Internet Access Line Item. All fields in the grid below are required. Please enter zero if funds are<br>not requested for that field.<br>Cost Calculation for new FRN Line Item for FRN #1699002808 - cox3 |                  |                                                  |                 |  |  |  |
|              |                                                                                                    |                  |                                                  |                 |  |  |  |
|              | Monthly Cost                                                                                                    |                  | One-Time Cost                                    |                 |  |  |  |
|              | Monthly Recurring Unit Cost                                                                                                    | \$7,500.00       | One-time Unit Cost                               | \$150.0         |  |  |  |
|              | Monthly Recurring Unit Ineligible<br>Costs                                                                                                    | \$0.00           | One-time Ineligible Unit Cost                    | \$0.0           |  |  |  |
|              | Monthly Recurring Unit Eligible                                                                                                    | = \$7,500.00     | One-time Eligible Unit Cost                      | = \$150.0       |  |  |  |
|              | Costs                                                                                                    |                  | One-time Quantity                                |                 |  |  |  |
|              | Monthly Quantity                                                                                                    | 50               | Total Eligible One-time Costs                    | = \$7,500.0     |  |  |  |
|              | Total Monthly Eligible Recurring<br>Costs                                                                                                    | = \$375,000.00   | Summary                                          |                 |  |  |  |
|              | Months of Service                                                                                                    | x 12             | Total Eligible Recurring Costs                   | \$4,500,000.0   |  |  |  |
|              | Total Eligible Recurring Costs                                                                                                    | = \$4,500,000.00 | Total Eligible One-time Costs                    | + \$7,500.0     |  |  |  |
|              |                                                                                                    |                  | Pre-Discount Extended Eligible Line<br>Item Cost | = \$4,507,500.0 |  |  |  |
|              |                                                                                                    |                  |                                                  |                 |  |  |  |

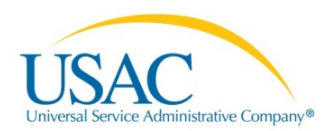

- 81. *Enter* the requested information into the fields to calculate.
- 82. *Click* the **Collapse (+)** button to view **More Help with the Costs Above** option.

| News | Tasks (7) | Records                                                                                                    | Reports                                                                                                    | Actions         |                                                                                                    |           |                                                                                                    | Tyler User6 - Appian                                                                                                    |
|------|-----------|----------------------------------------------------------------------------------------------------|----------------------------------------------------------------------------------------------------|-----------------|----------------------------------------------------------------------------------------------------|-----------|----------------------------------------------------------------------------------------------------|----------------------------------------------------------------------------------------------------|
|      |           | Co                                                                                                    | st Calculatio                                                                                                    | on for new l    | FRN Line Item for FRN #16                                                                                                    | 990       | 02808 - cox3                                                                                                    |                                                                                                    |
|      |           | Mo                                                                                                    | onthly Cost                                                                                                    |                 |                                                                                                    |           | One-Time Cost                                                                                                    |                                                                                                    |
|      |           | M                                                                                                    | onthly Recurring U                                                                                                    | Unit Cost       | \$7,500.0                                                                                                    | 00        | One-time Unit Cost                                                                                                    | \$150.00                                                                                                    |
|      |           |                                                                                                    | onthly Recurring U                                                                                                    | Init Ineligible | \$0.0                                                                                                    | 00        | One-time Ineligible Unit Cost                                                                                                    | \$0.00                                                                                                    |
|      |           | M                                                                                                    | onthly Recurring L                                                                                                    | Jnit Eligible   | - 57 500 0                                                                                                    |           | One-time Eligible Unit Cost                                                                                                    | = \$150.00                                                                                                    |
|      |           | Co                                                                                                    | ists                                                                                                    |                 | - 37,500.0                                                                                                    |           | One-time Quantity                                                                                                    | 50                                                                                                    |
|      |           | M                                                                                                    | onthly Quantity                                                                                                    |                 | 6                                                                                                    | 50        | Total Eligible One-time Costs                                                                                                    | = \$7,500.00                                                                                                    |
|      |           |                                                                                                    | ital Monthly Eligib<br>osts                                                                                                    | le Recurring    | = \$375,000.0                                                                                                    | 0         | Summary                                                                                                    |                                                                                                    |
|      |           | M                                                                                                    | onths of Service                                                                                                    |                 | x 1.                                                                                                    | 2         | Total Eligible Recurring Costs                                                                                                    | \$4,500,000.00                                                                                                    |
|      |           | То                                                                                                    | tal Eligible Recurr                                                                                                    | ring Costs      | = \$4,500,000.0                                                                                                    | 0         | Total Eligible One-time Costs                                                                                                    | + \$7,500.00                                                                                                    |
|      |           |                                                                                                    |                                                                                                    |                 |                                                                                                    |           | Pre-Discount Extended Eligible Line                                                                                                    | = \$4,507,500.00                                                                                                    |
|      |           |                                                                                                    |                                                                                                    |                 |                                                                                                    |           | Rem Cost                                                                                                    |                                                                                                    |
|      |           | Mo                                                                                                    | re Help with                                                                                                    | the Costs       | Above                                                                                                    |           |                                                                                                    | Θ                                                                                                    |
|      |           | Mon<br>serv<br>Mon<br>neli<br>serv<br>Mon<br>Tota<br>Tota                                                                                                    | Monthly Recurring Unit Cost: This is the monthly amount charg<br>service provider for each connection included in the Monthly O<br>Monthly Recurring Unit Ineligible Costs: Indicate any portion of<br>Recurring Unit Costs that are not eligible for E-rate support.<br>Monthly Recurring Unit Eligible Costs: This is the calculated b<br>ineligible monthly recurring costs from the monthly cost charge<br>service provider.<br>Monthly Quantity: This is the number of connections that have<br>monthly cost.<br>Total Monthly Eligible Recurring Costs: This amount is calcula<br>multifying the Monthly Recurring Lott Flighle Costs times the |                 | he monthly amount charged by your<br>ncluded in the Monthly Quantity field.<br>s: Indicate any portion of the Monthly<br>ble for E-rate support.<br>This is the calculated by removing the<br>the monthly cost charged by your<br>of connections that have an associated<br>by This amount is calculated by<br>Eligible Costs times the Monthly | 1         | One-time Unit Cost: This is the one-time a<br>provider for each connection included in the<br>One-time Unit Ineligible Cost: Indicate any<br>that are not eligible for E-rate support.<br>One-time Unit Eligible Cost: This is the ca<br>one-time Cost from the one-time unit cost<br>One-time Quantity: This is the number of<br>one-time cost.<br>Total Eligible One-time Costs: This amour<br>One-time Unit Eligible Cost times the One<br>one-time Unit Eligible Cost times the One<br>one time Unit Eligible Cost times the One<br>one time Unit Eligible Cost times the One<br>one time Unit Eligible Cost times the One<br>one time Unit Eligible Cost times the One<br>one time Unit Eligible Cost times the One<br>one time Unit Eligible Cost times the One<br>of the One time Unit Eligible Cost times the One<br>of the One times the One times the One<br>of the One times the One time Cost times the One<br>of the One times the One times the One times the One<br>of the One times the One times the One ti | mount charged by your service<br>te One-Time Quantity field.<br>In portion of the One-time Unit Cost<br>seculated by removing the ineligible<br>charged by your service provider.<br>connections that have an associated<br>at is calculated by multiplying the<br>etime Quantity. |
|      |           | Guantity.<br>Months of Service: This was calculated based.<br>FRN. If this FRN is based on a contract, this is<br>the Service Start Date and the Contract Expirat<br>Tariff or Month-to-Month, this is the number of 1<br>Start Date and the Service End Date. In both c<br>always rounded up and cannot exceed 12 mont<br>Total Eligible Recurring Costs: This amount is<br>Total Monthly Eligible Recurring Costs times th<br>Back Cancel |                                                                                                    |                 | ed based on the dates you entered on th<br>act, this is the number of months betwee<br>ct Expiration Date. If this FRN is either<br>umber of months between the Service<br>in both cases, the number of months is<br>d 12 months.<br>mount is calculated by multiplying the<br>times the Months of Service.                                     | he<br>een | Summing the Total Eligible Recurring Cost                                                                                                    | Cost, rins amount is carculated by<br>is and the Total Eligible One-time<br>Save & Continue                                                                                                    |

- 83. Update the fields to re-calculate Monthly Cost and One-Time Cost, if applicable.
- 84. *Click* the **Save & Continue** button to accept the calculation.

**NOTE:** The Manage Recipients of Service options defaults to options (Yes or No) selected in your profile.
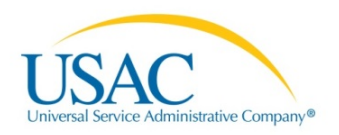

| News Tasks (7) R         | ecords Reports Actio                                                                                               | ns                                                             |                                 |                          | Tyler User6 -     | Appian |  |  |  |
|--------------------------|----------------------------------------------------------------------------------------------------|----------------------------------------------------------------|---------------------------------|--------------------------|-------------------|--------|--|--|--|
| USACTEST<br>Save Changes | FCC Form 471<br>Arlington County Libr<br>Last Saved: 12/29/2015 4:45 PM                                            | - Funding Yea<br>aries (BEN: 99) - 0802  <br>1EST              | ar 2016<br>BJ Application Categ | ory1 - Form # 161001574  |                   |        |  |  |  |
|                          | Basic Information<br>Next, you will select Recipients<br>Manage Recipients of                                      | Entity Information<br>of Service for your Line Item<br>Service | Funding Requests                | Connectivity Information | formation Certify |        |  |  |  |
|                          | Is your school receiving the set<br>Yes V No<br>Is every entity for this organize<br>Yes V No<br>Selected Entities | ervices in this FRN line item?<br>ation receiving service?     |                                 |                          |                   |        |  |  |  |
|                          | BEN                                                                                                    | Name                                                           |                                 |                          |                   |        |  |  |  |
|                          | 68                                                                                                    | Organization Relationship Tes                                  | t NIF                           |                          |                   |        |  |  |  |
|                          | 208                                                                                                    | Pink NIF                                                       |                                 |                          |                   |        |  |  |  |
|                          | 314                                                                                                    | Ashvin NIF                                                     |                                 |                          |                   |        |  |  |  |
|                          | Back Cancel                                                                                                    |                                                                |                                 |                          | Save & Cor        | ntinue |  |  |  |

85. *Click* the **Save & Continue** button.

| ave Changes | Ariington County Libraries (BEN: 99) - 0802 BJ Application Category1 - Form # 161001574<br>Last Saved: 12/29/2015 4:45 PM EST |                                                                                                    |                        |                          |                     |  |  |  |  |  |
|-------------|----------------------------------------------------------------------------------------------------|----------------------------------------------------------------------------------------------------|------------------------|--------------------------|---------------------|--|--|--|--|--|
|             | Basic Inform<br>Next, you will allocat<br>Recipients of                                                                       | ation Entity Information<br>te lines for your Recipients of Service<br>Service for FRN Line Item #16990 | Funding Requests       | Connectivity Information | Certify             |  |  |  |  |  |
|             | Please allocate the S                                                                                                    | 50 line(s) you have requested for this line item to                                                     | the entity(ies) below. | Number of Lines per BEN  |                     |  |  |  |  |  |
|             | 178                                                                                                    | 232323232                                                                                               |                        | 1                        |                     |  |  |  |  |  |
|             | 314                                                                                                    | Ashvin NIF                                                                                              |                        | 1                        |                     |  |  |  |  |  |
|             | 68                                                                                                    | Organization Relationship Test NIF                                                                      |                        | 1                        |                     |  |  |  |  |  |
|             | 208                                                                                                    | Pink NIF                                                                                                |                        | 1                        |                     |  |  |  |  |  |
|             |                                                                                                    |                                                                                                    |                        |                          | Edit Number of Line |  |  |  |  |  |

86. *Click* the check-box next to the requested BEN.

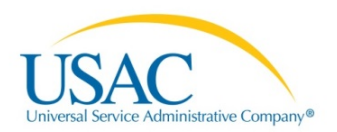

87. *Click* on the **Edit Number of Lines** button.

| USAC TEST<br>Save Changes | FC<br>Arlir<br>Last S | Arlington County Libraries (BEN: 99) - 0802 BJ Application Category1 - Form # 161001574 Last Saved: 12/29/2015 4:45 PM EST |                                                                                                    |                  |                          |                |       |  |  |  |  |
|---------------------------|-----------------------|----------------------------------------------------------------------------------------------------|----------------------------------------------------------------------------------------------------|------------------|--------------------------|----------------|-------|--|--|--|--|
|                           | Next, y               | Basic Inform<br>you will allocat<br>pients of                                                                              | ation Entity Information Fur<br>te lines for your Recipients of Service<br>Service for FRN Line Item #169900280 | equests          | Connectivity Information | Certify        |       |  |  |  |  |
|                           | Please                | e allocate the                                                                                                    | 50 line(s) you have requested for this line item to the en                                                      | tity(ies) below. |                          |                |       |  |  |  |  |
|                           |                       | BEN                                                                                                    | Name                                                                                                    | 1                | Number of Lines per BEN  |                |       |  |  |  |  |
|                           |                       | 178                                                                                                    | 232323232                                                                                                    |                  | 20                       |                |       |  |  |  |  |
|                           |                       | 314                                                                                                    | Ashvin NIF                                                                                                    |                  | 15                       |                |       |  |  |  |  |
|                           |                       | 68                                                                                                    | Organization Relationship Test NIF                                                                              |                  | 10                       |                |       |  |  |  |  |
|                           | .0                    | 208                                                                                                    | Pink NIF                                                                                                    |                  | 5                        |                |       |  |  |  |  |
|                           |                       |                                                                                                    |                                                                                                    |                  |                          | Edit Number of | Lines |  |  |  |  |

- 88. *Update* the number of lines allocated to the recipient and *click* the **Save & Continue** button.
- 89. *Click* the **Continue** button.

| Save Changes | Arlin<br>Last S  | ngton County Librarie<br>aved: 12/29/2015 4:45 PM ES                          | <b>s (BEN:</b> 9<br>r | 9) - 0802 BJ Applic                                      | ation Cat                      | egory1 ·        | - Form # 16                            | 61001574                |                                   |      |
|--------------|------------------|-------------------------------------------------------------------------------|-----------------------|----------------------------------------------------------|--------------------------------|-----------------|----------------------------------------|-------------------------|-----------------------------------|------|
|              | Next,<br>Line It | Basic Information<br>you will enter key information them<br>tem button below. | Entity Information    | mation Fundin<br>your Data Transmission and<br>08 - cox3 | ng Requests<br>s/or Internet A | Co<br>ccess FRN | onnectivity Infon<br>line item(s). Ple | mation<br>ease begin by | Certify<br>y clicking the Add New | FRN  |
|              |                  | FRN Line Item Number                                                          | Function              | Type of Product                                          | Quantity                       | One-time        | e Quantity                             | Total Eligi             | ble FRN Line Item Co              | st   |
|              | ۲                | 1699002808.001                                                                | Wireless              | Wireless data service                                    | 50                             | 1               |                                        | \$4,500,150             | 00                                |      |
|              |                  |                                                                               |                       | Add New FRN Line Ilem                                    | Edit FRN                       | Line Item       | Remove FRN                             | Line Item               | Bulk Upload FRN Line              | Item |
|              |                  |                                                                               |                       | Add New FRN Line Ilem                                    | Edit FRN                       | Line Item       | Remove FRN                             | I Line Item             | Bulk Upload FRN                   | Line |

90. *Click* the **Continue** button.

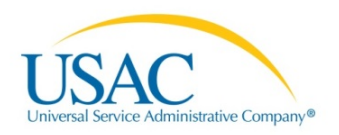

| USAC TEST | Arlington County Libri<br>Last Saved: 12/29/2015 4:45 P                   | I - Funding Y<br>raries (BEN: 99) - 08<br>MEST | <b>ear 2016</b><br>302 BJ Application Categ | gory1 - Form # 161001574                                        |
|-----------|---------------------------------------------------------------------------|------------------------------------------------|---------------------------------------------|-----------------------------------------------------------------|
|           | Basic Information<br>Next, you will enter key informa<br>Funding Requests | Entity Information that describes your fund    | Funding Requests                            | Connectivity Information Certify king the Add FRN button below. |
|           | FRN 1699002808                                                            | Nickname                                       | Number of FRN Line Items                    | FRN Calculation                                                 |
|           | Manage FRM Line Berns Back Discard Form                                   |                                                |                                             | Add FRN Edit FRN Remove FRN Continue                            |

91. *Click* the **Continue** button. The **Connectivity Questions** page displays.

# Connectivity Information

| News Tasks (7) Re | ecords Reports Actions                                                                                                    | Tyler User6 -                                | Appiar |  |  |  |  |  |  |
|-------------------|----------------------------------------------------------------------------------------------------|----------------------------------------------|--------|--|--|--|--|--|--|
| USACTEST          | Connectivity Questions<br>232323232 (BEN: 178) - 01-04-16 - Form # 161001823                                                             |                                              |        |  |  |  |  |  |  |
| Save Changes      | Last Saved: 1/5/2016 2:25 PM EST                                                                                                    |                                              |        |  |  |  |  |  |  |
|                   | Basic Information Entity Information Funding                                                                                             | ng Requests Connectivity Information Certify |        |  |  |  |  |  |  |
|                   | Per-Entity Basis Questions                                                                                                    |                                              |        |  |  |  |  |  |  |
|                   | Entity Name<br>232323232                                                                                                    | Entity Number<br>178                         |        |  |  |  |  |  |  |
|                   | What is the total bandwidth speed from this location (including non E-rate supported services)?                                          |                                              |        |  |  |  |  |  |  |
|                   | Download Speed Units<br>200 Mbps                                                                                                    |                                              |        |  |  |  |  |  |  |
|                   | Upload Speed<br>200                                                                                                    | Upload Speed Units<br>Mbps                   |        |  |  |  |  |  |  |
|                   | What is the predominant connection type coming to this location? How sufficient is the quality of the Wi-Fi at this location? Completely |                                              |        |  |  |  |  |  |  |
|                   | What are your biggest barriers to having a robust internal network in you<br>classrooms at this location?<br>No barriers                 | r                                            |        |  |  |  |  |  |  |
|                   | Back Discard Form                                                                                                    | Review FCC Form                              | n 471  |  |  |  |  |  |  |
|                   |                                                                                                    |                                              |        |  |  |  |  |  |  |

# Click the Review FCC Form 471 button.

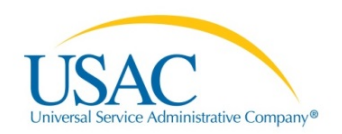

Selecting the **Review FCC Form 471** button displays a pop-up message.

| JSACTEST<br>ave Changes | Connectivity<br>232323232 (BEN: 178<br>Last Saved: 1/5/2016 2:25 PM                                                                               | Questions<br>) - 01-04-16 - Form # 16100<br>EST                                                                                                    | 01823                                                                                                    |                                              |                 |
|-------------------------|----------------------------------------------------------------------------------------------------|----------------------------------------------------------------------------------------------------|----------------------------------------------------------------------------------------------------|----------------------------------------------|-----------------|
|                         | Basic Information<br>Per-Entity Basis Que                                                                                                    | Entity Information                                                                                                    | Funding Requests                                                                                                    | Connectivity Information                     | Certify         |
|                         | Entity Name<br>232323232<br>What is the total band                                                                                                | dwidth speed from this loc                                                                                                    | Entity Nu<br>178<br>ation (including                                                                                           | <sup>mber</sup><br>I non E-rate supported se | ervices)?       |
|                         | Download Speed<br>200                                                                                                    |                                                                                                    | Download<br>Mbps                                                                                                    | d Speed Units                                |                 |
|                         | Upload Speed<br>200<br>What is the predominant co<br>Fixed Wireless<br>What are your biggest barrie<br>classrooms at this location<br>No barriers | The next step is that EPC wil<br>your draft form. Once this is<br>will assign you a task with<br>download the PDF and e<br>certification or continue to c<br>task may take some time to be<br>Do you wish to pro | I create a PDF of<br>completed, EPC<br>the options to<br>tither send for<br>ertification. This<br>a assigned to you,<br>iceed? | ed Units                                     | this location?  |
|                         | Deale Discord Com                                                                                                    | No                                                                                                    | 'es                                                                                                    |                                              | Daview FOC Form |

- 92. Choose from the following options:
  - *Click* the **No** button to remain the current page. You may also select the **Back** or **Discard Form** buttons.
  - *Click* **Yes** button to download PDF and send for certification or continue to certify: OR If the **Yes** option was selected, *click* on the **Tasks** tab to locate the PDF.

## Tasks

| News Tasks (7)                                                                                                   | ecords Reports Actions    | Tyler User6 - Appia |
|----------------------------------------------------------------------------------------------------|---------------------------|---------------------|
| Assigned to Me -<br>Sent by Me<br>Starred &<br>Status<br>Open *<br>Deadline<br>Overdue<br>Today<br>Within 7 days | Click here to send a task | Newest +            |

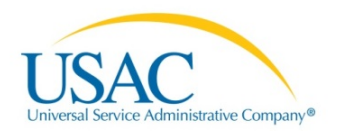

93. *Click* the **Review PDF for FCC Form 471 – (Application Name)** link.

| News Tasks (7) | Records Reports Actions                                                                                                    | 📕 Tyler Us                                                                                        | e <b>r6</b> - Appiar |
|----------------|----------------------------------------------------------------------------------------------------|---------------------------------------------------------------------------------------------------|----------------------|
| News Tasks (7) | Records     Reports     Actions       FCC Form 471 - Funding Yes       Arlington County Libraries (BEN: 99) - 0802       Last Saved: 12/29/2015 4:45 PM EST       Download Document Link       USAC_FCC_FORM_471_APPLICATION_161001823_DRAFT       By checking this box, I certify that the information in the PDF       Edit Form | Tyler Use<br>ar 2016<br>BJ Application Category1 - Form # 161001574<br>document above is correct. | e <b>r6</b> - Appiar |
|                |                                                                                                    |                                                                                                   |                      |

94. Click on the **Download Document** link (Highlighted in blue).

# FCC Form 471 Application Document Draft

**NOTE:** The PDF document will open in another window.

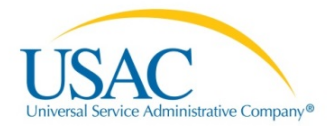

OMB 3060-0806 FCC Form 471

Approval by OMB 3060-0806

# **Description of Services Ordered and Certification Form**

# FCC Form 471 — Funding Year 2016

Application Number 161001823

## Billed Entity

USAC

232323232 PO BOX 71013 RICHMOND VA 23255-1013 202-555-1211 washingtonhs@abc.com Billed Entity Number: 178 FCC Registration Number: 2223334456 Contact Information a\_washington40@yahoo.com Aaron Washington 202-555-1212

## **Consulting Firms**

| Name                                          | Organization ID | City        | State | Zip Code | Phone Number | Email                                 |
|-----------------------------------------------|-----------------|-------------|-------|----------|--------------|---------------------------------------|
| Organiza tion<br>Tes ting Con<br>sulting Firm | 58              | Washingt on | DC    | 20001    |              | admin@te<br>sting.or g                |
| L Street<br>Consult ing                       | 140             | Washingt on | DC    | 20003    |              | admin@ls treetcon<br>sulting. com     |
| M Street<br>Consult ing                       | 141             | Washingt on | DC    | 20034    |              | admin@ms<br>treetcon<br>sulting. com  |
| New Cons<br>ulting F irm                      | 241             | Washingt on | DC    | 20036    |              | gw@maili<br>nator.co m                |
| Consulti ng<br>Firm Padma                     | 244             | Washingt on | DC    | 20036    |              | consultp<br>adma1@ma<br>ilinator .com |

| School E | ntities |          |        |           |      |           |          |             |          |             |        |
|----------|---------|----------|--------|-----------|------|-----------|----------|-------------|----------|-------------|--------|
| Name     | BEN     | Urban    | State  | State     | NCES | Number of | Students | Alternative | CEP      | School      | Endow- |
|          |         | or Rural | LEA ID | School ID | Code | Students  | based on | Discount    | Percent- | Attributes  | ment   |
|          |         |          |        |           |      |           | estimate |             | age      |             |        |
| 23232323 | 178     | Urban    |        |           |      | 44        | Yes      | Survey      |          | Head Sta    | \$0.00 |
| 2        |         |          |        |           |      |           |          |             |          | rt; New     |        |
|          |         |          |        |           |      |           |          |             |          | Construc    |        |
|          |         |          |        |           |      |           |          |             |          | tion Sch    |        |
|          |         |          |        |           |      |           |          |             |          | ool; Pub    |        |
|          |         |          |        |           |      |           |          |             |          | lic Scho ol |        |

## **Discount Rate**

| School Enrollment | School     | School NSLP | School Uraban/ | Category One  | Category Two  | Voice         |
|-------------------|------------|-------------|----------------|---------------|---------------|---------------|
|                   | NSLP Count | Percentage  | Rural Status   | Discount Rate | Discount Rate | Discount Rate |
| 100               | 2          | 2.0%        | Urban          | 20            | 0             | 20            |

Page 1

November 2015

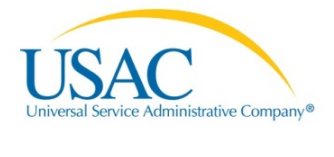

| Funding Request for F                             | RN #1699002808                       |                                                                                               |  |
|---------------------------------------------------|--------------------------------------|-----------------------------------------------------------------------------------------------|--|
| Funding Request Nickname:                         | cox3                                 | Service Type: Data Transmission and/or Internet Access                                        |  |
| Contract Summary                                  |                                      |                                                                                               |  |
| Contract Number                                   |                                      | Account Number                                                                                |  |
| Establishing FCC Form 470                         | 401                                  | Service Provider USAC Service Provider Firm 1                                                 |  |
| Award Date December 09, 20                        | 15                                   | Includes Voluntary Extensions? No                                                             |  |
| Expiration Date June 30, 201                      | 8                                    | Remaining Voluntary Extensions                                                                |  |
|                                                   |                                      | Total Remaining Contract Length                                                               |  |
| Contract Information (                            | Additional)                          |                                                                                               |  |
|                                                   | -0.1.1.01.0017                       |                                                                                               |  |
| What is the service start date? July 01, 2017     |                                      | what is the date your contract expires for the current term of the<br>contract? June 30, 2018 |  |
| Narrative                                         |                                      |                                                                                               |  |
| Data transmission and internet                    | t for the fourth floor. This will in | clude 50 Apple computers.                                                                     |  |
| Line Item # 169900202                             | 4.001                                |                                                                                               |  |
| Product and Service D                             | alista                               |                                                                                               |  |
| Product and Service D                             | <u>teranis</u>                       | Time of Compation                                                                             |  |
| Purpose                                           | Minorille menue                      | Type of Connection                                                                            |  |
| Maintained                                        | Miscella neous                       |                                                                                               |  |
| Bandwidth Speed                                   |                                      |                                                                                               |  |
| Download Speed                                    | 0.0 null                             |                                                                                               |  |
| Upload Speed                                      | 0.0 null                             |                                                                                               |  |
| Connection Informatio                             | n                                    |                                                                                               |  |
| Somection mornatio                                | <u></u>                              |                                                                                               |  |
| Basic firewall protection                         | NO                                   | Connection supports service to No<br>a school, library or NIE                                 |  |
| Connection directly to a sch<br>library or a NIF. | ool, No                              | Connection Used by 0                                                                          |  |

| Cost Calculation for FRN                  | Line Item # 1699 | 002024.001                                       |          |
|-------------------------------------------|------------------|--------------------------------------------------|----------|
| Monthly Cost                              |                  | One-Time Cost                                    |          |
| Monthly Recurring Unit Cost               | \$100.00         | One-time Unit Cost                               | \$100.00 |
| Monthly Recurring Unit Ineligible         | \$50.00          | One-time Ineligible Unit Costs                   | \$50.00  |
| Costs                                     |                  | One-time Eligible Unit Cost                      | \$50.00  |
| Monthly Recurring Unit Eligible<br>Costs  | \$50.00          | One-time Quantity                                | 0        |
| Monthly Quantity                          | 5                | Total Eligible One-time Costs                    |          |
| Total Monthly Eligible Recurring<br>Costs | \$250.00         | Summary                                          |          |
| Months of Service                         |                  | Total Eligible Recurring Costs                   |          |
| Total Eligible Recurring Costs            |                  | Total Eligible One-time Costs                    |          |
|                                           |                  | Pre-Discount Extended Eligible<br>Line Item Cost |          |

# **Recipients of Services**

Page 2

November 2015

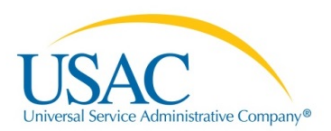

| Ben | Name                               | Amount |
|-----|------------------------------------|--------|
| 68  | Organization Relationship Test NIF |        |
| 208 | Pink NIF                           |        |
| 314 | Ashvin NIF                         |        |
| 178 | 232323232                          |        |

#### FRN Calculation for FRN #1699002808 -cox3

| Monthly Charges                                  |        | Total Requested Amount                      |        |
|--------------------------------------------------|--------|---------------------------------------------|--------|
| Total Monthly Recurring Charges                  | \$0.00 | Total Eligible Pre-Discount                 | \$0.00 |
| Total Monthly Ineligible Charges                 | \$0.00 | Recurring Charges                           | 60.00  |
| Total Monthly Eligible Charges                   | \$0.00 | Time Charges                                | \$U.UU |
| Total Number of Months of<br>Service             | 0      | Total Pre-Discount Charges                  | \$0.00 |
| Total Eligible Pre-Discount<br>Recurring Charges | \$0.00 | Discount Rate<br>Funding Commitment Request | \$0.00 |
| One-Time Charges                                 | ·      |                                             | ·      |
| Total One-Time Charges                           | \$0.00 |                                             |        |
| Total Ineligible One-Time<br>Charges             | \$0.00 |                                             |        |
| Total Eligible Pre-Discount One-<br>Time Charges | \$0.00 | ]                                           |        |

#### Certifications

#### NOTICE

Section 54.504 of the Federal Communications Commission's rules requires all schools and libraries ordering services that are eligible for and seeking universal service discounts to submit an application for such discounts by filing this Services Ordered and Certification Form (FCC Form 471) with the Universal Service Administrator. 47 C.F.R. § 54.504. The collection of information stems from the Commission's authority under Section 254 of the Communications Act of 1934, as amended. 47 U.S.C. § 254. The data in the report will be used to ensure that schools and libraries comply with the application requirements for universal service discounts contained in 47 C.F.R. § 54.504. Schools and libraries must file this form themselves or as part of a consortium. An agency may not conduct or sponsor, and a person is not required to respond to, a collection of information unless it displays a currently valid OMB control number. The FCC is authorized under the Communications Act of 1934, as amended, to collect the information we request in this form. We will use the information you provide to determine whether approving your application for universal service discounts is in the public interest. If we believe there may be a violation or a potential violation of any applicable statute, regulation, rule or order, your application may be referred to the Federal, state, or local agency responsible for investigating, prosecuting, enforcing, or implement the statute, rule, regulation or order. In certain cases, the information in your application for universal service discounts may be disclosed to the Department of Justice or a court or adjudicative body when (a) the FCC; or (b) any employee of the FCC; or (c) the United States Government is a party of a proceeding before the body or has an interest in the proceeding. In addition, consistent with the Communications Act of 1934, FCC regulations and orders, the Freedom of Information Act, 5 U.S.C. § 552, or other applicable law, information provided in or submitted with this form or in response to subsequent inquiries may be disclosed to the public. If you owe a past due debt to the Federal government, the information you provide may also be disclosed to the Department of the Treasury Financial Management Service, other Federal agencies and/or your employer to offset your salary, IRS tax refund or other payments to collect that debt. The FCC may also provide the information to these agencies through the matching of computer records when authorized. If you do not provide the information we request on the form, the FCC or the Universal Service Administrator may delay processing of your application for universal service discounts or may return your application without action. The foregoing Notice is required by the Paperwork Reduction Act of 1995, Pub. L. No. 104-13, 44 U.S.C. § 3501, et seq. Public reporting burden for this collection of information is estimated to average 4.5 hours per response, including the time for reviewing instructions, searching existing data sources, gathering and maintaining the data needed, completing, and reviewing the collection of information. Send comments regarding this burden estimate or any other aspect of this collection of information, including suggestions for reducing the reporting burden to the Federal Communications Commission, Performance Evaluation and Records Management, Washington, DC 20554. We also will accept your comments via the email if you send them to PRA@FCC.gov. DO NOT SEND COMPLETED WORKSHEETS TO THESE ADDRESSES.

#### Authorized Person

#### Aaron Washington

a\_washington40@yahoo.com 202-555-1212

### Certified Timestamp

05-Jan-2016 21:40:59 GMT

Page 3

November 2015

### 95. *Review* the form.

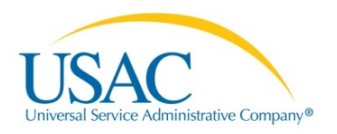

| orm # 161001574        |                      |       |
|------------------------|----------------------|-------|
|                        |                      |       |
|                        |                      |       |
| Send for Certification | Continue to Certific | alion |
|                        |                      |       |

96. *Select* from the following options:

- *Click* the check-box to certify that the information in the PDF document is correct and then click the **Send for Certification** or **Continue to Certification** button; OR
- *Click* the **Edit Form** button to update information in the form.

## **Edit Form**

**NOTE:** Selecting the **Edit Form** button will return you to the very beginning of the FCC Form 471 process (Basic Information to Connectivity Information). All previously entered information has been saved.

97. *Select* the **Save & Continue** button to advance to the desired page to update information and then *click* the **Review CC Form 471** button to assign the updated PDF to tasks.

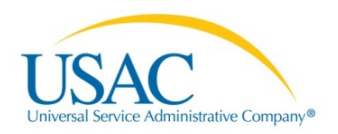

| News Tasks (7) | Records Reports Activ<br>Connectivity<br>232323232 (BEN: 178<br>Last Saved: 1/5/2016 4:29 PM                                                                               | ONS<br>Questions<br>) - 01-04-16 - Form # 161001823<br>EST                                                                                                    |                                                                 | Tyler User6 - 🦷   | Appia |
|----------------|----------------------------------------------------------------------------------------------------|----------------------------------------------------------------------------------------------------|-----------------------------------------------------------------|-------------------|-------|
|                | Basic Information Per-Entity Basis Que                                                                                                    | Entity Information Funding Requests                                                                                                    | Connectivity Information                                        | Certify           |       |
|                | Entity Name<br>232323232<br>What is the total band                                                                                                    | Entity Nu<br>178<br>dwidth speed from this location (including                                                                                                    | <sup>mber</sup><br>] non E-rate supported se                    | ervices)?         |       |
|                | Download Speed<br>200<br>Upload Speed<br>200<br>What is the predominant co<br>Fixed Wireless<br>What are your biggest barris<br>classrooms at this location<br>No barriers | Downloa<br>Mbps<br>The next step is that EPC will create a PDF of<br>your draft form. Once this is completed, EPC<br>will assign you a task with the options to<br>download the PDF and either send for<br>certification or continue to certification. This<br>task may take some time to be assigned to you.<br>Do you wish to proceed? | d Speed Units<br>ed Units<br>ent is the quality of the WI-Fi at | this location?    |       |
|                | Back Discard Form                                                                                                    | No Yes                                                                                                    |                                                                 | Review FCC Form 4 | 471   |

98. *Select* the **Yes** or **No** option from the pop-up message:

- *Click* the **No** button to remain on the current page; OR
- *Click* the **Yes** button to receive the Download PDF in your tasks.

# Send for Certification

99. *Click* the check-box to certify that the information in the PDF document is correct and then *click* the **Send for Certification** button.

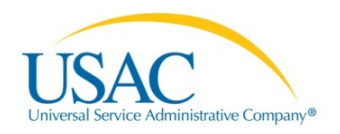

| News Tasks (7)           | Records Reports Actions                                                                                                    | Tyler User6 - Appian                             |
|--------------------------|----------------------------------------------------------------------------------------------------|--------------------------------------------------|
| USACTEST<br>Save Changes | Frequencies       Accounts         FCC Form 471 - Funding Year 2016         232323232 (BEN: 178) - 01-04-16 - Form # 161001823         Last Saved: 1/5/2016 4:29 PM EST         Please download and carefully review this FCC Form 471 before certifying.         Download Document Link         USAC_FCC_FORM_471_APPLICATION_161001823_DRAFT         Image: By checking this box, 1 certify that the information in the PDF document above is correct.         Edit Form | Send for Certification Continue to Certification |
|                          |                                                                                                    |                                                  |

100. *Select* from the following options:

- Click the No button to remain on the current page; OR
- Click the Yes button to send the FCC Form 471 to a full rights user to certify.

# **Continue to Certification**

| FCC Form 471 - Funding Year 2016         232323232 (BEN: 178) - 01-04-16 - Form # 161001823         Last Saved: 1/5/2016 4:29 PM EST         Please download and carefully review this FCC Form 471 before certifying.         Download Document Link         USAC_FCC_FORM_471_APPLICATION_161001823_DRAFT         Image: By checking this box, I certify that the information in the PDF document above is correct.         Edit Form    Send for Certification Continue to Certification |
|----------------------------------------------------------------------------------------------------|
|                                                                                                    |

101. *Click* the check-box to certify that the information in the PDF document is correct and then *click* the **Continue to Certification** button.

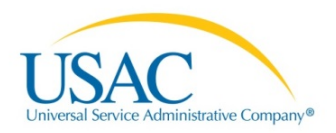

| TALA         | Certify FCC Form 471                                                                                                    |                                                                                                    |                                                                                                    |
|--------------|----------------------------------------------------------------------------------------------------|----------------------------------------------------------------------------------------------------|----------------------------------------------------------------------------------------------------|
| JSACTEST     | 232323232 (BEN: 178) - 01-04-16 - Form # 161001823                                                                                                    |                                                                                                    |                                                                                                    |
| Save Changes | Last Saved: 1/5/2016 4:29 PM EST                                                                                                    |                                                                                                    |                                                                                                    |
|              | Basic Information Entity Information Funding R                                                                                                    | equests Connectivity Information                                                                                                    | Certify                                                                                                    |
|              | Please complete the certifications below.                                                                                                    |                                                                                                    |                                                                                                    |
|              | Applicant Certifications                                                                                                    |                                                                                                    |                                                                                                    |
|              | I certify that the entities listed in this application are eligible for support becaus<br>schools found in the No Child Left Behind Act of 2001, 20 U.S.C. §§ 7801(18) and<br>exceeding \$50 million.                                                                                                    | e they are schools under the statutory definition<br>(38), that do not operate as for-profit businesse                                                                                                    | ns of elementary and secondar<br>es and do not have endowment                                                                                                    |
|              | I certify that the entity I represent or the entities listed on this application have                                                                                                    | secured access, separately or through this pro                                                                                                    | gram, to all of the resources,                                                                                                    |
|              | including computers, training, software, internal connections, maintenance, and ele<br>recognize that some of the aforementioned resources are not eligible for support. I<br>secured access to all of the resources to pay the discounted charges for eligible sy<br>year. I certify that the Billed Entity will pay the non-discount portion of the cost of t                                                                                                    | cetrical capacity, necessary to use the service<br>certify that the entities I represent or the entiti<br>ervices from funds to which access has been a<br>the goods and services to the service provider                                   | s purchased effectively. I<br>es listed on this application ha<br>secured in the current funding<br>(s).                                                                            |
|              | including computers, training, software, internal connections, maintenance, and ele<br>recognize that some of the aforementioned resources are not eligible for support. I<br>secured access to all of the resources to pay the discounted charges for eligible s-<br>year. I certify that the Billed Entity will pay the non-discount portion of the cost of the<br>Total Funding Summary                                                                                                    | contrait capacity, necessary to use the service<br>certify that the entities I represent or the entiti<br>envices from funds to which access has been s<br>the goods and services to the service provider                                   | s purchased effectively. I<br>es listed on this application has<br>secured in the current funding<br>(s).                                                                           |
|              | including computers, training, software, internal connections, maintenance, and ele<br>recognize that some of the aforementioned resources are not eligible for support. I<br>secured access to all of the resources to pay the discounted charges for eligible s-<br>year. I certify that the Billed Entity will pay the non-discount portion of the cost of the<br>Total Funding Summary<br>Below is a summary of the total line item costs on this FCC Form 471:                                                                                                    | concal capacity, necessary to use the service<br>certify that the entities I represent or the entiti<br>ervices from funds to which access has been s<br>the goods and services to the service provider                                     | s purchased effectively. I<br>es listed on this application has<br>secured in the current funding<br>(s).                                                                           |
|              | including computers, training, software, internal connections, maintenance, and ele<br>recognize that some of the aforementioned resources are not eligible for support. I<br>secured access to all of the resources to pay the discounted charges for eligible s<br>year. I certify that the Billed Entity will pay the non-discount portion of the cost of the<br>Total Funding Summary<br>Below is a summary of the total line item costs on this FCC Form 471:<br>Summary                                                                                                    | contrait capacity, necessary to use the service<br>certify that the entities I represent or the entiti<br>ervices from funds to which access has been<br>the goods and services to the service provider                                     | s purchased effectively. I<br>es listed on this application has<br>secured in the current funding<br>(s).                                                                           |
|              | including computers, training, software, internal connections, maintenance, and ele<br>recognize that some of the aforementioned resources are not eligible for support. I<br>secured access to all of the resources to pay the discounted charges for eligible s<br>year. I certify that the Billed Entity will pay the non-discount portion of the cost of the<br><b>Total Funding Summary</b><br>Below is a summary of the total line item costs on this FCC Form 471:<br>Summary<br>Total funding year pre-discount eligible amount on this FCC Form 471                                                                                                    | concal capacity, necessary to use the service<br>certify that the entities I represent or the entiti<br>envices from funds to which access has been<br>the goods and services to the service provider                                       | s purchased effectively. I<br>es listed on this application has<br>secured in the current funding<br>(s).<br>\$4,500,150.0                                                          |
|              | including computers, training, software, internal connections, maintenance, and ele<br>recognize that some of the aforementioned resources are not eligible for support. I<br>secured access to all of the resources to pay the discounted charges for eligible s-<br>year. I certify that the Billed Entity will pay the non-discount portion of the cost of the<br><b>Total Funding Summary</b><br>Below is a summary of the total line item costs on this FCC Form 471:<br>Summary<br>Total funding year pre-discount eligible amount on this FCC Form 471<br>Total funding commitment request amount on this FCC Form 471                                                                                                    | concal capacity, necessary to use the service<br>certify that the entities I represent or the entiti<br>envices from funds to which access has been<br>the goods and services to the service provider                                       | s purchased effectively. I<br>es listed on this application has<br>secured in the current funding<br>(s).<br>\$4,500,150.0<br>\$900,030.0                                           |
|              | Including computers, training, software, internal connections, maintenance, and ele<br>recognize that some of the aforementioned resources are not eligible for support. I<br>secured access to all of the resources to pay the discounted charges for eligible sy<br>year. I certify that the Billed Entity will pay the non-discount portion of the cost of the<br><b>Total Funding Summary</b><br>Below is a summary of the total line item costs on this FCC Form 471:<br>Summary<br>Total funding year pre-discount eligible amount on this FCC Form 471<br>Total funding commitment request amount on this FCC Form 471<br>Total applicant non-discount share of the eligible amount                                                                                                    | critical capacity, necessary to use the service<br>certify that the entities I represent or the entiti<br>ervices from funds to which access has been<br>the goods and services to the service provider(                                    | s purchased effectively. I<br>es listed on this application ha<br>secured in the current funding<br>(s).<br>\$4,500,150.0<br>\$900,030.0<br>\$3,600,120.0                           |
|              | Including computers, training, software, internal connections, maintenance, and ele<br>recognize that some of the aforementioned resources are not eligible for support. I<br>secured access to all of the resources to pay the discounted charges for eligible sy-<br>year. I certify that the Billed Entity will pay the non-discount portion of the cost of the<br><b>Total Funding Summary</b><br>Below is a summary of the total line item costs on this FCC Form 471:<br>Summary<br>Total funding year pre-discount eligible amount on this FCC Form 471<br>Total funding commitment request amount on this FCC Form 471<br>Total applicant non-discount share of the eligible amount<br>Total budgeted amount allocated to resources not eligible for E-rate support                                                                                                    | concal capacity, necessary to use the service<br>certify that the entities I represent or the entiti<br>envices from funds to which access has been s<br>the goods and services to the service provider                                     | s purchased effectively. I<br>es listed on this application has<br>secured in the current funding<br>(s).<br>\$4,500,150,0<br>\$900,030,0<br>\$3,600,120,0<br>\$0,0                 |
|              | Including computers, training, software, internal connections, maintenance, and ele<br>recognize that some of the aforementioned resources are not eligible for support. I<br>secured access to all of the resources to pay the discounted charges for eligible sy-<br>year. I certify that the Billed Entity will pay the non-discount portion of the cost of the<br><b>Total Funding Summary</b><br>Below is a summary of the total line item costs on this FCC Form 471:<br>Summary<br>Total funding year pre-discount eligible amount on this FCC Form 471<br>Total funding commitment request amount on this FCC Form 471<br>Total applicant non-discount share of the eligible amount<br>Total budgeted amount allocated to resources not eligible for E-rate support.<br>Total amount necessary for the applicant to pay the non-discount share of<br>eligible and any ineligible amounts                                                                                  | critical capacity, necessary to use the service<br>certify that the entities I represent or the entiti<br>ervices from funds to which access has been<br>the goods and services to the service provider(                                    | s purchased effectively. 1<br>es listed on this application ha<br>secured in the current funding<br>(s).<br>\$4,500,150.0<br>\$900,030.0<br>\$30,000,120.0<br>\$3,600,120.0         |
|              | Including computers, training, software, internal connections, maintenance, and ele<br>recognize that some of the aforementioned resources are not eligible for support. I<br>secured access to all of the resources to pay the discounted charges for eligible sy<br>year. I certify that the Billed Entity will pay the non-discount portion of the cost of the<br><b>Total Funding Summary</b><br>Below is a summary of the total line item costs on this FCC Form 471:<br>Summary<br>Total funding year pre-discount eligible amount on this FCC Form 471<br>Total funding commitment request amount on this FCC Form 471<br>Total applicant non-discount share of the eligible amount<br>Total budgeted amount allocated to resources not eligible for E-rate support<br>eligible and any ineligible amounts<br>Are you receiving any of the funds directly from a service provider listed on<br>any of the FCC Forms 471 filed by this Billed Entity for this funding year? | Ectrical capacity, necessary to use the service<br>certify that the entities I represent or the entiti<br>ervices from funds to which access has been<br>the goods and services to the service provider<br>services to the service provider | s purchased effectively. 1<br>es listed on this application ha<br>secured in the current funding<br>(s).<br>\$4,500,150 0<br>\$900,030 0<br>\$3,600,120 0<br>\$0.0<br>\$3,600,120 0 |

102. *Select* the drop-down arrow for each question and *click* on the **Yes** or **No** option.

103. *Scroll* down the page to view the full document.

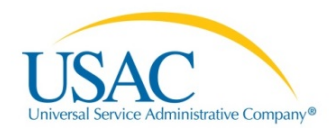

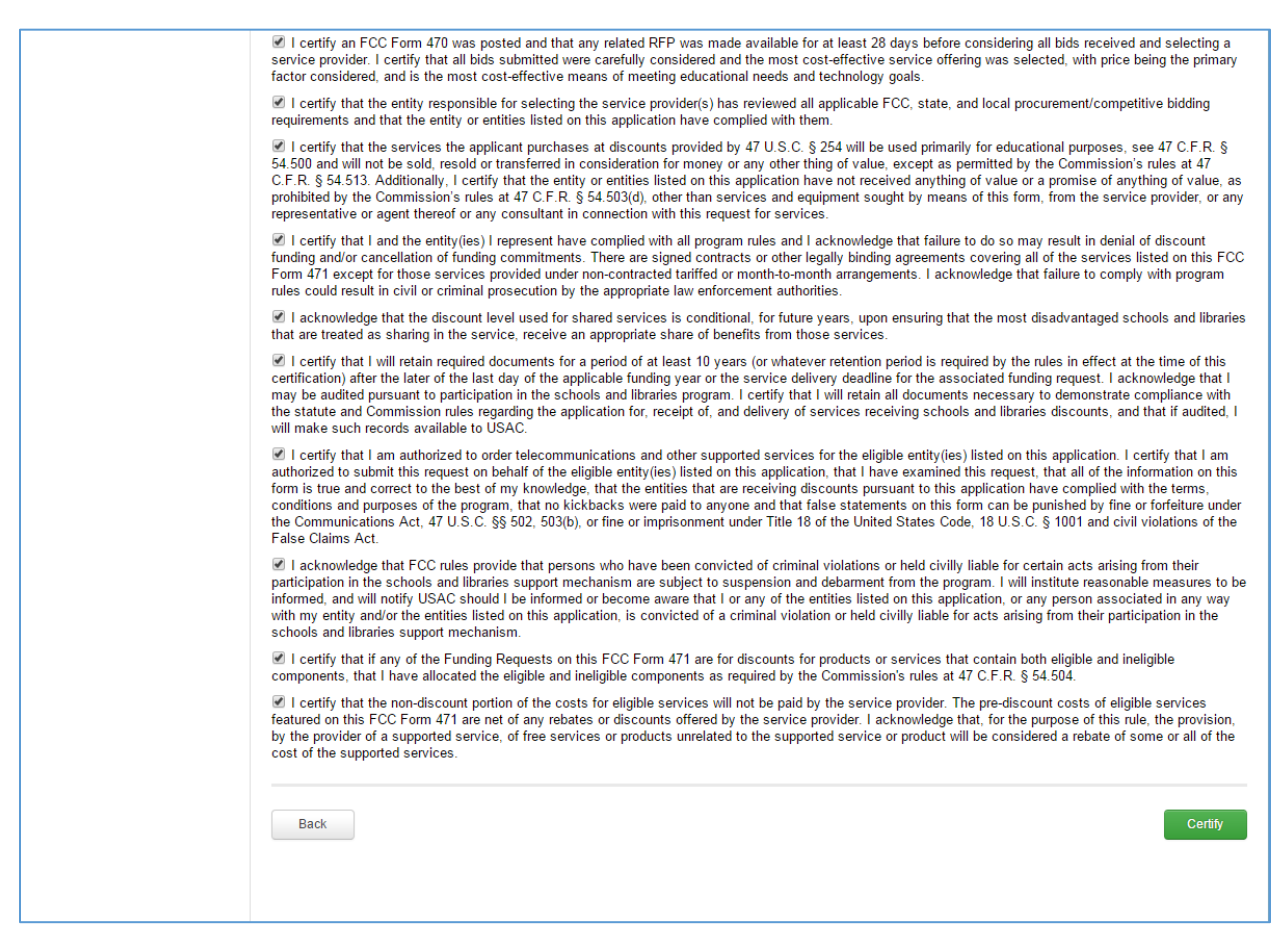

# 104. *Click* on each check-box to certify each listed requirement.105. *Click* the **Certify** button.

| News Tasks (7)           | lecords Reports Actions                                                                                                    |                                                                                                    | 1                      | Tyler User6 - App         |
|--------------------------|----------------------------------------------------------------------------------------------------|----------------------------------------------------------------------------------------------------|------------------------|---------------------------|
| USACTEST<br>Save Changes | FCC Form 471 - Fund<br>232323232 (BEN: 178) - RIT_471<br>Last Saved: 12/28/2015 2:39 PM EST<br>Please download and carefully review this FCC<br>Download Document Link<br>USAC_FCC_FORM_471_APPLICATION_1610 | ding Year 2016<br>1_1228_001 - Form # 161001377<br>C Form 471 before certifying.                             |                        |                           |
|                          | Edit Form                                                                                                    | ion will send your FCC Form 471 to<br>ghts users in your organization for<br>cation. Do you wish to proceed? | Send for Certification | Continue to Certification |

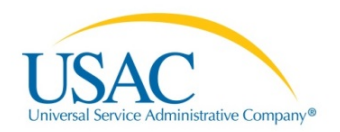

**NOTE:** Selecting the **Send for Certification** button will display a pop-up message and await your response.

- 106. *Select* from the following options:
  - Click the No button to remain on the current page; OR
  - *Click* the **Yes** button to send the FCC Form 471 to a full rights user to certify.
- 107. *Click* the **Continue to Certification** button.

| News Tasks (7) | lecords Reports Actions                                                                                                    | 📗 Tyler User6 - 🛛 Appiar                         |
|----------------|----------------------------------------------------------------------------------------------------|--------------------------------------------------|
| USACTEST       | FCC Form 471 - Funding Year 2016<br>232323232 (BEN: 178) - RIT_471_1228_001 - Form # 161001377                                                                                            |                                                  |
| save changes   | Last Saved: 12/28/2015 2:39 PM EST<br>Please download and carefully review this FCC Form 471 before certifying.<br>Download Document Link<br>USAC_FCC_FORM_471_APPLICATION_161001377DRAFT |                                                  |
|                | By checking this box, I certify that the information in the PDF document above is correct. Edit Form                                                                                      | Send for Certification Continue to Certification |
|                |                                                                                                    |                                                  |
|                | This function will send your FCC Form 471 to<br>the full rights users in your organization for<br>certification. Do you wish to proceed?                                                  |                                                  |

108. *Select* options from the pop-up message:

- *Click* the **No** button to remain on the current page; OR
- *Click* the **Yes** button to proceed to send for certification. If **Yes** is selected, the PDF document is routed to the tasks for review

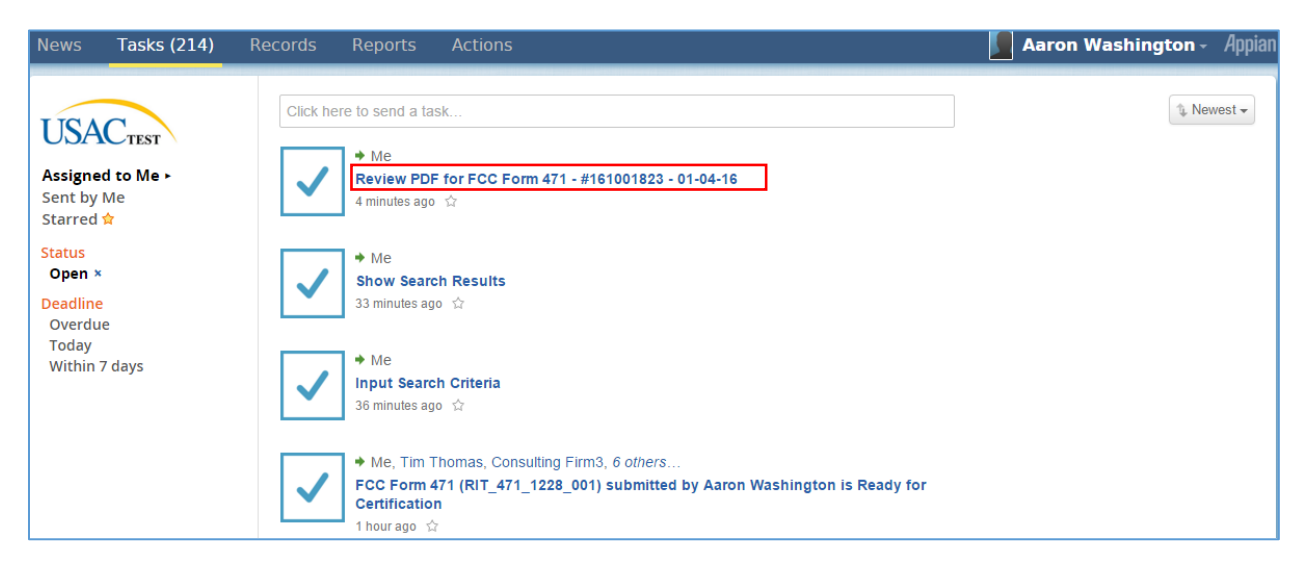

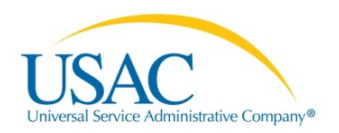

109. *Click* the **Review PDF for FCC Form 471 – (Application Number and Document Nickname)** link.

| News Tasks (214) | Records Reports Actions                                                                                                    | 🚺 Aaron Washington - 🛛 Appian                    |
|------------------|----------------------------------------------------------------------------------------------------|--------------------------------------------------|
| USACTEST         | You must accept this task before completing it                                                                                                    | Accept Go Back                                   |
|                  | FCC Form 471 - Funding Year 2016<br>232323232 (BEN: 178) - 01-04-16 - Form # 161001823                                                               |                                                  |
|                  | Last Saved: 1/5/2016 4:29 PM EST                                                                                                    |                                                  |
|                  | Please download and carefully review this FCC Form 471 before certifying.<br>Download Document Link<br>USAC_FCC_FORM_471_APPLICATION_161001823_DRAFT |                                                  |
|                  | $\hfill\square$ By checking this box, I certify that the information in the PDF document above is correct.                                           |                                                  |
|                  | Edit Form Reassign for Revision                                                                                                    | Send for Certification Continue to Certification |
|                  |                                                                                                    |                                                  |

# 110. *Click* the **Accept** button to accept the task.

| News Tasks (214) | Records Reports Actions                                                                                                    | 📕 Aaron Washington - 🛛 Appian                    |
|------------------|----------------------------------------------------------------------------------------------------|--------------------------------------------------|
| Vews Tasks (214) | Reports       Actions         FCC Form 471 - Funding Year 2016         232323232 (BEN: 178) - 01-04-16 - Form # 161001823         Last Saved: 1/5/2016 4:29 PM EST         Please download and carefully review this FCC Form 471 before certifying.         Download Document Link         USAC_FCC_FORM_471_APPLICATION_161001823_DRAFT         By checking this box, I certify that the information in the PDF document above is correct.         Edit Form       Reassign for Revision | Send for Certification Continue to Certification |
|                  |                                                                                                    |                                                  |

- 111. *Select* from the following options:
  - *Click* the **Download Document** link (highlighted in blue)
  - Click the Edit Form button to update the current information
  - *Click* the **Reassign for Revision** button to reassign the document to another person to make changes
  - *Click* the check-box to certify that the information in the PDF document is correct and then click the **Send for Certification** button to certify document.
  - *Click* the check-box to certify that the information in the PDF document is correct and then click the **Continue to Certification** button.

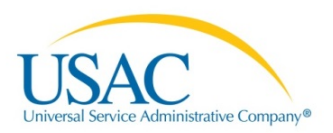

## **Reassign for Revision**

| News Tasks (214) R                             | ecords Reports Actions                                                                                                    | Aaron Washington - | Appian         |
|------------------------------------------------|----------------------------------------------------------------------------------------------------|--------------------|----------------|
| News Tasks (214) R<br>USACTEST<br>Save Changes | Reports       Actions <b>FCC Form 471 - Funding Year 2016</b> 232323232 (BEN: 178) - 01-04-16 - Form # 161001823         Last Saved: 1/5/2016 4:29 PM EST         Please select an assignment for this revision.         Original Form Owner         Aaron Washington         Assignee(s) for Revision*         All users with partial rights to this form         All users with partial rights to this form         All users with partial rights to this form         All users with partial rights to this form | Aaron Washington → | <i>A</i> ppian |
|                                                | Select an individual recipient Instructions for Revision To:  Please describe the revisions that are required for this FCC Form 471.  Back Back                                                                                                    | Reassign for Rev   | ńsion          |

- 112. *Select* from the following Assignee(s) for Revision options:
  - All users with partial rights to this form
  - All users with full rights to this form
  - All users with partial rights or full rights to this form
  - Select an individual recipient

# **Partial Rights**

# 

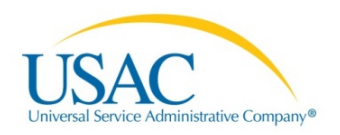

| News Tasks (214) F | Records Reports Actions                                                                                                    | Aaron Washington - | Appian         |
|--------------------|----------------------------------------------------------------------------------------------------|--------------------|----------------|
| News Tasks (214) F | Records         Reports         Actions           FCC Form 471 - Funding Year 2016           233232323 (BEN: 178) - 01-04-16 - Form # 161001823           Last Saved: 1/5/2016 4:29 PM EST           Please select an assignment for this revision.         Original Form Owner           Aaron Washington         Assignee(s) for Revision*           All users with partial rights to this form         All users with partial rights to this form           All users with partial rights or full rights to this form         All users with partial rights or full rights to this form           All users with partial rights or full rights to this form         Select an individual recipient           Instructions for Revision         All users are thoreging the report of the report of the report | Aaron Washington - | <i>A</i> ppian |
|                    | To: New User2; Milo Thomas; A B<br>Milo or Jane, please review document for specific requests in your area of expertise.                                                                                                    | Reassign for Re    | 2/             |

# Assigned to Partial Rights User

| News Tasks (111)                                                                                                    | Records Reports Actions                       | Jane Thomas - Appian |
|----------------------------------------------------------------------------------------------------|-----------------------------------------------|----------------------|
| USACTEST<br>Assigned to Me -<br>Sent by Me<br>Starred ☆<br>Status<br>Open ×<br>Deadline<br>Overdue<br>Today<br>Within 7 days | Click here to send a task <ul> <li></li></ul> | Newest -             |

# 113. *Click* on the **FCC Form 471** link to display.

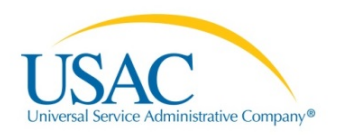

| News Tasks (111) | Records Reports Actions                                                                                                    | 🚺 Jane Thomas - Appian |
|------------------|----------------------------------------------------------------------------------------------------|------------------------|
| USACTEST         | You must accept this task before completing it                                                                                    | Accept Go Back         |
|                  | FCC Form 471 - Funding Year 2016                                                                                                  |                        |
|                  | 232323232 (BEN: 178) - 01-04-16 - Form # 161001823                                                                                |                        |
|                  | Last Saved: 1/5/2016 4:29 PM EST                                                                                                  |                        |
|                  | Please carefully review the required revisions for the FCC Form 471 below.<br>Instructions for Revision<br>From: Aaron Washington |                        |
|                  | Milo or Jane, please review document for specific requests in your area of expertise.                                             |                        |
|                  |                                                                                                    | Continue to Form       |

# 114. *Click* the **Accept** button to accept the task.

| News Tasks (111) | Records Reports Actions                                                                                                    | 📕 Jane Thomas - 🛛 Appian |
|------------------|----------------------------------------------------------------------------------------------------|--------------------------|
| USACTEST         | FCC Form 471 - Funding Year 2016<br>232323232 (BEN: 178) - 01-04-16 - Form # 161001823                                                                                                    |                          |
| Save Changes     | Last Saved: 1/5/2016 4:29 PM EST<br>Please carefully review the required revisions for the FCC Form 471 below.<br>Instructions for Revision<br>From: Aaron Washington<br>Milo or Jane, please review document for specific requests in your area of expertise. |                          |
|                  |                                                                                                    | Continue to Form         |

# 115. *Click* the **Continue to Form** button.

**NOTE:** Selecting the Continue to Form button will return you to the very beginning of the FCC Form 471 process (Basic Information to Connectivity Information). All previously entered information has been saved.

- 116. *Click* the **Save & Continue** button to advance to the requested page to review and make changes
- 117. *Click* **Save & Continue** button for all updates
- 118. *Click* the **Review FCC Form 471** button.

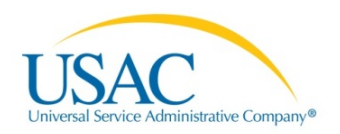

| News Tasks (111) F        | Records Reports A                                                                                                    | ctions                                                                                                    | 📘 Jane Thomas - 🛛 Appia          |
|---------------------------|----------------------------------------------------------------------------------------------------|----------------------------------------------------------------------------------------------------|----------------------------------|
| USAC TEST<br>Save Changes | Connectivity<br>232323232 (BEN: 178<br>Last Saved: 1/5/2016 6:49 PM                                                                                | Questions<br>8) - 01-04-16 - Form # 161001823<br>LEST                                                                                                    |                                  |
|                           | Basic Information Per-Entity Basis Que                                                                                                    | Entity Information Funding Requests                                                                                                    | Connectivity Information Certify |
|                           | Entity Name<br>232323232<br>What is the total ban                                                                                                  | Entity Nur<br>178<br>dwidth speed from this location (including                                                                                                    | mber                             |
|                           | Download Speed                                                                                                    | Download                                                                                                    | d Speed Units                    |
|                           | Upload Speed<br>200<br>What is the predominant co<br>Fixed Wireless<br>What are your biggest barric<br>classrooms at this location?<br>No barriers | The next step is that EPC will create a PDF of<br>your draft form. Once this is completed, EPC<br>will assign you a task with the options to<br>download the PDF and either send for<br>certification or continue to certification. This<br>task may take some time to be assigned to you.<br>Do you wish to proceed? | ed Units                         |
|                           | Back Discard Form                                                                                                    | No Yes                                                                                                    | Review FCC Form 471              |

119. *Click* the **Yes** button to proceed.

| News Tasks (111)                                                                                                    | Records Reports Actions                                                                                                    | 🚺 Jane Thomas - 🛛 Appian |
|----------------------------------------------------------------------------------------------------|----------------------------------------------------------------------------------------------------|--------------------------|
| USACTEST<br>Assigned to Me ►<br>Sent by Me<br>Starred ☆<br>Status<br>Open ×<br>Deadline<br>Overdue<br>Today<br>Within 7 days | Click here to send a task <ul> <li>Me</li> <li>Create FCC Form 471 - 161001823 - 01-04-16</li> <li>minutes ago ☆</li> <li>Me</li> <li>Create FCC Form 471 - 161001427 - tesssss</li> <li>18 hours ago ☆</li> <li>Aaron Washington, Tim Thomas, Consulting Firm3, 10 others</li> <li>Create FCC Form 471 - 161001373 - test data</li> <li>18 hours ago ☆</li> </ul> <li>Aaron Washington, Tim Thomas, Consulting Firm3, 10 others</li> <li>Create FCC Form 471</li> <li>18 hours ago ☆</li> | ∿ Newest -               |

# 120. Select the Create FCC Form 471 – (Application Name and Nickname) link from your

tasks.

# 121. Send back to Assignee

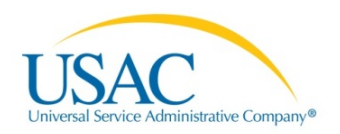

| Click here to send a task         Assigned to Me - Sent by Me         Status         Open ×         Deadline         Overdue         Today         Within 7 days         • Me         • Me         • Me         • Me         • Me         • Me         • Me         • Me         • Me         • Me         • Me         • Me         • Me         • Me         • Me         • Me         • Me         • Mespond to Notifications for Form 471 ID #1506 - 1/5/2016 3:44 PM EST - 3 hours ago ☆         • Me         • Me         Respond to Notifications for Form 471 ID #1506 - 1/5/2016 12:17 PM EST - 6 hours ago ☆         • Me         Respond to Notifications for Form 471 ID #1506 - 1/5/2016 12:17 PM EST - 6 hours ago ☆         • Me         Respond to Notifications for Form 471 ID #1487 - 1/5/2016 12:11 PM EST - 6 hours ago ☆ | News Tasks (211)                                                                                                    | Records Reports Actions                                                                                                    | 🚺 Aaron Washington - 🛛 Appian |
|----------------------------------------------------------------------------------------------------|----------------------------------------------------------------------------------------------------|----------------------------------------------------------------------------------------------------|-------------------------------|
| 6 hours ago 🛠                                                                                                    | USACTEST<br>Assigned to Me ►<br>Sent by Me<br>Starred \$<br>Status<br>Open ×<br>Deadline<br>Overdue<br>Today<br>Within 7 days | Click here to send a task <ul> <li>Me, Tim Thomas, Consulting Firm3, 6 others</li> <li>FCC Form 471 (RIT_471_1228_001) submitted by Aaron Washington is Ready for Certification</li> <li>2 hours ago ☆</li> <li>Me</li> <li>Respond to Notifications for Form 471 ID #1506 - 1/5/2016 3:44 PM EST - 3 hours ago ☆</li> <li>Me</li> <li>Respond to Notifications for Form 471 ID #1506 - 1/5/2016 12:17 PM EST - 6 hours ago ☆</li> <li>Me</li> <li>Respond to Notifications for Form 471 ID #1506 - 1/5/2016 12:17 PM EST - 6 hours ago ☆</li> </ul> | Newest -                      |

122. *Click* the FCC Form 471----submitted by --- is Ready for Certification link

| News Tasks (211) | Records Reports Actions                                                                                                    | 📕 Aaron Washington - 🛛 Appian                    |
|------------------|----------------------------------------------------------------------------------------------------|--------------------------------------------------|
| USACTEST         | You must accept this task before completing it                                                                                                    | Accept Go Back                                   |
|                  | FCC Form 471 - Funding Year 2016                                                                                                    |                                                  |
|                  | 232323232 (BEN: 178) - RIT_471_1228_001 - Form # 161001377                                                                                          |                                                  |
|                  | Last Saved: 12/28/2015 2:39 PM EST                                                                                                    |                                                  |
|                  | Please download and carefully review this FCC Form 471 before certifying.<br>Download Document Link<br>USAC_FCC_FORM_471_APPLICATION_161001377DRAFT |                                                  |
|                  | By checking this box, I certify that the information in the PDF document above is correct.                                                          |                                                  |
|                  | Edit Form Reassign for Revision                                                                                                    | Send for Certification Continue to Certification |

# 123. *Click* the **Accept** button to accept the task.

| News Tasks (211)     | Records Reports Actions                                                                                                    | 📕 Aaron Washington - 🛛 Appian                    |
|----------------------|----------------------------------------------------------------------------------------------------|--------------------------------------------------|
| USAC <sub>TEST</sub> | FCC Form 471 - Funding Year 2016<br>232323232 (BEN: 178) - RIT_471_1228_001 - Form # 161001377                                                                                                    |                                                  |
| our contractor       | Last Saved: 12/28/2015 2:39 PM EST Please download and carefully review this FCC Form 471 before certifying. Download Document Link USAC_FCC_FORM_471_APPLICATION_161001377DRAFT By checking this box, I certify that the information in the PDF document above is correct. |                                                  |
|                      | Edit Form Reassign for Revision                                                                                                    | Send for Certification Continue to Certification |

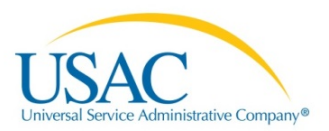

# 124. *Select* from the following options:

- Click the Download Document Link (highlighted in blue)
- Click the Edit Form button to update the current information
- *Click* the **Reassign for Revision** button to reassign the document to another person to make changes
- *Click* the check-box to certify that the information in the PDF document is correct and then click the **Send for Certification** button to certify document.
- *Click* the check-box to certify that the information in the PDF document is correct and then click the **Continue to Certification** button.

# **Full Rights**

# FCC Form 471 - Funding Year 2016

## 232323232 (BEN: 178) - 01-04-16 - Form # 161001823

Last Saved: 1/5/2016 4:29 PM EST

Please select an assignment for this revision.

Original Form Owner Aaron Washington

Assignee(s) for Revision\*

All users with partial rights to this form

All users with partial rights to this form

All users with partial rights or full rights to this form

Select an individual recipient

Instructions for Revision

To: Aaron Washington; paul hogan; SR Washington School; Jim Jones; Dave Washington; MobApp User1... (plus 3 others)

# **Partial Rights or Full Rights**

# FCC Form 471 - Funding Year 2016

## 232323232 (BEN: 178) - 01-04-16 - Form # 161001823

Last Saved: 1/5/2016 4:29 PM EST

Please select an assignment for this revision.

Original Form Owner Aaron Washington

Assignee(s) for Revision\*

All users with partial rights to this form

All users with full rights to this form

All users with partial rights or full rights to this form

Select an individual recipient

Instructions for Revision

To: Aaron Washington; paul hogan; SR Washington School; Jim Jones; Dave Washington; MobApp User1... (plus 7 others)

# **Individual Recipient**

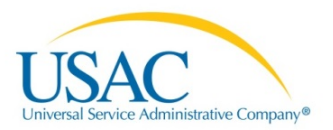

| FCC Form 471 - Funding Year 2016<br>232323232 (BEN: 178) - 01-04-16 - Form # 161001823                                                                                                    |
|----------------------------------------------------------------------------------------------------|
| Last Saved: 1/5/2016 4:29 PM EST                                                                                                    |
| Please select an assignment for this revision.                                                                                                    |
| Original Form Owner<br>Aaron Washington                                                                                                    |
| Assignee(s) for Revision *  All users with partial rights to this form All users with full rights to this form All users with partial rights or full rights to this form All users with partial rights or full rights to this form Select an individual recipient |

# **Continue to Certification**

A review request is forwarded to Tasks.

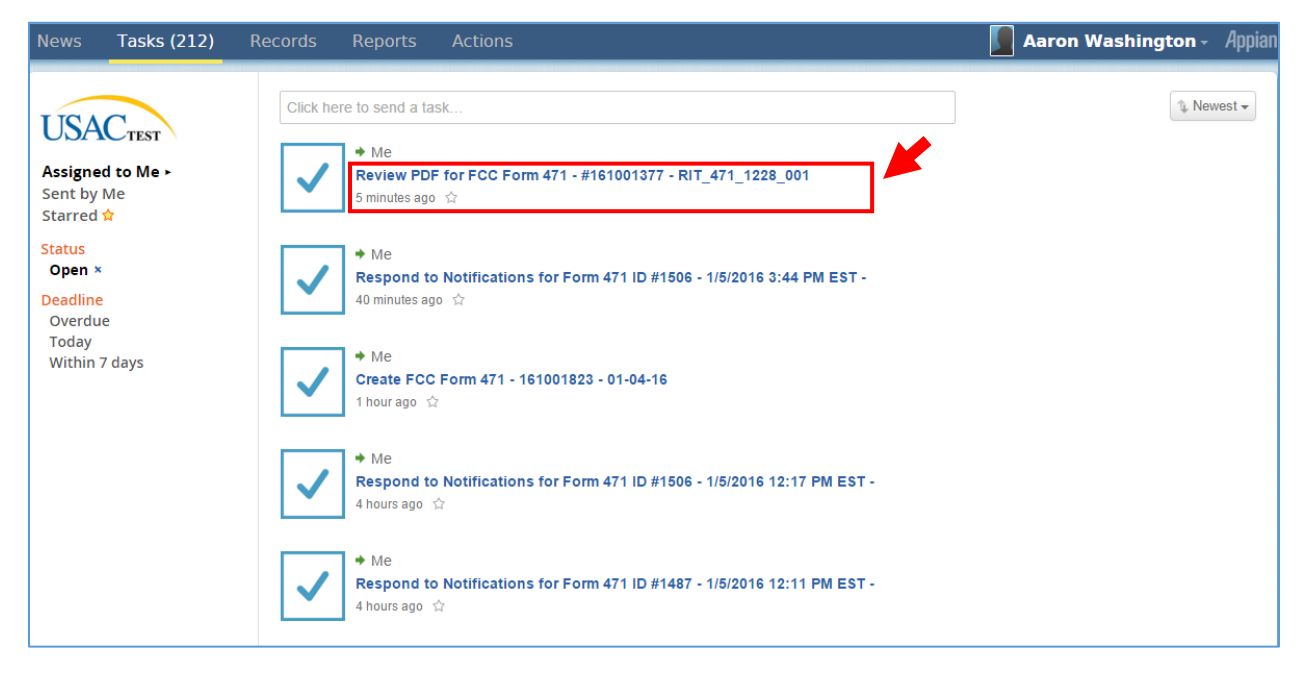

125. *Click* the **Review PDF** link.

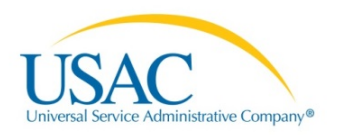

| News Tasks (211)          | Records Reports Actions                                                                                                    | 🚺 Aaron Washington - Appian      |  |  |  |  |
|---------------------------|----------------------------------------------------------------------------------------------------|----------------------------------|--|--|--|--|
| USAC TEST<br>Save Changes | Certify FCC Form 471<br>232323232 (BEN: 178) - RIT_471_1228_001 - Form # 161001377<br>Last Saved: 12/28/2015 2:39 PM EST                                                                                                    |                                  |  |  |  |  |
|                           | Basic Information         Entity Information         Funding Requests           Please complete the certifications below.         Applicant Certifications                                                                                                    | Connectivity Information Certify |  |  |  |  |
|                           | <ul> <li>I certify that the entities listed in this application are eligible for support because they are schools under the statutory definitions of elementary and secondary schools found in the No Child Left Behind Act of 2001, 20 U.S.C. §§ 7801(18) and (38), that do not operate as for-profit businesses and do not have endowments exceeding \$50 million.</li> <li>I certify that the entity I represent or the entities listed on this application have secured access, separately or through this program, to all of the resources, including computers, training, software, internal connections, maintenance, and electrical capacity, necessary to use the services purchased effectively. I recognize that some of the aforementioned resources are not eligible for support. I certify that the entities listed on this application have secured access to all of the resources to pay the discounted charges for eligible services from funds to which access has been secured in the current funding year. I certify that the Billed Entity will pay the non-discount portion of the cost of the goods and services to the service provider(s).</li> <li>Total Funding Summary</li> </ul> |                                  |  |  |  |  |
|                           | Below is a summary of the total line item costs on this FCC Form 471:                                                                                                    |                                  |  |  |  |  |
|                           | Summary                                                                                                    |                                  |  |  |  |  |
|                           | Total funding year pre-discount eligible amount on this FCC Form 471                                                                                                    | \$62,000.00                      |  |  |  |  |
|                           | Total funding commitment request amount on this FCC Form 471                                                                                                    | \$24,800.00                      |  |  |  |  |
|                           | Total applicant non-discount share of the eligible amount                                                                                                    | \$37,200.00                      |  |  |  |  |
|                           | Total budgeted amount allocated to resources not eligible for E-rate support                                                                                                    | \$0.00                           |  |  |  |  |
|                           | Total amount necessary for the applicant to pay the non-discount share of eligible and any ineligible amounts                                                                                                    | \$37,200.00                      |  |  |  |  |
|                           | Are you receiving any of the funds directly from a service provider listed on any of the FCC Forms 471 filed by this Billed Entity for this funding year?                                                                                                    | +                                |  |  |  |  |
|                           | Has a service provider listed on any of the FCC Forms 471 filed by this Billed<br>Entity for this funding year assisted you in locating funds needed to pay your<br>non-discounted share?                                                                                                    | •                                |  |  |  |  |

126. *Select* the drop-down arrow for each question and then *click* the **Yes** or **No** option.

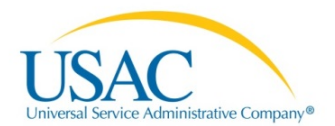

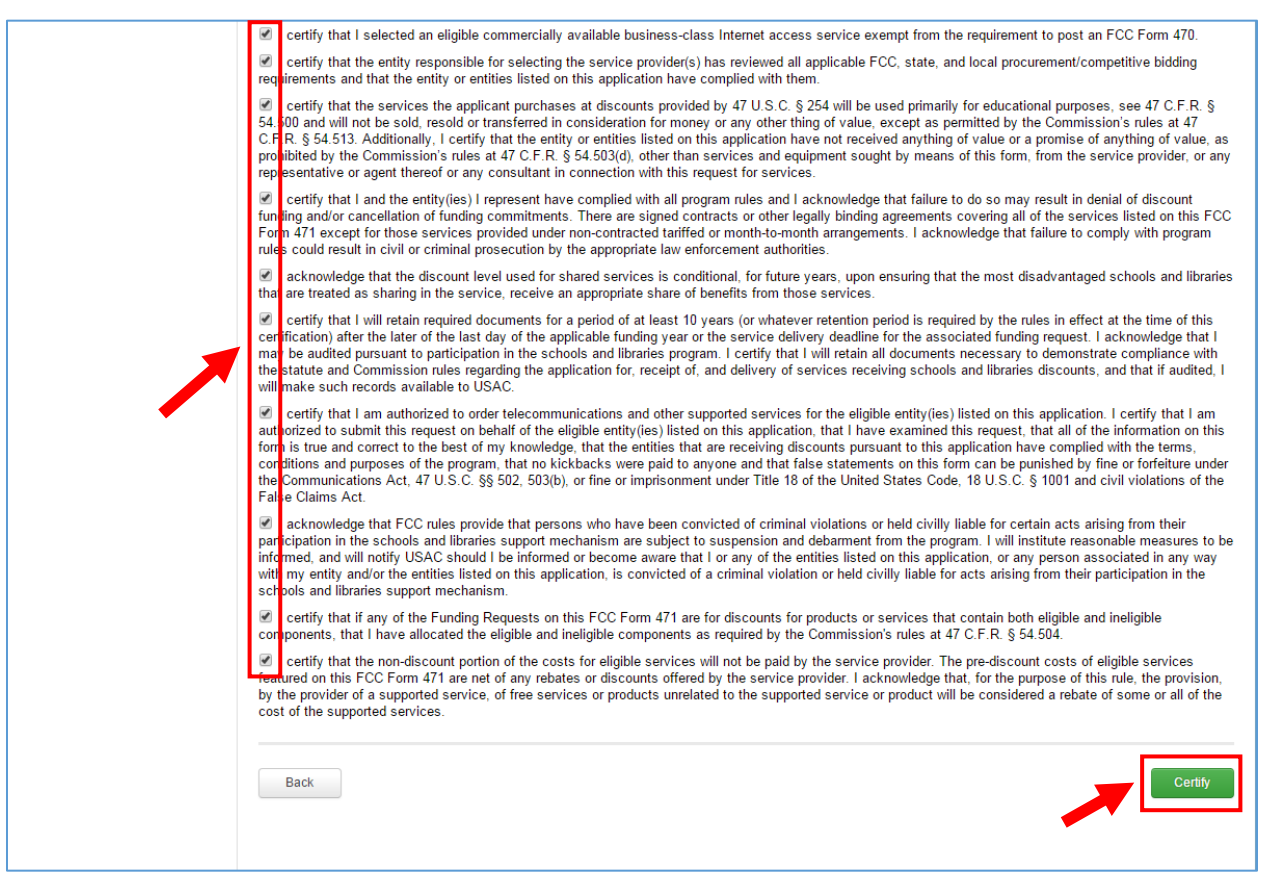

# 127. *Click* on each check-box to certify the listed requirements.128. *Click* the **Certify** button.

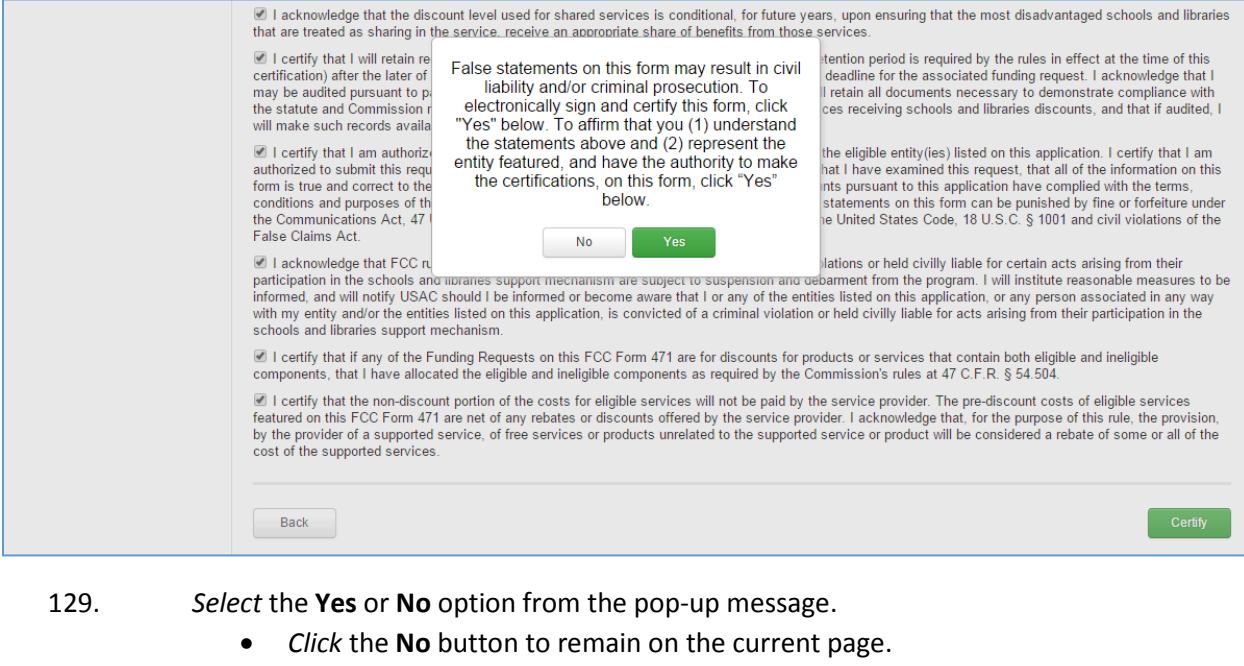

• *Click* the **Yes** button to

# Electronically sign and certify the form

0

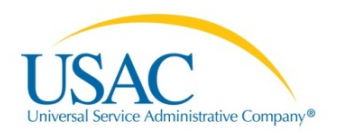

• *Affirm* that you understand the false statements on this form may result in civil liability and/or criminal prosecution.

If you elected to certify, the following page displays

| News Tasks (211)         | Records Report                                                                                                    | s Actions                          |                    |                       | 👤 Aaı                    | ron Washington - | Appian |
|--------------------------|----------------------------------------------------------------------------------------------------|------------------------------------|--------------------|-----------------------|--------------------------|------------------|--------|
| USACTEST<br>Save Changes | Certifier Information<br>232323232 (BEN: 178) - RIT_471_1228_001 - Form # 161001377<br>Last Saved: 1/5/2016 7:27 PM EST |                                    |                    |                       |                          |                  |        |
|                          | Basic Informa                                                                                                    | tion                               | Entity Information | Funding Requests      | Connectivity Information | Certify          |        |
|                          | You have succ                                                                                                    | essfully file                      | d FCC Form 471 #   | 161001377 for FY 2016 | j                        |                  |        |
|                          | Certification Date                                                                                                    |                                    |                    |                       |                          |                  |        |
|                          | 1/5/2016 7:27 PM ES                                                                                                    | т                                  |                    |                       |                          |                  |        |
|                          | Authorized Perso                                                                                                    | n                                  |                    |                       |                          |                  |        |
|                          | Name                                                                                                    | Aaron Washingt                     | on                 |                       |                          |                  |        |
|                          | Title                                                                                                    | Acct Admin                         |                    |                       |                          |                  |        |
|                          | Employer                                                                                                    | 232323232                          |                    |                       |                          |                  |        |
|                          | Address                                                                                                    | 2002 L Street N<br>Washington , DC | N<br>20036         |                       |                          |                  |        |
|                          | Phone                                                                                                    | 202-555-1212                       |                    |                       |                          |                  |        |
|                          | Email                                                                                                    | a_washington40                     | @yahoo.com         |                       |                          |                  |        |
|                          |                                                                                                    |                                    |                    |                       |                          | Cio              | ose    |

# 130. *Click* the **Close** button. The following information will display in your tasks.

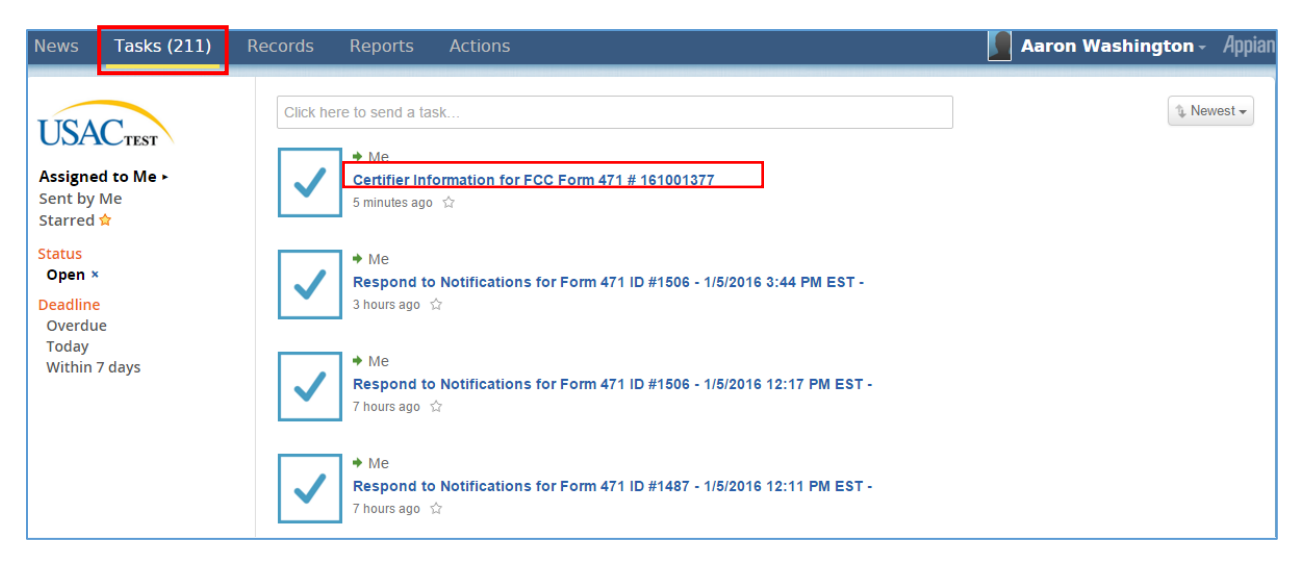

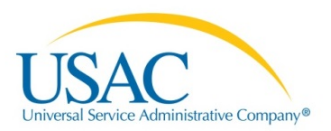

# After Submitting your FCC Form 471

# News

| News | Tasks (209) | Records | Reports Actions                                                                                                    | Aaron Washington - | Appian |
|------|-------------|---------|----------------------------------------------------------------------------------------------------|--------------------|--------|
|      |             | -       | E-rate Productivity Center This Receipt Acknowledgement Letter (RAL) is an acknowledgement that USAC has received 23232323's FCC Form 471 - 161001917 for Funding Year 2016 on 1/5/2016. Each service provider featured on this form will also be notified of the information submitted for the service provider.<br>It is important that you review this form now to make sure the products and services you have listed on your FCC Form 471 are correct and complete, and if necessary, take the appropriate corrective action as soon as possible. You are allowed to correct certain errors on your form, but not others. For fields that allow a correction, you will be able to edit the information in the form field directly. To determine what corrections are allowed and why, |                    |        |
|      |             |         | see the "List of Correctable Ministerial and Clerical Errors" on our website. NEXT STEPS - Gather the documentation you used to complete your form and the entries in your profile (e.g., NSLP numbers, list of entities receiving services, Category Two cost allocationMore Pricing Confidentiality  #178 - 23232322 Tuesday, 2:35 PM ☆ 	ext{ Comment More Info +                                                                                                    |                    |        |
|      |             |         | From the FCC Form 471 Review Team The reviewer assigned to your application requires further details from you to process your application. Their contact details are provided below.                                                                                                    |                    |        |
|      |             |         | The due date for a response is 1/19/2016<br>xscscsacase - #161001<br>Monday, 4:40 PM 🚖 🔒 Comment                                                                                                    |                    |        |

You can check the **News** tab to view updates related to the FCC Form 471. You will also receive News notifications indicating the status of your form. View the notification to see the next steps in the filing procedure. Each service provider included in this form will be notified of the information you have submitted.

# Search and Export

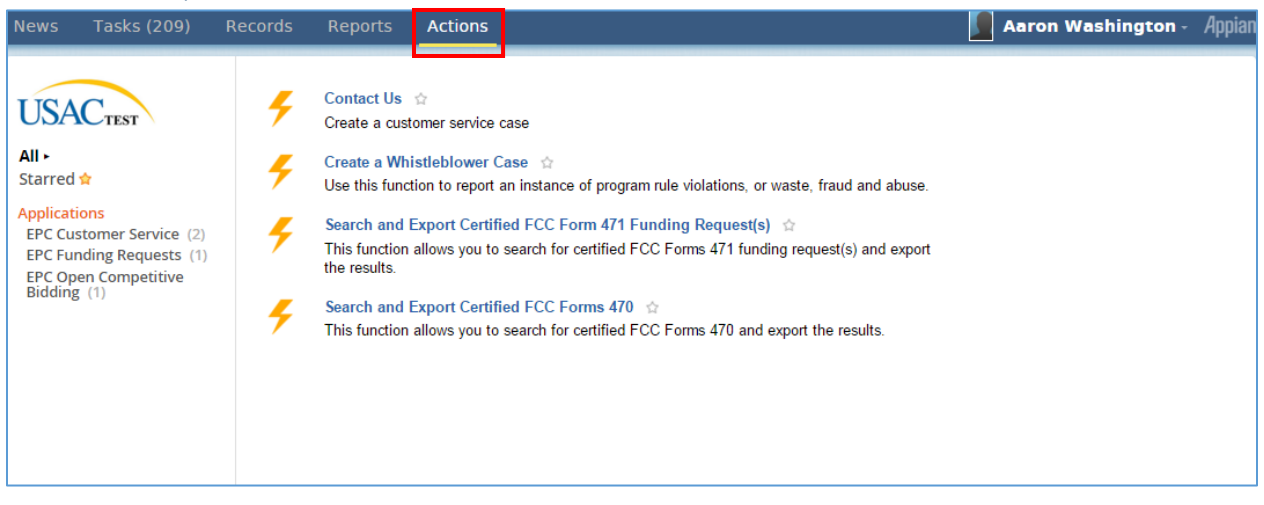

You can search and export certified FCC Forms 470 and 471 from the Actions tab.